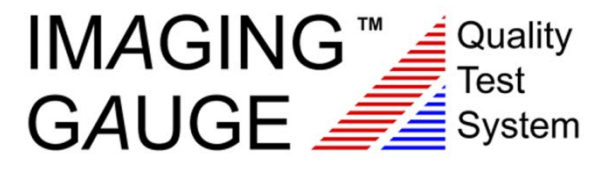

# Tutorials for Enterprise and Engineering Editions

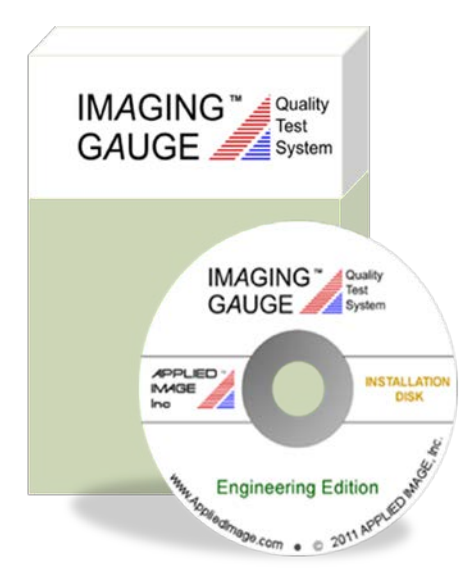

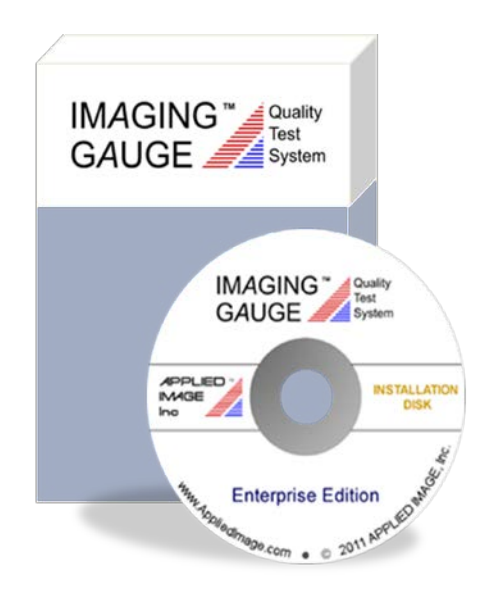

Tutorials are provided to demonstrate different aspects of the Imaging Gauge<sup>™</sup> program. Completion of all tutorials is recommended to become comfortable with the system.

| Tutorial Name                         | Page | Description                                                                                                    |
|---------------------------------------|------|----------------------------------------------------------------------------------------------------|
| Tutorial 1:<br>Image Adjustment Tools | 3    | Covers the use of tools including the rectangular region tool for<br>selecting the target, zoom tool, pan tool and select tool.<br>Adjusting the test regions individually or as a whole is also<br>shown. |
| Tutorial 2:<br>Color Accuracy         | 8    | Compares the tonescale and Delta E values for two images:<br>the original image and a color modified version of the original.                                                                              |
| Tutorial 3:<br>Resolution             | 16   | Compares the Functional and Sensor Resolutions for two images.                                                                                                    |
| Tutorial 4:<br>Color Space            | 22   | Demonstrates the relationship between Color Space (sRGB,<br>Adobe RGB, ProPhoto and ECI) and the color accuracy<br>metrics (Delta E).                                                                      |
| Tutorial 5:<br>Create Profile         | 31   | Demonstrates how to create or modify an existing specification profile using the Direct Editing method.                                                                                                    |
| Tutorial 6:<br>Quick Setup            | 37   | Provides an overview of the Quick Setup utility to create new specification profiles. Resolution and Color Accuracy samples are presented for five different imaging applications.                         |
| Tutorial 7:<br>Results                | 47   | Shows the various ways that results are displayed to the operator and saved to files. Individual and summary results files are reviewed for content and format.                                            |
| Tutorial 8:<br>Account Management     | 53   | Demonstrates the Account Management interface to activate a software license and add image actuations.                                                                                                    |

## **Tutorial 1: Image Adjustment Tools**

| Imaging Gauge Analysis Software                                                                                                    |                           |              |   |
|----------------------------------------------------------------------------------------------------|---------------------------|--------------|---|
| Test Image Summary Resolution Details                                                                                                    | Color Details Test Limits |              |   |
| IMAGING Test<br>GAUGE System                                                                                                    |                           |              | * |
| Select "Open" to load an image.                                                                                                    |                           |              |   |
|                                                                                                    |                           |              |   |
| Demo Profile.ini                                                                                                    |                           |              |   |
| Sensor Resolution Aim: 50 dpi<br>Color Space: sRG8<br>Deta E Method: 1976<br>Site: APPLED MAGE, Inc.<br>Camra: Test Method: Both<br>Color: Test Method: Both<br>Comments: Tutorial Profile |                           |              |   |
|                                                                                                    | <                         |              | 7 |
|                                                                                                    |                           | Images = 501 |   |
|                                                                                                    |                           |              |   |

1. Select "Demo Profile.ini" from the Profile Drop-Down list.

- 2. Select **Open** to select a test image.
- 3. Select "Demo Image.jpg" from the dialog box.

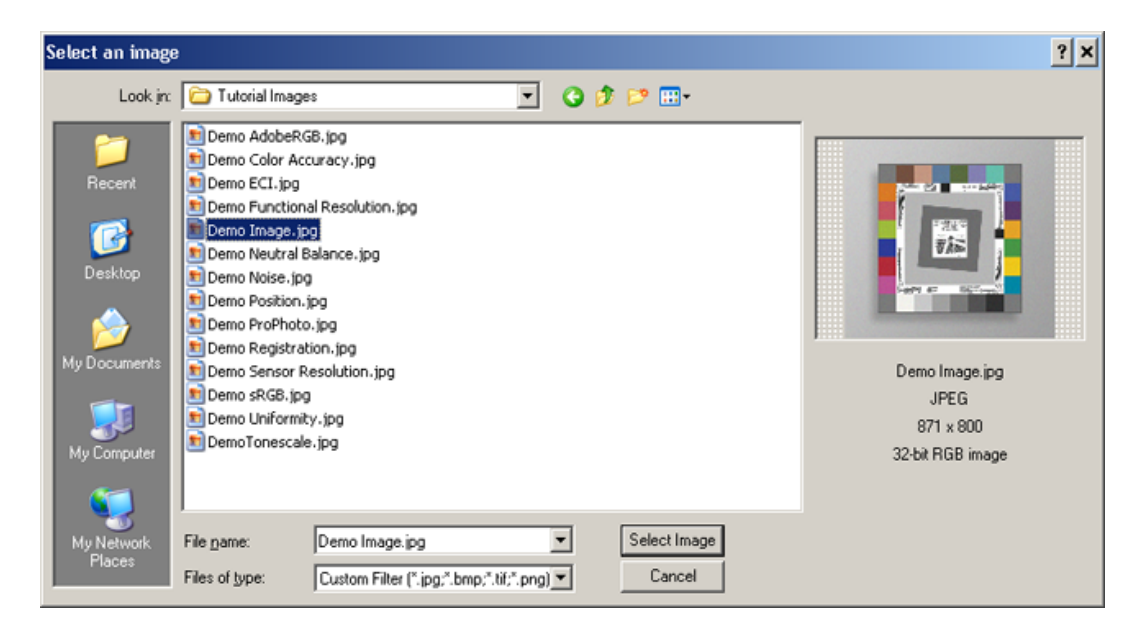

4. Press and hold the mouse from the upper left corner to the lower right corner of the target as shown. Release the mouse button when done.

| GAUGE System                                                                                                    |                                                   | -  |
|----------------------------------------------------------------------------------------------------|---------------------------------------------------|----|
| Draw a Rectangle around the target and choose "Select"                                                                                                    |                                                   | )  |
|                                                                                                    |                                                   |    |
| Demo Profile.ini                                                                                                    |                                                   |    |
| Sensor Resolution Aim: 50 dpi<br>Color Space: sRGB<br>Deta E Method: 1976<br>Site: APPLED MAGE, Inc.<br>Camera: Test Lab<br>Color Test Method: Both<br>Comments: Tutorial Profile |                                                   |    |
|                                                                                                    | C                                                 | Y. |
|                                                                                                    | 163,164,169 (748,705) Demo Image.jpg Images = 501 |    |
|                                                                                                    |                                                   |    |

5. Choose **Draw** for continue.

6. Select the **Zoom** tool  $\swarrow$  and click the mouse in the upper left corner of the image as shown:

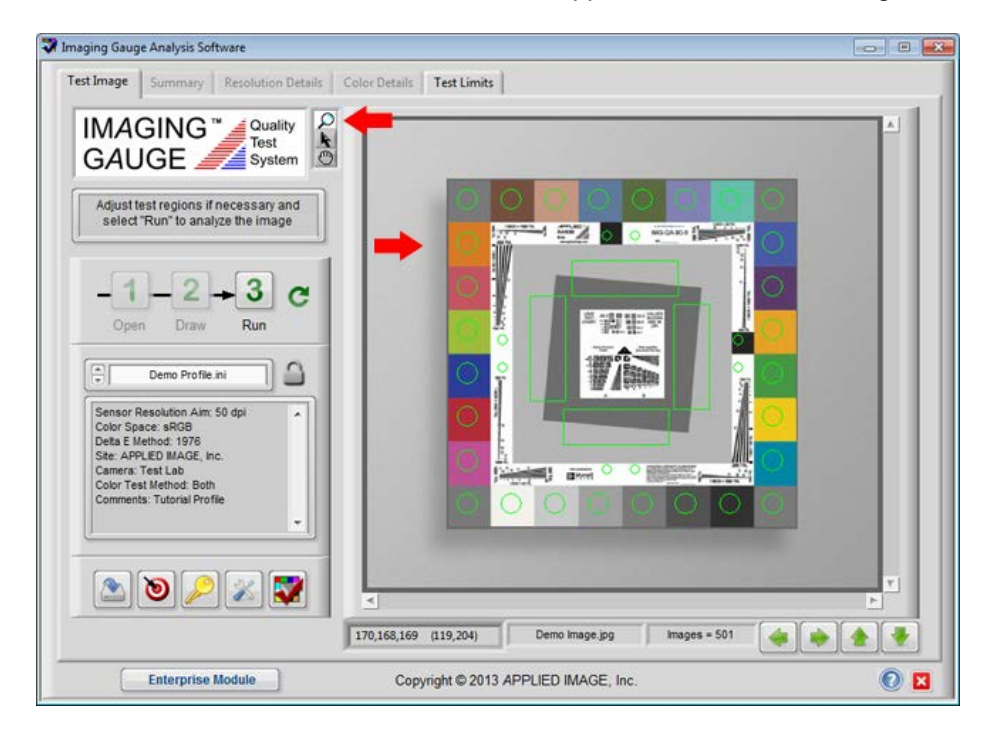

7. Select the **Pointer** tool **and** move the cursor over a circular test region until the cursor shows a cross.

| Imaging Gauge Analysis Software                                        |                           |                   |                |                |
|------------------------------------------------------------------------|---------------------------|-------------------|----------------|----------------|
| Test Image Summary Resolution Details                                  | Color Details Test Limits |                   |                |                |
|                                                                        | -                         |                   |                |                |
| GAUGE System                                                           |                           |                   | A PAGE T       | 1              |
| Adjust test regions if necessary and select "Run" to analyze the image |                           |                   |                |                |
|                                                                        |                           |                   |                |                |
| -1-2+3 C                                                               |                           |                   |                |                |
| Open Draw Run                                                          |                           |                   | 4 1978-1       |                |
| Demo Profile.ini                                                       |                           |                   | 100 0          |                |
| Sensor Resolution Aim: 50 dpi                                          | -                         | <b>₹</b> #        | -200 TVL       | and the second |
| Site: APPLIED MAGE, Inc.<br>Camera: Test Lab                           |                           |                   | ŧ              |                |
| Color Test Method: Both<br>Comments: Tutorial Profile                  |                           |                   |                |                |
|                                                                        |                           |                   |                |                |
| 🔊 🔊 🔎 🐹 🜄                                                              |                           |                   |                |                |
|                                                                        | 215,119,42 (184,212)      | Demo Image.jpg    | images = 501 🥢 |                |
| Entermine Medule                                                       | Consider @ 2012 45        |                   |                |                |
| Enterprise Module                                                      | Copyright © 2013 AP       | PLIED IMAGE, Inc. |                | <b>U</b>       |

8. While holding down the mouse button, drag the circular test region to a slightly different location and release the mouse button.

9. Select the **Pan** tool 🕐. Click and drag the mouse to move across the top of the image.

| Image Summary Resolution Details                                                                                                    | Color Details Test Limits                         |            |
|----------------------------------------------------------------------------------------------------|---------------------------------------------------|------------|
| MAGING Cuality<br>GAUGE System                                                                                                    |                                                   |            |
| Acquisities regions if necessary and<br>select "Run" to analyze the image<br>-1 -2 → 3 C<br>Open Draw Run                                      | IMG-QA-90-5                                       | A tear Tri |
| Color Space: sRGB<br>Defa E Method: 1976<br>Ste: APPLIED MAGE, Inc.<br>Commentes: Lab<br>Color Test Method: Both<br>Comments: Tutorial Profile | •                                                 |            |
| <b>N N N N</b>                                                                                                    | 185,181,182 (586,256) Demo image_jog images = 501 |            |
|                                                                                                    |                                                   | 1          |

| Adjust test regions if necessary and | $\bigcirc$            |               |                 |          | Î   |
|--------------------------------------|-----------------------|---------------|-----------------|----------|-----|
| elect 'Run' to analyze the image     | APPLE<br>Midel<br>Ing | 20            | 0               | IMG-QA-9 | 0-5 |
| Demo Profile.ini                     |                       |               |                 |          |     |
|                                      |                       | USAF 28.5 = 1 | II III ≡ 32.0 \ | ALUES    |     |

10. Use the horizontal scroll bar to move to the center of the image.

11. Select the **Zoom** tool **W**. Move the cursor into the image area hold down the **Shift** key. Notice that the cursor changes from a [+] to a [-]. While holding the **Shift** key, click the mouse in the center of the image. Notice that the image de-magnifies.

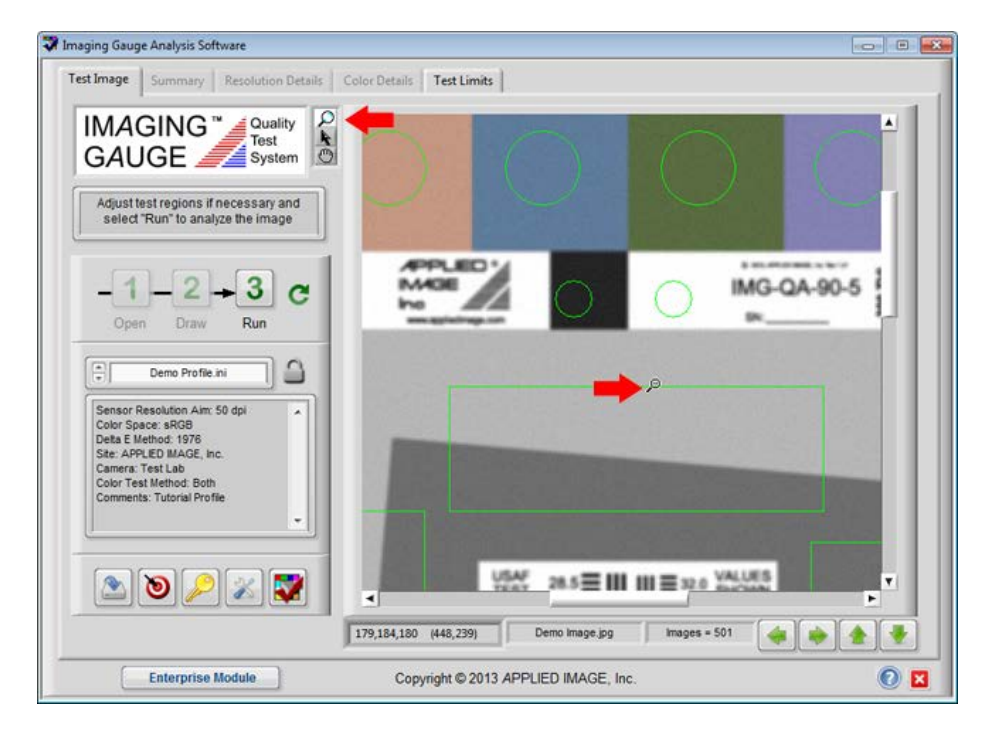

- 💙 Imaging Gauge Analysis Software ----Test Image Summary Resolution Details Color Details Test Limits IMAGING Quality GAUGE System Adjust test regions if necessary and select "Run" to analyze the image 100 NO GARSE -2-3 C Draw Run Open Vis Demo Profile.ini 2 Sensor Resolution Aim: 50 dpi Color Space: sRGB Deta E Method: 1976 Ste: APPLIED IMAGE, Inc. Camera: Test Lab Color Test Method: Both Comments: Tutorial Profile 0 2 2 1 1 \* \* \* 209,211,206 (0,0) De mo Image.jpg 0 🛛 Enterprise Module Copyright © 2013 APPLIED IMAGE, Inc.
- 12. Adjust the test regions using the left, right, up and down arrows.

13. Select **Reset** C twice to clear all test regions and the original image.

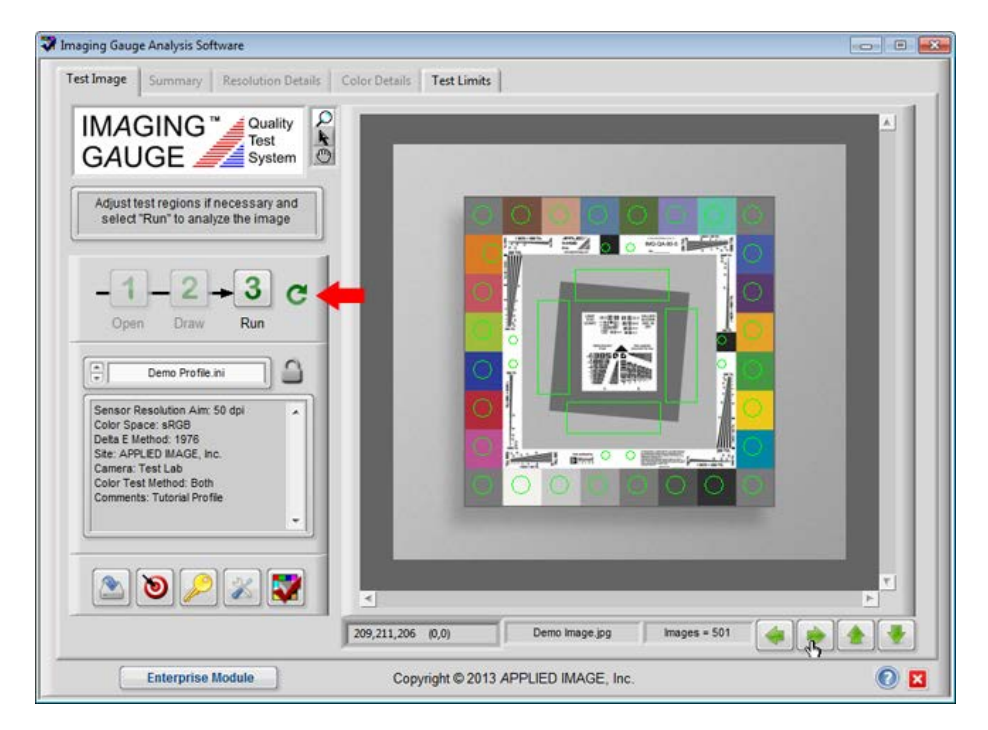

End of Image Adjustment Tools Tutorial

## **Tutorial 2: Color Accuracy**

1. Select "Demo Profile.ini" from the Profile Drop-Down list.

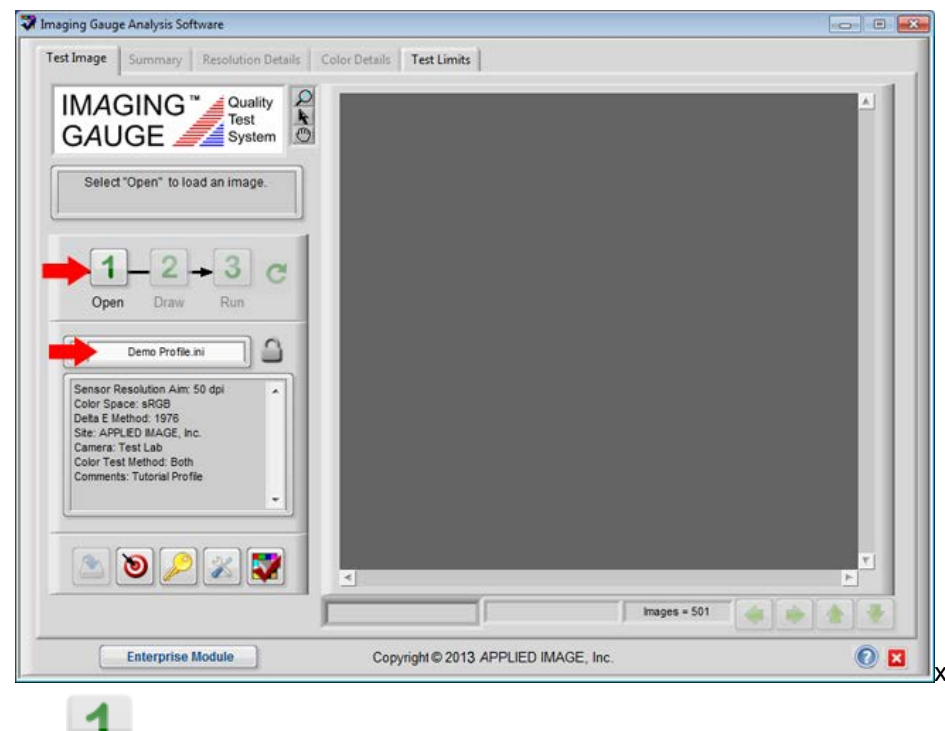

- 2. Select **Open I** to load a test image.
- 3. Select "Demo Image.jpg" from the dialog box.

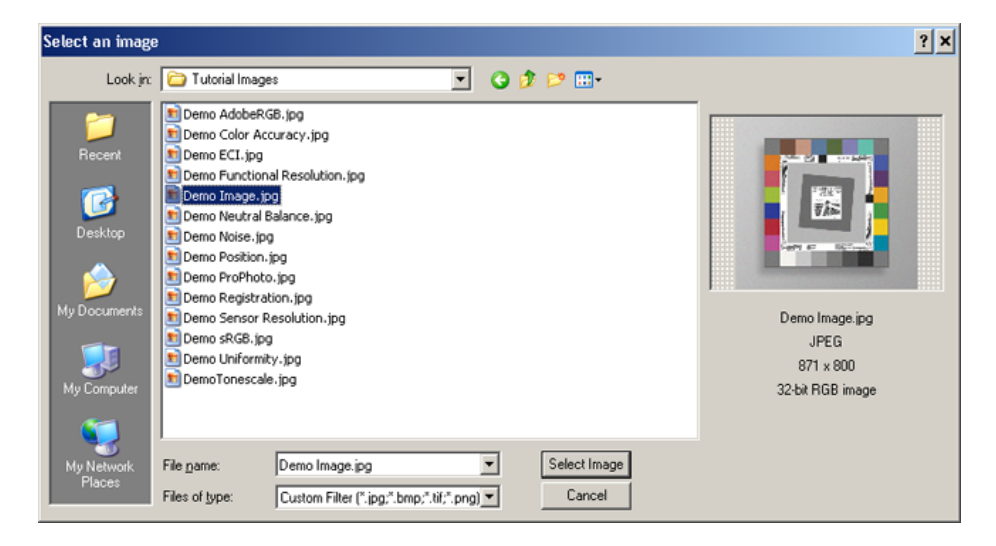

4. Press and hold the mouse from the upper left corner to the lower right corner of the target as shown.

| Imaging Gauge Analysis Software                                                                                                    |                                                       |   |
|----------------------------------------------------------------------------------------------------|-------------------------------------------------------|---|
| Test Image Summary Resolution Details                                                                                                    | Color Details Test Limits                             |   |
| Draw a Rectangle around the target and choose "Select"                                                                                             |                                                       | * |
|                                                                                                    |                                                       | l |
| Demo Profile.ini                                                                                                    |                                                       | L |
| Color Space: skidd<br>Defate Ellefod: 1976<br>Ste: APPLED MAGE, Inc.<br>Carrera: Test Lab<br>Color Test Method: Both<br>Comments: Tutorial Profile |                                                       | l |
|                                                                                                    |                                                       | 7 |
|                                                                                                    | 163,164,169 (748,705) Demo Image.jpg Images = 501 🗼 🔶 |   |
|                                                                                                    |                                                       | - |

6. Inspect the location of all inspections regions and use the adjustment buttons, if necessary.

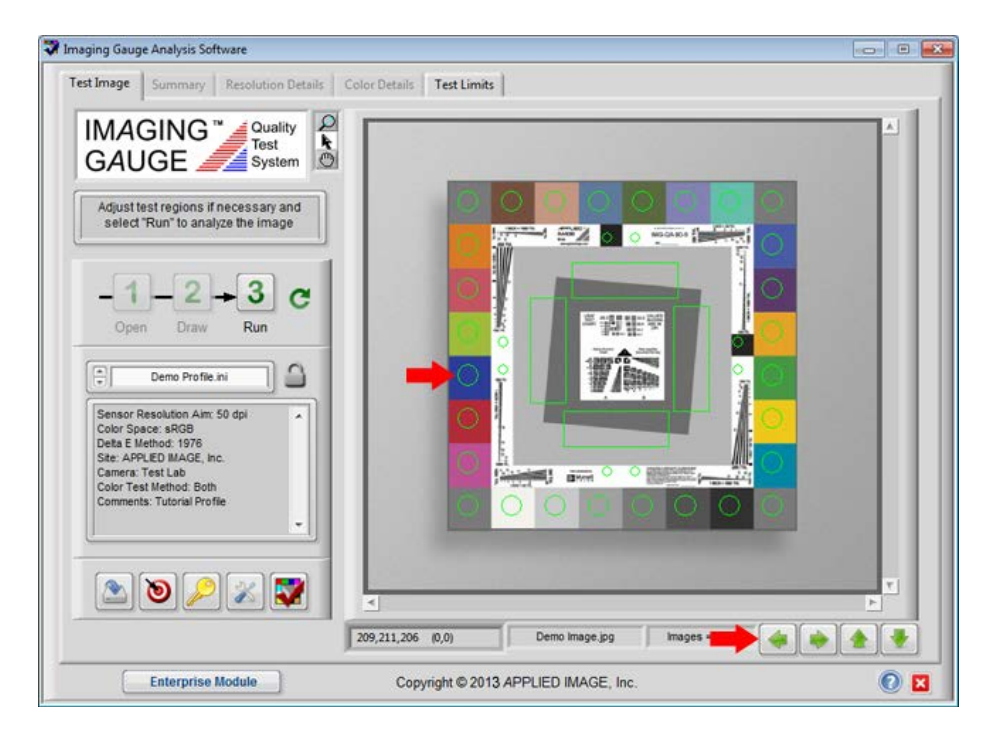

7. Select **Run** when all regions are positioned properly.

8. Note the **Passed** notice when processing is completed.

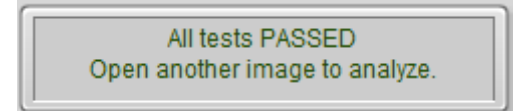

9. Select the **Summary** tab and select the [+] toggle to expand the **Color Accuracy** information. Note that all color patches passed below the maximum Delta E limit and that the mean Delta E of all patches passes.

| Measurement    | Pass/Fal 2 | LowerLimit    | Value | Unper Limit I . | Π   |
|----------------|------------|---------------|-------|-----------------|-----|
| Color Accuracy | PASS       | CONTENT CALLS | 1000  | opper came      | 5   |
| Dark Skin      | PASS       | 0.00          | 0.69  | 10.00           |     |
| Light Skin     | PASS       | 0.00          | 0.53  | 10.00           |     |
| Blue Sky       | PASS       | 0.00          | 0.86  | 10.00           |     |
| Foliage        | PASS       | 0.00          | 1.48  | 10.00           |     |
| Blue Flower    | PASS       | 0.00          | 0.80  | 10.00           |     |
| Bluish Green   | PASS       | 0.00          | 1.04  | 10.00           |     |
| Orange         | PASS       | 0.00          | 0.21  | 10.00           |     |
| Purplish Blue  | PASS       | 0.00          | 0.32  | 10.00           |     |
| Moderate Red   | PASS       | 0.00          | 0.45  | 10.00           |     |
| Purple         | PASS       | 0.00          | 0.80  | 10.00           |     |
| Yellow Green   | PASS       | 0.00          | 0.72  | 10.00           |     |
| Orange Yellow  | PASS       | 0.00          | 0.59  | 10.00           |     |
| Blue           | PASS       | 0.00          | 0.55  | 10.00           |     |
| Green          | PASS       | 0.00          | 0.35  | 10.00           |     |
| Red            | PASS       | 0.00          | 1.10  | 10.00           | J., |
| - Yellow       | PASS       | 0.00          | 0.14  | 10.00           |     |
| Magenta        | PASS       | 0.00          | 0.31  | 10.00           |     |
| Cyan           | PASS       | 0.00          | 4.53  | 10.00           |     |
| White          | PASS       | 0.00          | 0.16  | 10.00           |     |
| Gray-1         | PASS       | 0.00          | 0.30  | 10.00           |     |
| Gray-2         | PASS       | 0.00          | 0.02  | 10.00           |     |
| 0              | 0.00       | 0.00          |       | 40.00           |     |
|                |            |               |       |                 |     |

10. Select the Color Details tab and note the maximum and mean Delta E values.

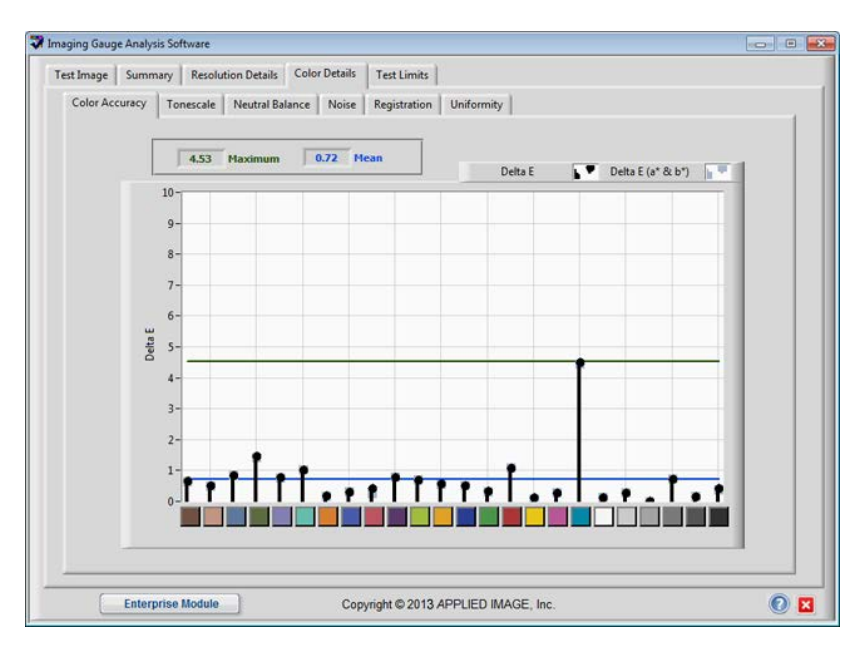

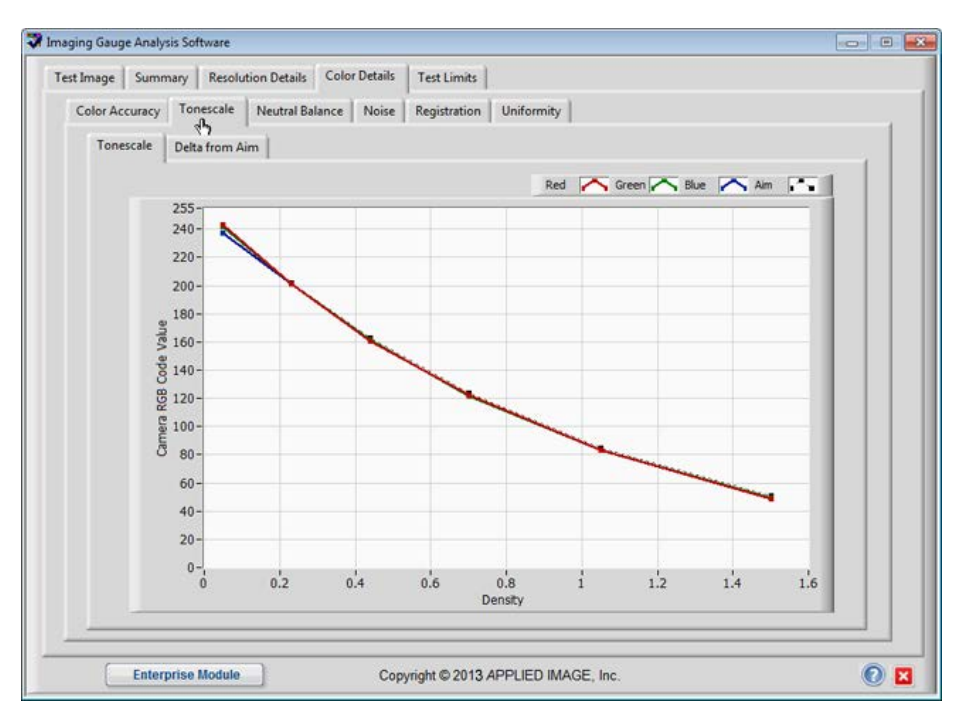

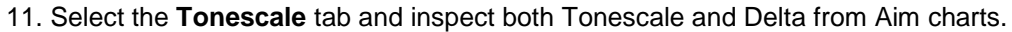

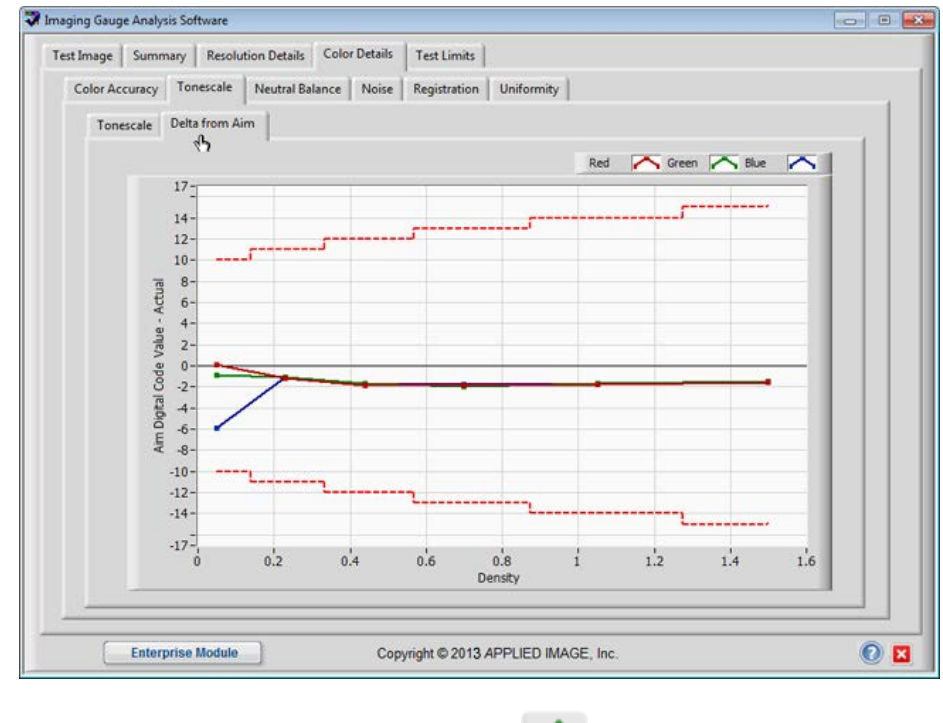

12. Return to the Test Image tab and select the Open

button.

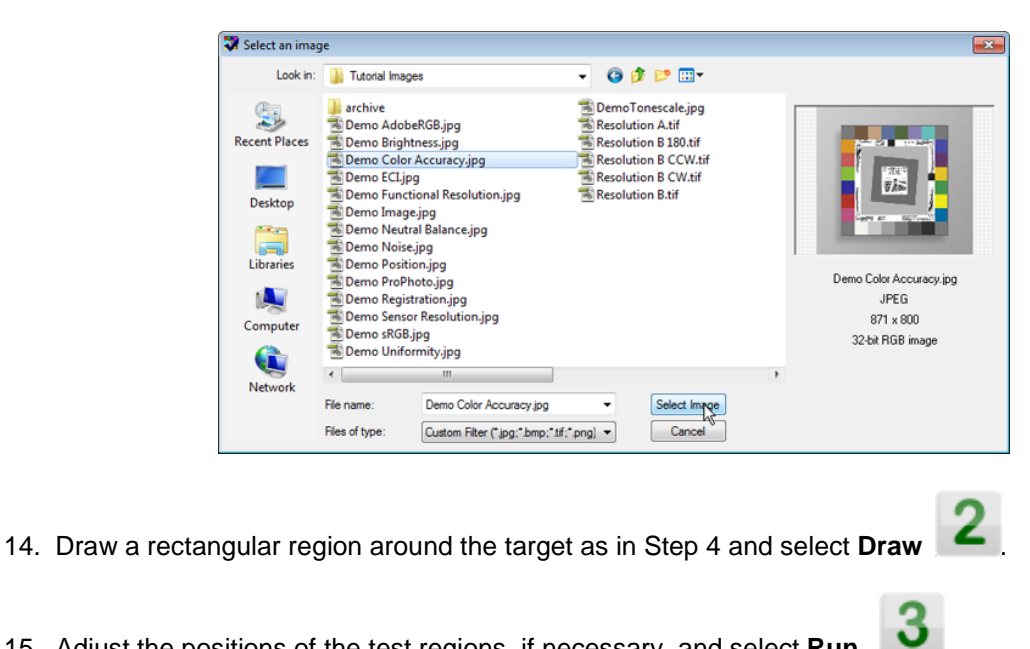

13. Select "Demo Color Accuracy.jpg" and choose the Select Image button.

- 15. Adjust the positions of the test regions, if necessary, and select Run
- 16. Note the **Failed** notice when processing is complete.

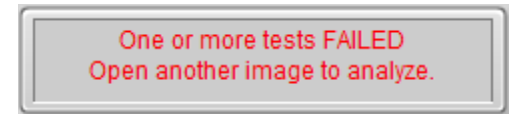

17. Select the Summary tab and toggle Color Accuracy. Note that a number of color patches exceeded the maximum Delta E limit of 10 and that the Average of all 24 patches exceeded the limit of 5.

| st Image Summary | Resolution Details Color Details Test | Limits        |             |       |             |     |
|------------------|---------------------------------------|---------------|-------------|-------|-------------|-----|
|                  | Measurement                           | Pass / Fail ? | Lower Limit | Value | Upper Limit |     |
|                  | Foliage                               | PASS          | 0.00        | 2.36  | 10.00       |     |
|                  | Blue Flower                           | PASS          | 0.00        | 3.58  | 10.00       |     |
|                  | - Bluish Green                        | PASS          | 0.00        | 9.20  | 10.00       |     |
|                  | Orange                                | FAIL          | 0.00        | 18.35 | 10.00       | 100 |
|                  | Purplish Blue                         | FAIL          | 0.00        | 12.05 | 10.00       |     |
|                  | Moderate Red                          | PASS          | 0.00        | 9.77  | 10.00       |     |
|                  | Purple                                | PASS          | 0.00        | 3.41  | 10.00       |     |
|                  | Yellow Green                          | PASS          | 0.00        | 9.63  | 10.00       |     |
|                  | - Orange Yellow                       | FAIL          | 0.00        | 19.59 | 10.00       |     |
|                  | Blue                                  | FAIL          | 0.00        | 11.19 | 10.00       |     |
|                  | Green                                 | PASS          | 0.00        | 5.34  | 10.00       |     |
|                  | Red                                   | PASS          | 0.00        | 9.32  | 10.00       |     |
|                  | - Yellow                              | FAIL          | 0.00        | 20.58 | 10.00       |     |
|                  | Magenta                               | PASS          | 0.00        | 9.80  | 10.00       |     |
|                  | Cyan                                  | FAIL          | 0.00        | 24.76 | 10.00       |     |
|                  | White                                 | PASS          | 0.00        | 0.44  | 10.00       |     |
|                  | - Gray-1                              | PASS          | 0.00        | 0.32  | 10.00       |     |
|                  | Gray-2                                | PASS          | 0.00        | 0.10  | 10.00       | 1.1 |
|                  | - Gray-3                              | PASS          | 0.00        | 0.74  | 10.00       |     |
|                  | Gray-4                                | PASS          | 0.00        | 0.21  | 10.00       |     |
|                  | Black                                 | PASS          | 0.00        | 0.38  | 10.00       |     |
|                  | Average of all 24 Patches             | FAIL          | 0.00        | 8.04  | 5.00        | T   |
|                  |                                       |               |             |       |             |     |
|                  |                                       |               |             |       |             |     |
|                  |                                       |               |             |       |             |     |
|                  |                                       |               |             |       |             |     |
|                  |                                       |               |             |       |             |     |
|                  |                                       |               |             |       |             |     |
|                  |                                       |               |             |       |             |     |

[13]

18. Select the Color Details tab and note the high Delta E values.

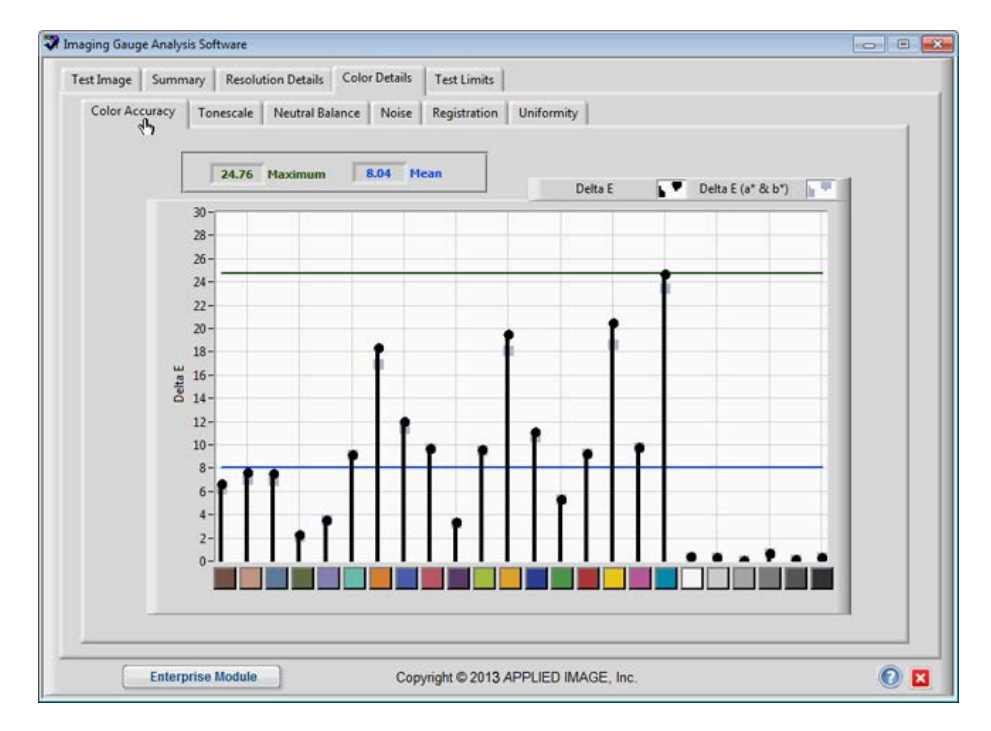

19. Select the "Tonescale" tab and inspect both Tonescale and Delta from Aim charts. Note that the red, green and blue digital code values for all six (6) color patches are within specification.

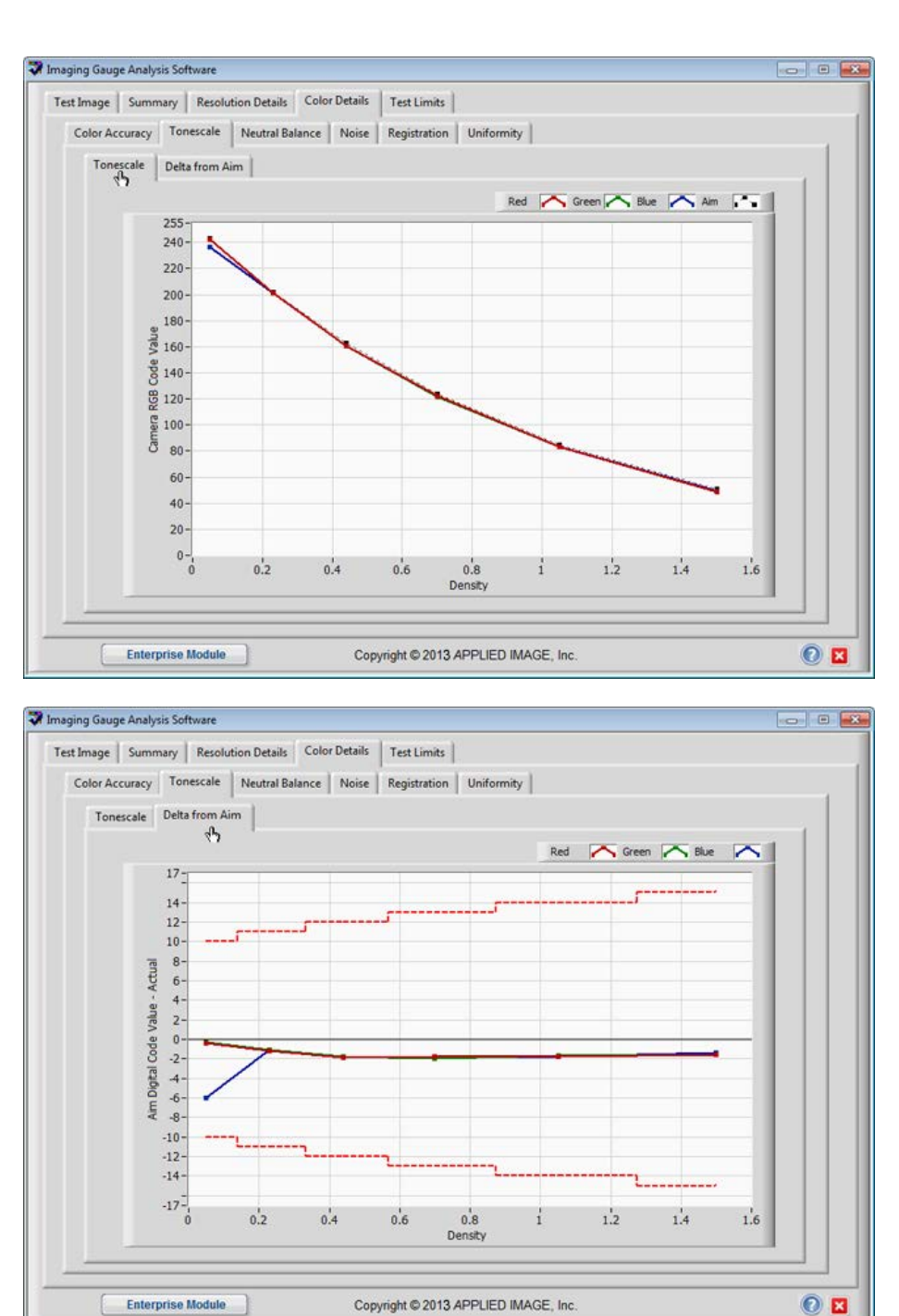

20. Repeat the analysis for the "**Demo Brightness.jpg**" image. Note the high average Delta E value and the tonescale difference.

Copyright © 2013 APPLIED IMAGE, Inc.

[14]

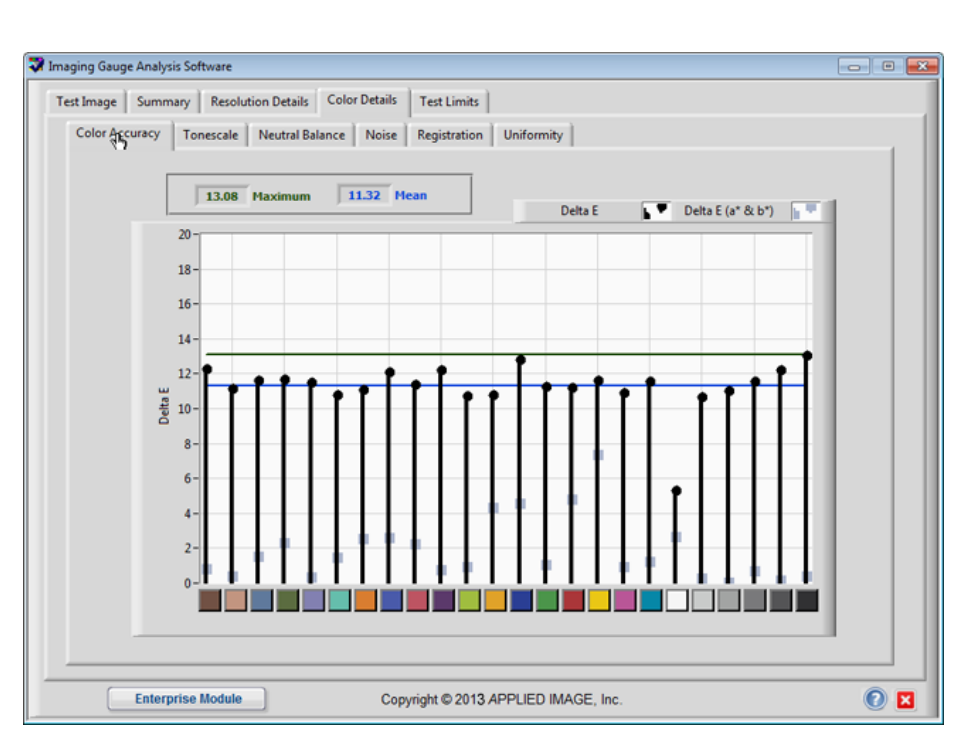

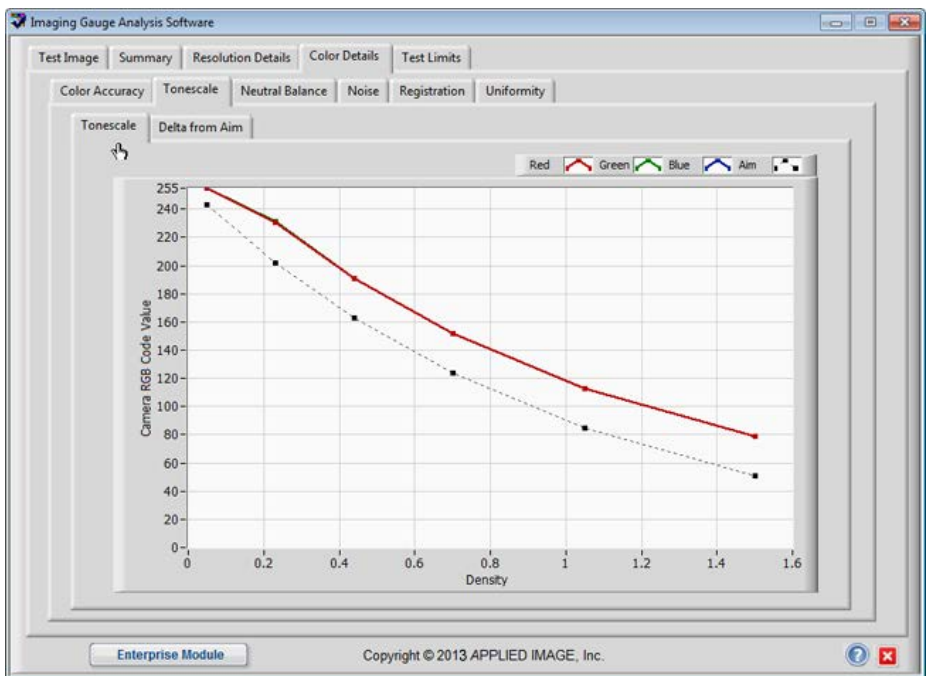

## End of Color Accuracy Tutorial

**Tutorial 3: Resolution Measurements** 

1. Select "Demo Profile.ini" from the Profile Drop-down control.

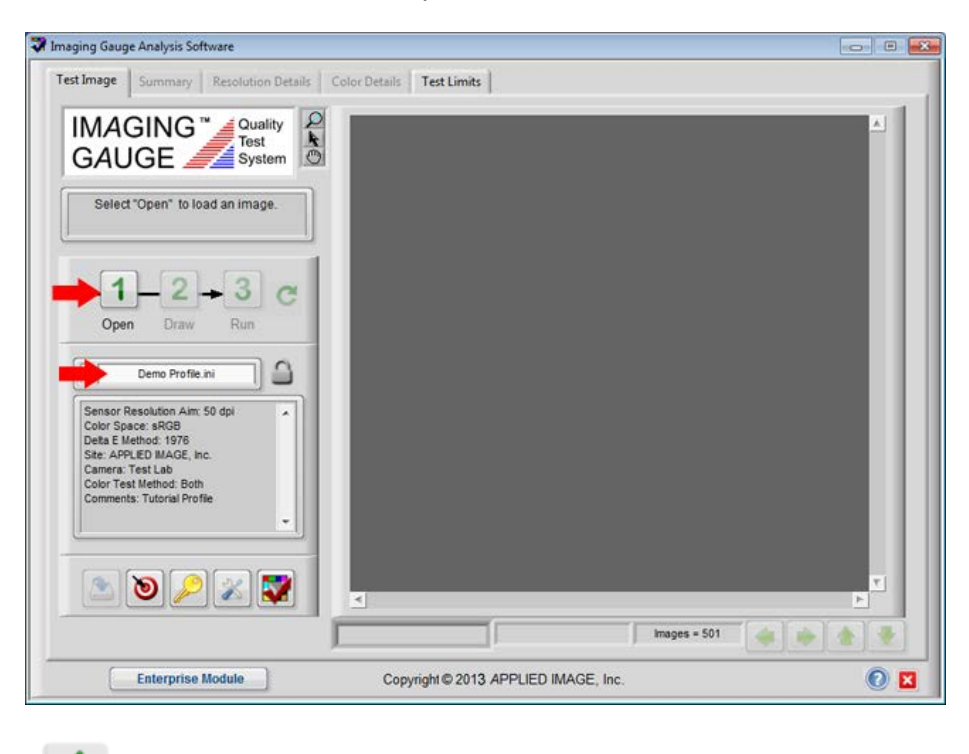

- 2. Select **Open** to load a test image.
- 3. Select "Demo Image.jpg" from the dialog box and choose Select Image.

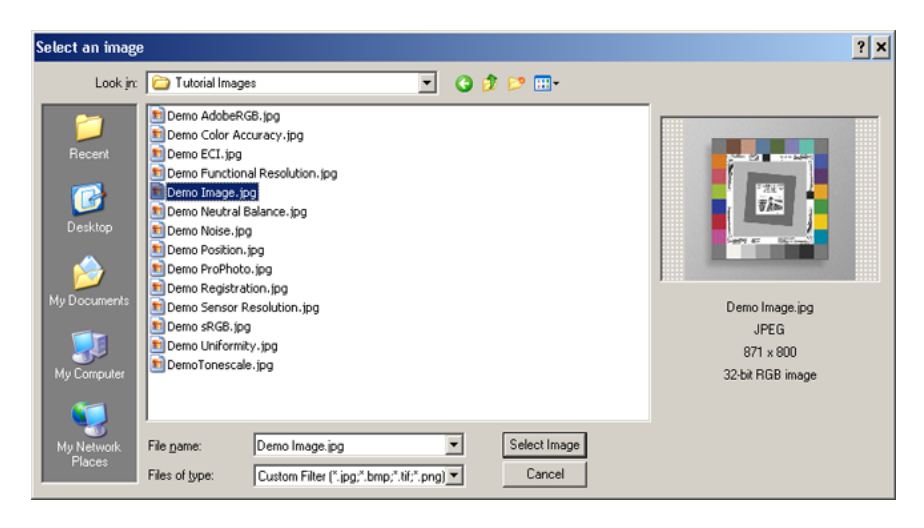

- 💙 Imaging Gauge Analysis Software Test Image Summary Resolution Details Color Details Test Limits QAO GAUGE Jsystem Draw a Rectangle around the target and choose "Select" STA 1 4 -2+3 C 1 Draw Run 親能受 1 W/600 Demo Profile.ini Sensor Resolution Aim: 50 dpi Color Space: sRG8 Deta E Method: 1976 Ste: APPLED IMAGE, Inc. Camera: Test Lab Color Test Method: Both Comments: Tutorial Profile ET Marrie 0 1 images = 501 👍 🔶 🔶 163,164,169 (748,705) Demo Image.jpg \* Enterprise Module Copyright © 2013 APPLIED IMAGE, Inc 0 🛛
- 4. Press and hold the mouse from the upper left corner to the lower right corner of the target as shown.

# 5. Choose Draw

to continue.

6. Inspect the location of all inspections regions and use the adjustment buttons to move all regions simultaneously. To move Individual regions, press and hold the left-mouse button, then drag the region to the new location. Release the button.

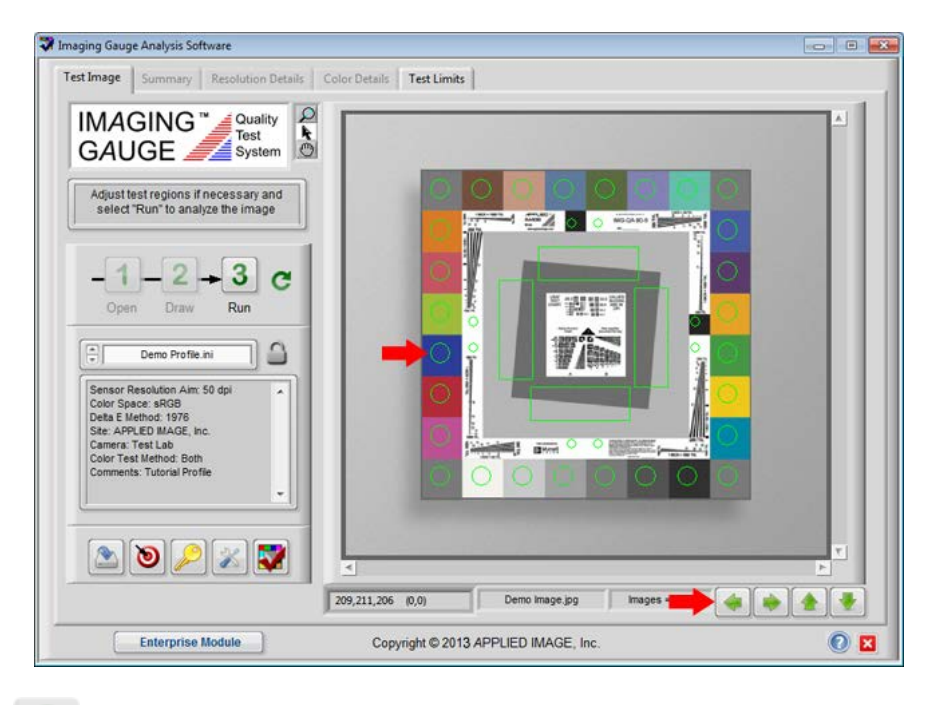

7. Select Run when

when all regions are positioned properly.

8. Note the **Passed** notice when processing is completed.

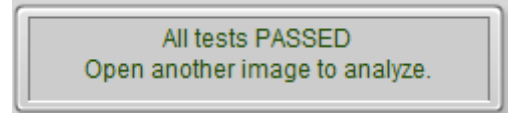

9. Select the **Summary** tab and select the [+] toggle to expand the **Resolution** information. Note that the **Sensor Resolution** is between the Lower and Upper Limits, and that the **Functional Resolution** is greater than the Lower Limit.

| Test Image Summary | Resolution Details Color Details Te<br>Measurement<br>Target Poston<br>Resolution<br>Functional Resolution (dpi)<br>Color Accuracy<br>Tonescate<br>Noise<br>Registration<br>E Uniformity | Pass / Fai ? PASS<br>PASS<br>PASS<br>PASS<br>PASS<br>PASS<br>PASS<br>PASS | Lower Limt.  <br>40.0<br>35.0 | Value<br>50.0<br>38.8 | 60.0<br>60.0 |   |       |
|--------------------|----------------------------------------------------------------------------------------------------|---------------------------------------------------------------------------|-------------------------------|-----------------------|--------------|---|-------|
|                    |                                                                                                    |                                                                           |                               |                       |              | Ŧ |       |
| Enterprise         | Module Copyrigh                                                                                                    | t © 2013 APPLIEC                                                          | ) IMAGE, In                   | c.                    |              |   | <br>0 |

10. Select the **Resolution Details** tab. Notice that the information is identical to the **Summary** tab with the addition of **Optical Efficiency**.

| est Image  | Summary Resolution De                                     | tails Color D  | etails Test Limits                                                                     |                               |                                                                  |
|------------|-----------------------------------------------------------|----------------|----------------------------------------------------------------------------------------|-------------------------------|------------------------------------------------------------------|
| Resolution | Horizontal SFR Curves                                     | Vertical SFR C | urves Functional Resolution Det                                                        | ails 50% Resolutio            | n Details                                                        |
| , Se       | sor Resolution (dpi)<br>60                                | х              | Optical Efficiency %                                                                   | =                             | Functional Resolution (dpi)                                      |
| Sensor     | size (pixels) divided by the<br>te Field-of-View (inches) | Dots Per Inch  | Effect of optical component<br>losses on Sensor Resolution<br>(DPI) Cycles/mm TV Lines | Effe<br>both s<br>Target Size | ctive camera resolution using<br>ensor and optical contributions |
|            | Tool to Convert<br>Resolution Units                       | €) 50          | = () 0.98 = () 600                                                                     | 1x1 ft. ▼                     |                                                                  |

11. Select the **Horizontal SFR Curves** tab. Notice that the frequency corresponding to **0.1** amplitude (the Discernment Limit) is approximately 38 dpi (the functional resolution). Check the same value in the **Vertical SFR Curves** tab.

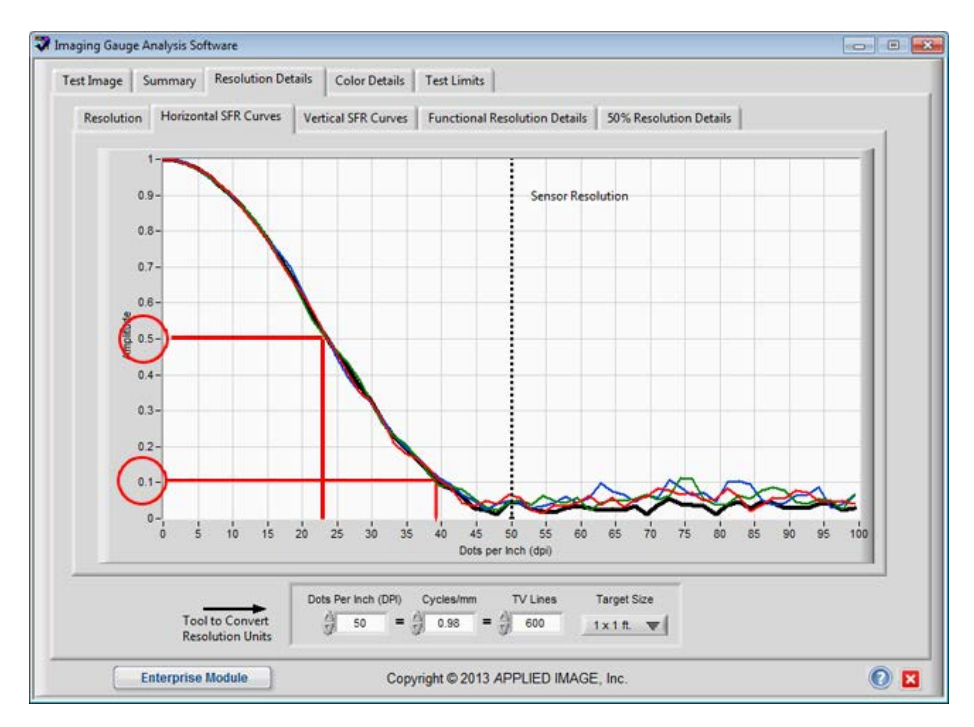

12. Select the **Functional Resolution Details** tab. Notice that the chart shows the resolution from the SFR Curves charts that correspond to the Discernment Limit. The dotted line represents the minimum acceptable Functional Resolution.

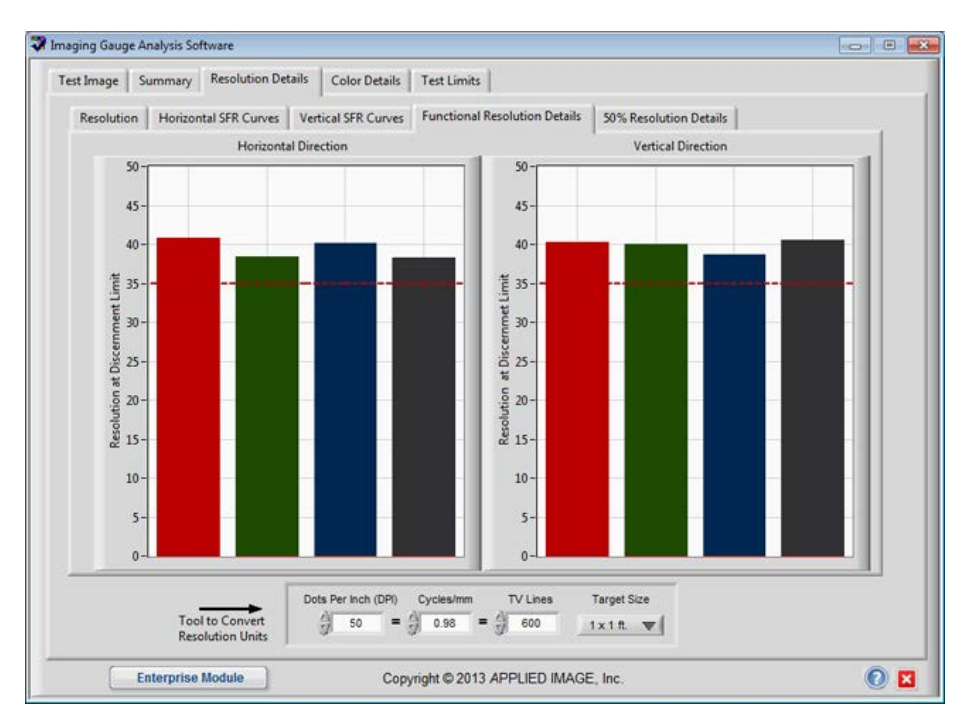

13. Select the **50% Resolution Details** tab. Notice that these values are above the expected 50% Resolution line (dotted). This reference line represents half the Sensor Resolution.

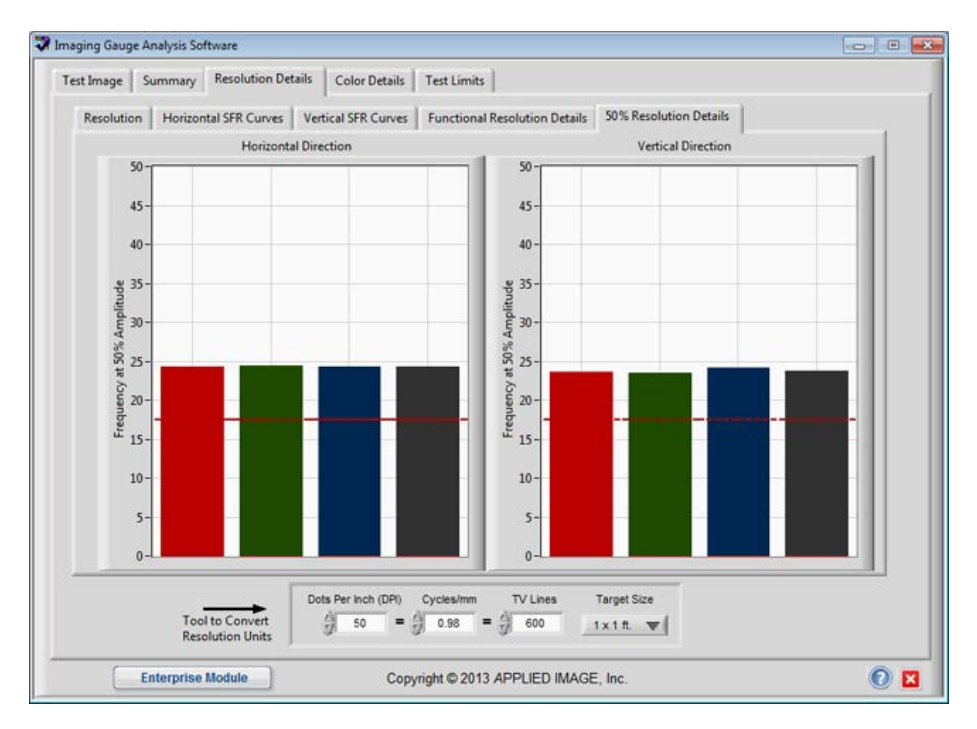

14. Return to the **Test Image** tab and repeat the analysis with the "**Demo Functional Resolution.jpg**" image.

| 💱 Select an imag                                  | je                                                                                                    | <b>×</b>                                                                |
|---------------------------------------------------|----------------------------------------------------------------------------------------------------|-------------------------------------------------------------------------|
| Look in:                                          | 🎳 Tutorial Images 🔹 🗸 🌀 🏂 🔛 🖬 🗸                                                                                                    |                                                                         |
| Recent Places<br>Desktop<br>Libraries<br>Computer | archive         Berno Tonescale.jpg         Berno AdobeRGB.jpg         Resolution A.tif         Demo Color Accuracy.jpg         Resolution B 180.tif         Demo Founctional Resolution.jpg         Resolution B CW.tif         Demo Image.jpg         Demo Neutral Balance.jpg         Demo Neutral Balance.jpg         Demo Neutral Balance.jpg         Demo Neutral Balance.jpg         Demo Neutral Balance.jpg         Demo Neutral Balance.jpg         Demo Neutral Balance.jpg         Demo Neutral Balance.jpg         Demo Neutral Balance.jpg         Demo Neutral Balance.jpg         Demo Neutral Balance.jpg         Demo Neutral Balance.jpg         Demo Resolution.jpg         Demo Registration.jpg         Demo Registration.jpg         Demo Sensor Resolution.jpg         Demo Uniformity.jpg | Demo Functional Resolution.jpg<br>JPEG<br>871 x 800<br>32-bit RGB image |
| Network                                           | Image:         Demo Functional Resolution jpg         Select Image           File name:         Custom Filter ("jpg:"bmp:"tif:"png)         Cancel                                                                                                    | ,                                                                       |

[20]

15. Select the **Summary** tab and notice that the **Functional Resolution** is below specification. Also notice that the **Sensor Resolution** is unchanged from the original image.

| Test Image Summary | mary Resolution Details Color Details                                                                                                    | Test Limits                                                                          |              |              |             |  |
|--------------------|----------------------------------------------------------------------------------------------------|--------------------------------------------------------------------------------------|--------------|--------------|-------------|--|
|                    | Measurement                                                                                                    | Pass / Fail ?                                                                        | Lower Limit  | Value        | Upper Limit |  |
|                    | Target Position     Resolution     Sensor Resolution (dpi)     Functional Resolution (dpi)     Functional Resolution (dpi)     Tonescale     Noise     Noise     Neutral Balance     Registration     D     UniformBy | PASS<br>FAIL<br>PASS<br>FAIL<br>PASS<br>PASS<br>PASS<br>PASS<br>PASS<br>PASS<br>PASS | 40.0<br>35.0 | 49.9<br>26.1 | 60.0<br>inf |  |
|                    |                                                                                                    |                                                                                      | P.,          |              |             |  |

16. Select the **Resolution Details** tab and notice that the **Optical Efficiency %** has dropped from 72.1% to 52.3%. Also notice that the **Sensor Resolution** remained constant at 50 dpi. Review the details in the other tabs to compare these results with the original.

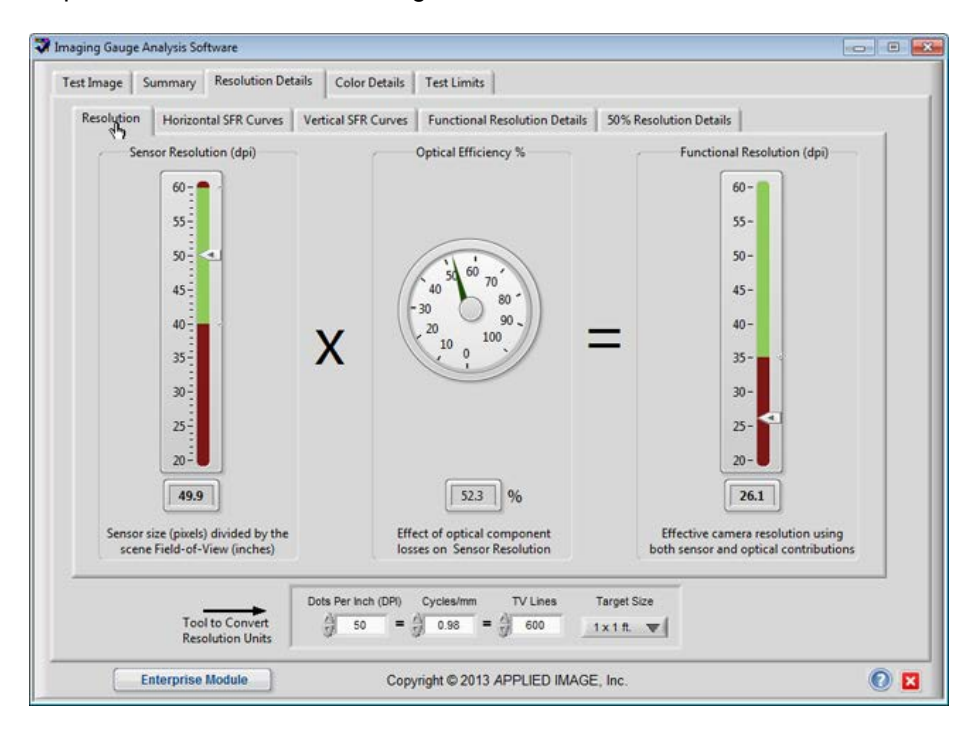

End of Resolution Tutorial

**Tutorial 4: Color Space Tutorial** 

1. Select "Demo Profile.ini" from the Profile Drop-Down list.

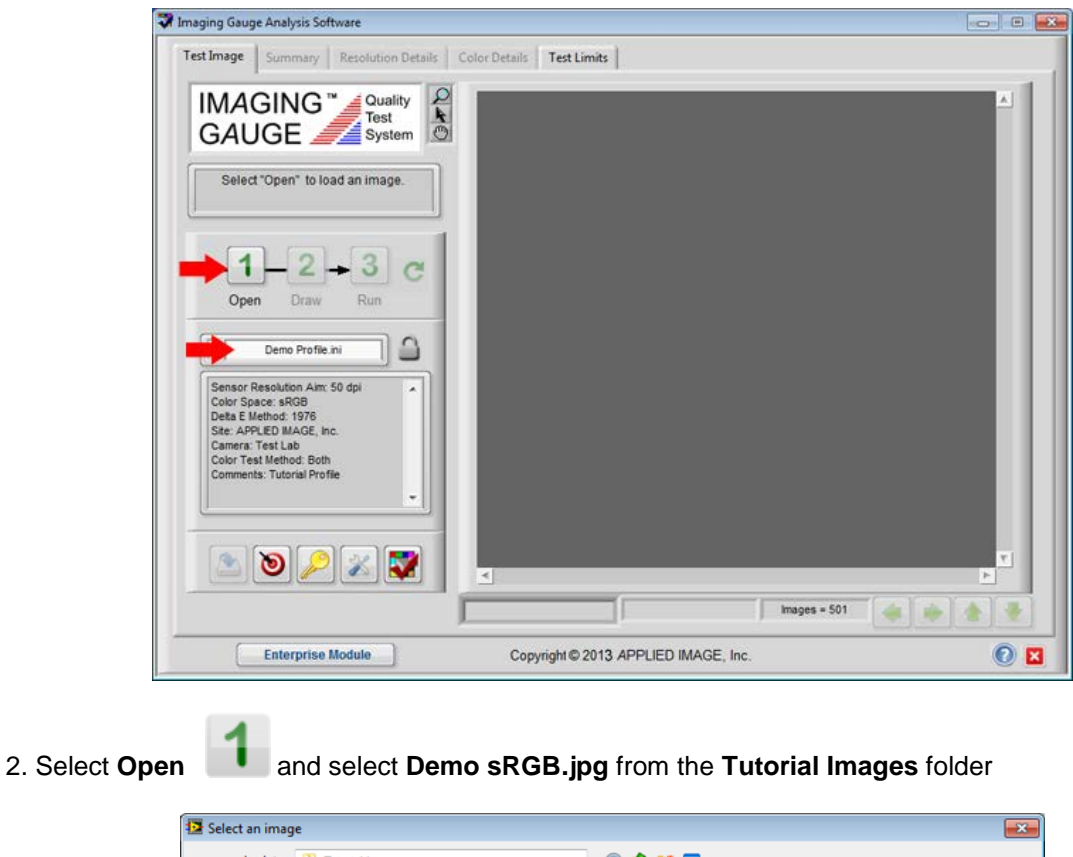

| 😰 Select an imag | e                                                                                                    |                                                                               |          |                                                                         |                                                                               |   |                                                      | × |
|------------------|----------------------------------------------------------------------------------------------------|-------------------------------------------------------------------------------|----------|-------------------------------------------------------------------------|-------------------------------------------------------------------------------|---|------------------------------------------------------|---|
| Look in:         | Jutorial Images                                                                                                    | 3                                                                             | •        | G 🤌                                                                     | ► 🖽 🏷                                                                         |   |                                                      |   |
| Recent Places    | archive<br>Demo Adobel<br>Demo Brightn<br>Demo Color A<br>Demo Color A<br>Demo Functio<br>Demo Imagej<br>Demo Nustral<br>Demo Noisejj<br>Demo Noisejj | RGB.jpg<br>ess.jpg<br>unal Resolution.jpg<br>ipg<br>Balance.jpg<br>pg<br>njpg |          | emoTor<br>lesolutio<br>lesolutio<br>lesolutio<br>lesolutio<br>lesolutio | nescale.jpg<br>n A.tif<br>n B 180.tif<br>n B CCW.tif<br>n B CW.tif<br>n B.tif |   |                                                      |   |
| Computer         | Demo ProPho<br>Demo Registra<br>Demo Sensor<br>Demo sRGB.jp<br>Demo Uniform                                                                           | to.jpg<br>ation.jpg<br>Resolution.jpg<br>ig<br>mity.jpg<br>iii                |          |                                                                         |                                                                               | , | DemosHBB,pg<br>JPEG<br>871 x 800<br>32-bit RGB image |   |
| Network          | File name:<br>Files of type:                                                                                                    | Demo sRGB.jpg<br>Custom Filter (*.jpg;*.bmp;*.t                               | f;*.png) | •                                                                       | Select Image<br>Cancel                                                        |   |                                                      |   |

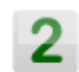

3. Draw a rectangular region around the target as shown and choose Draw

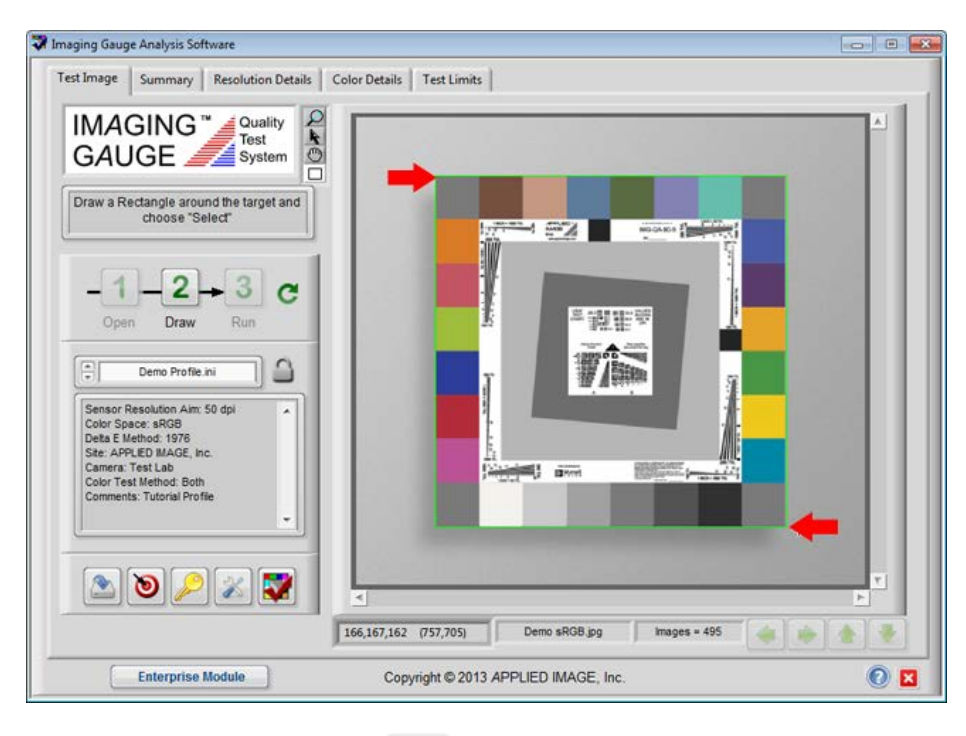

4. Inspect the test regions and select Run

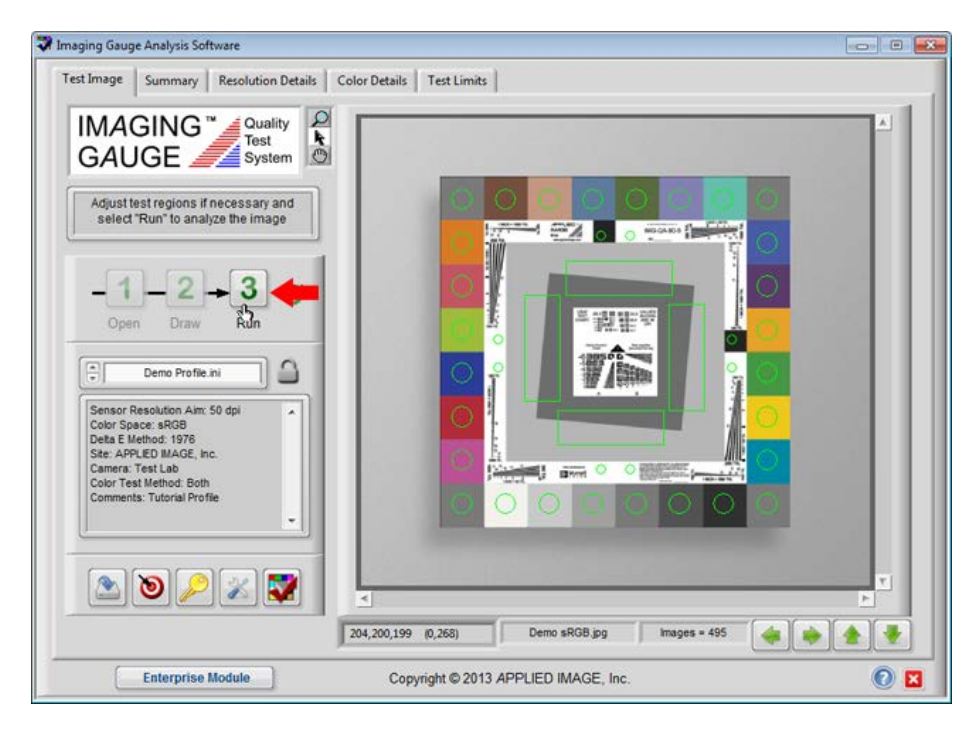

J

to continue.

Copyright © 2013 APPLIED IMAGE, Inc.

[23]

5. Select the **Color Details** tab and note the low **Delta E** value for all color patches. This represents the optimal performance of a camera system using sRGB color space. Note: the cyan patch has an  $L^*a^*b^*$  value outside the gamut of sRGB space.

| lest Image | Summa   | ry Resolu  | tion Details | Color Details | Test Limits      |              |          |      |               |      |   |
|------------|---------|------------|--------------|---------------|------------------|--------------|----------|------|---------------|------|---|
| Color Accu | iracy   | Tonescale  | Neutral Bala | nce Noise     | Registration     | Uniformity   |          |      |               |      |   |
|            |         | 4.46       | Maximum      | 0.71          | lean             | Del          | ta E     | Delt | a E (a* & b*) |      |   |
|            | 1       | .0 -       |              |               |                  |              |          |      |               |      |   |
|            |         | 0-         |              |               |                  |              |          |      |               |      |   |
|            |         | -          |              |               |                  |              |          |      |               |      |   |
|            |         | 8-         |              |               |                  |              |          |      |               | - 11 |   |
|            |         | 7-         |              |               |                  |              |          |      |               | - 10 |   |
|            |         | 6-         |              |               |                  |              |          |      |               | - 88 |   |
|            | Ita E   | 5-         |              |               |                  |              |          |      |               |      |   |
|            | De      | í —        | _            |               | _                |              |          |      |               | - 11 |   |
|            |         | 4-         |              |               |                  |              |          |      |               | - 11 |   |
|            |         | 3-         |              |               |                  |              |          | -    |               | - 11 |   |
|            |         | 2-         |              |               |                  |              |          |      |               | - 11 |   |
|            |         | 1-         | . 1 .        |               |                  |              |          |      |               | - 11 |   |
|            |         | 11         |              |               | 111              |              |          |      |               |      |   |
|            |         |            |              |               |                  |              |          |      |               |      |   |
|            |         |            |              |               |                  |              |          |      |               |      |   |
| 1          |         |            |              |               |                  |              |          |      |               |      | _ |
| -          |         |            |              |               |                  |              |          |      |               |      | - |
| E          | ngineer | ing Module |              | Cop           | oyright © 2013 / | APPLIED IMAG | SE, Inc. |      |               |      | 0 |

6. Select the **Tonescale** tab and note the agreement between the aim tonescale and the actual tonescale curve.

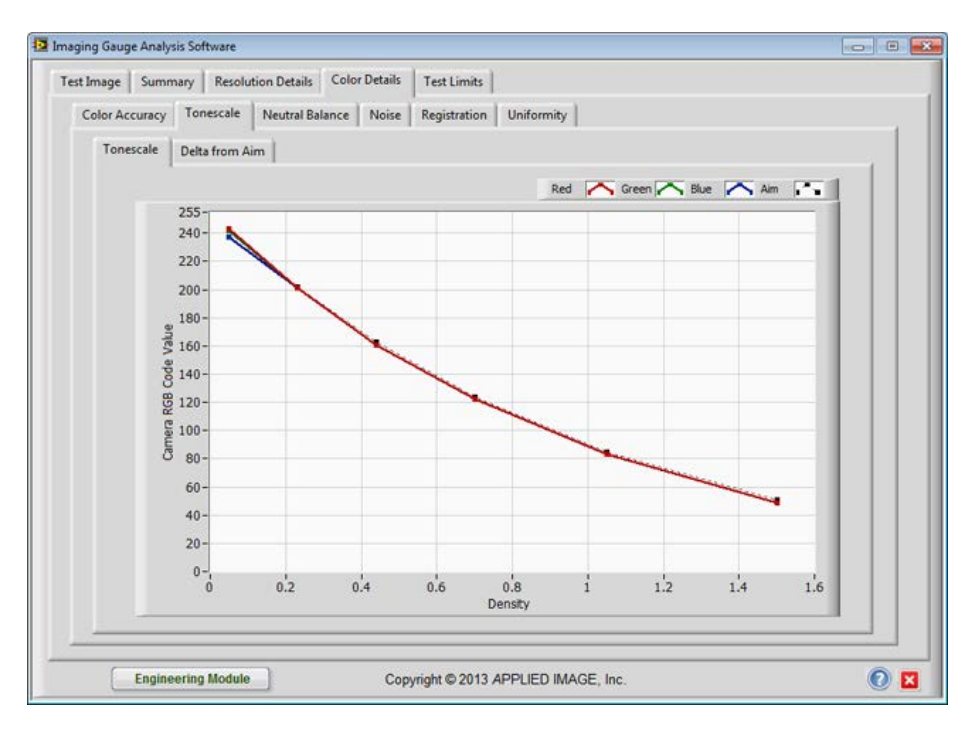

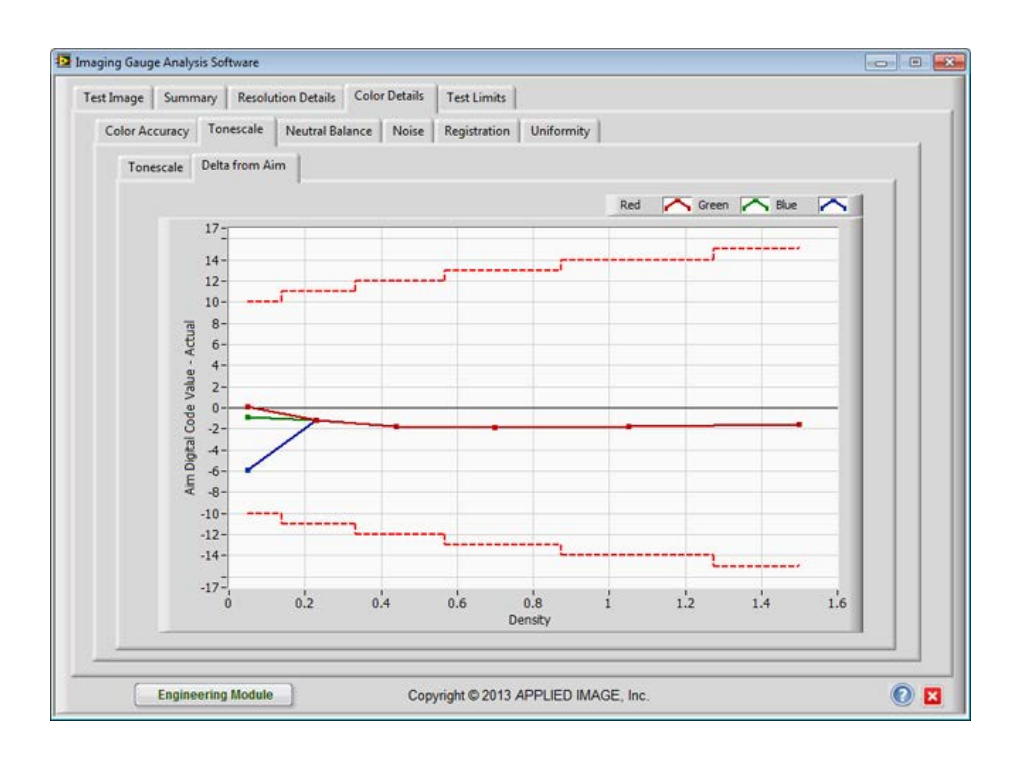

[25]

7. Return to the **Test Image** tab and select **Open** using the same steps as above.

Open "Demo AdobeRGB.jpg" and analyze

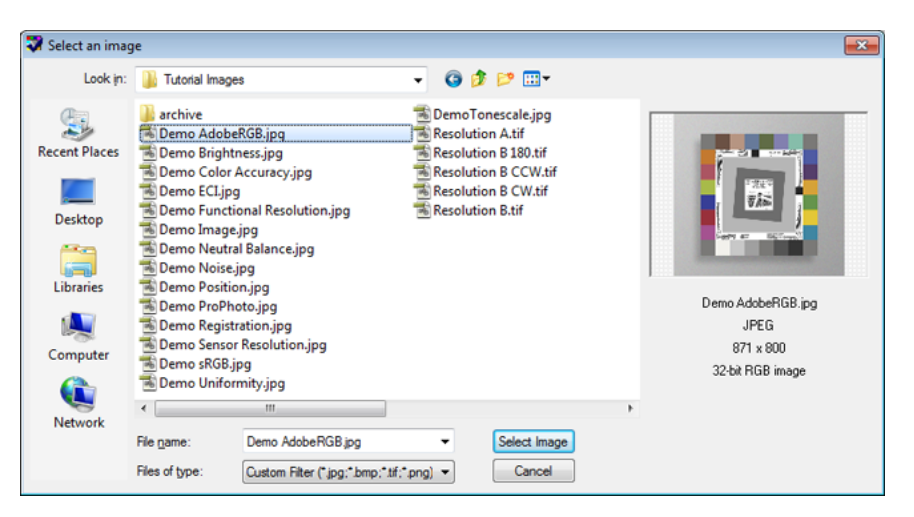

8. When the image is processed, select the **Color Details** tab. Note the increased level of **Delta E** for a number of color patch and the low **Delta E** levels for the neutral patches.

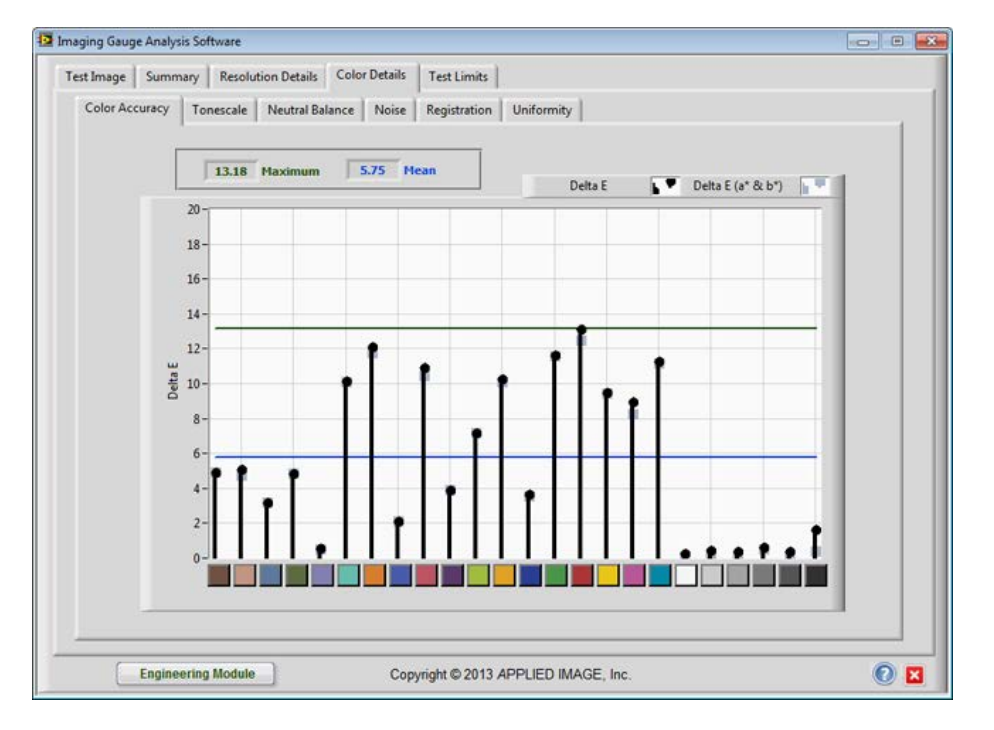

9. Select the Tonescale tab and note the agreement with the tonescale aim curve.

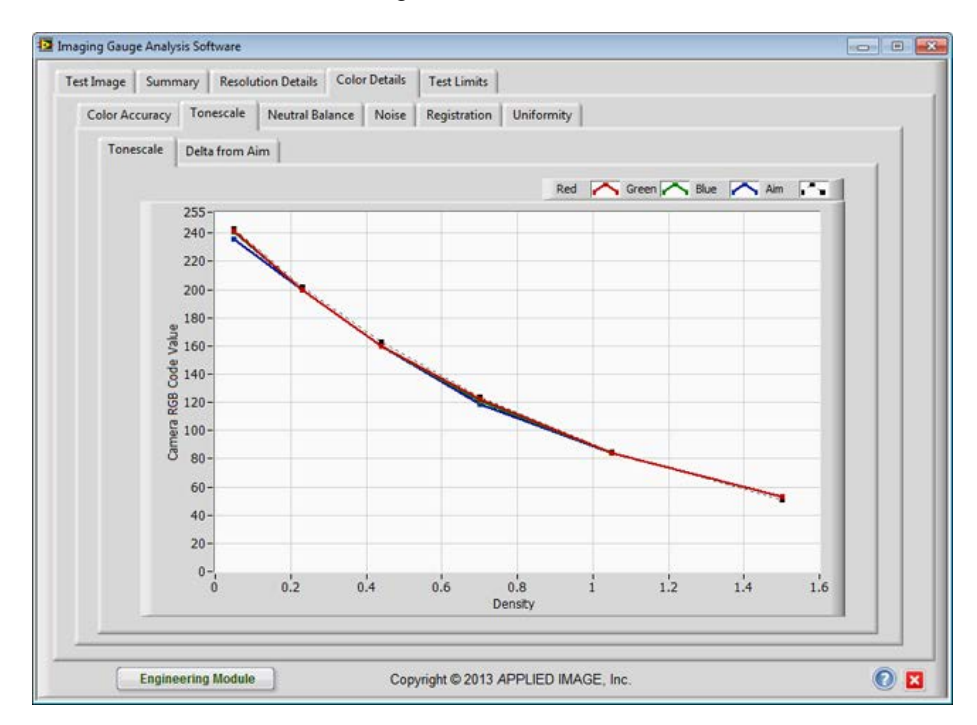

10. Return to the **Test Image** tab and run the "**Demo ProPhoto.jpg**" image. Note the high **Delta E** levels and the lack of agreement with the sRGB tonescale aim curve.

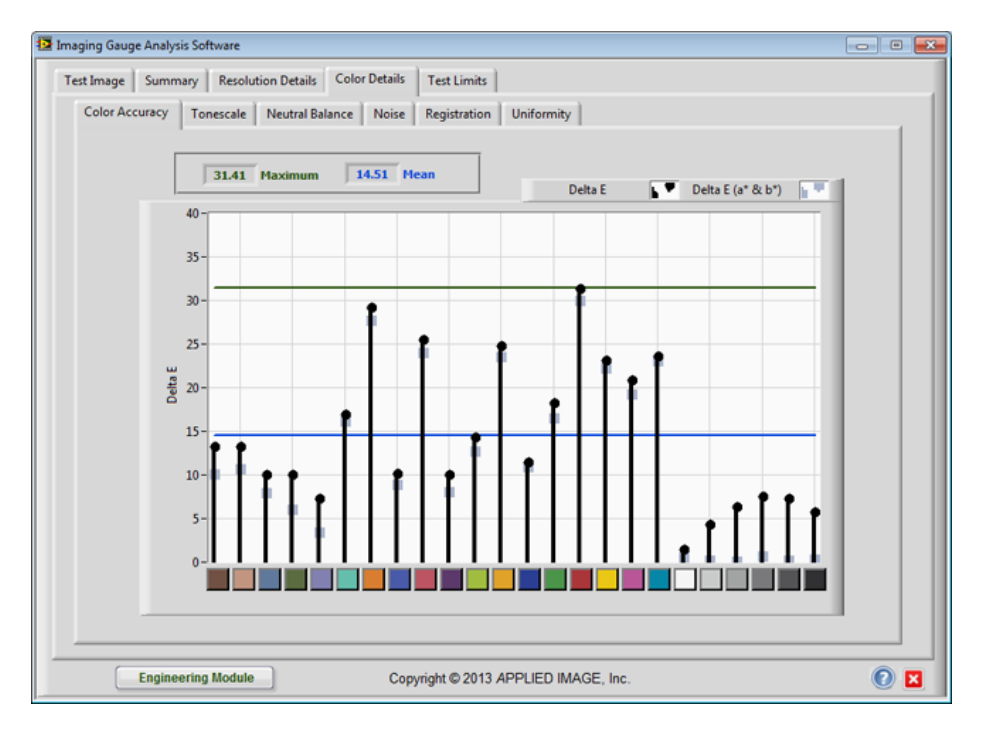

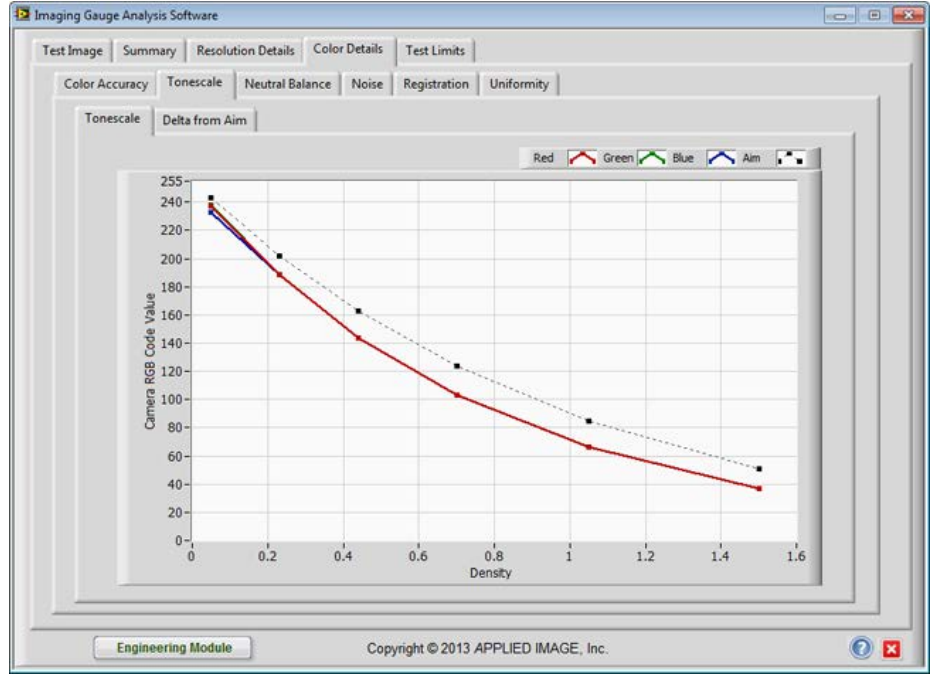

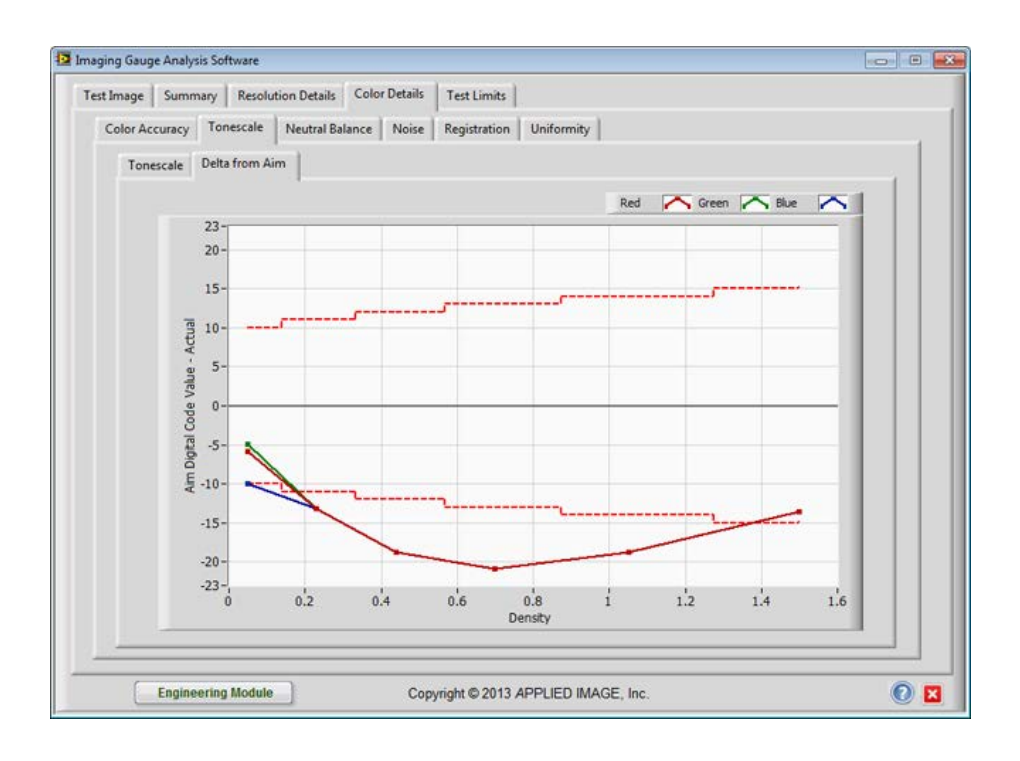

11. Return to the **Test Image** tab and run the "**Demo ECI.jpg**" image. Note the high **Delta E** and **Tonescale** values.

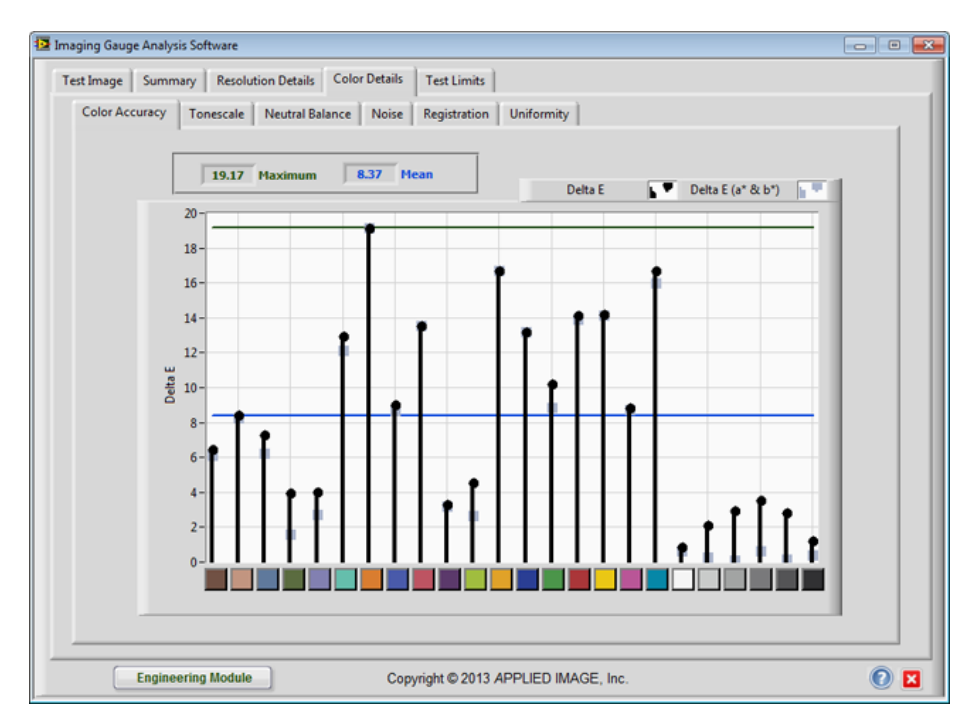

Copyright © 2013 APPLIED IMAGE, Inc.

[28]

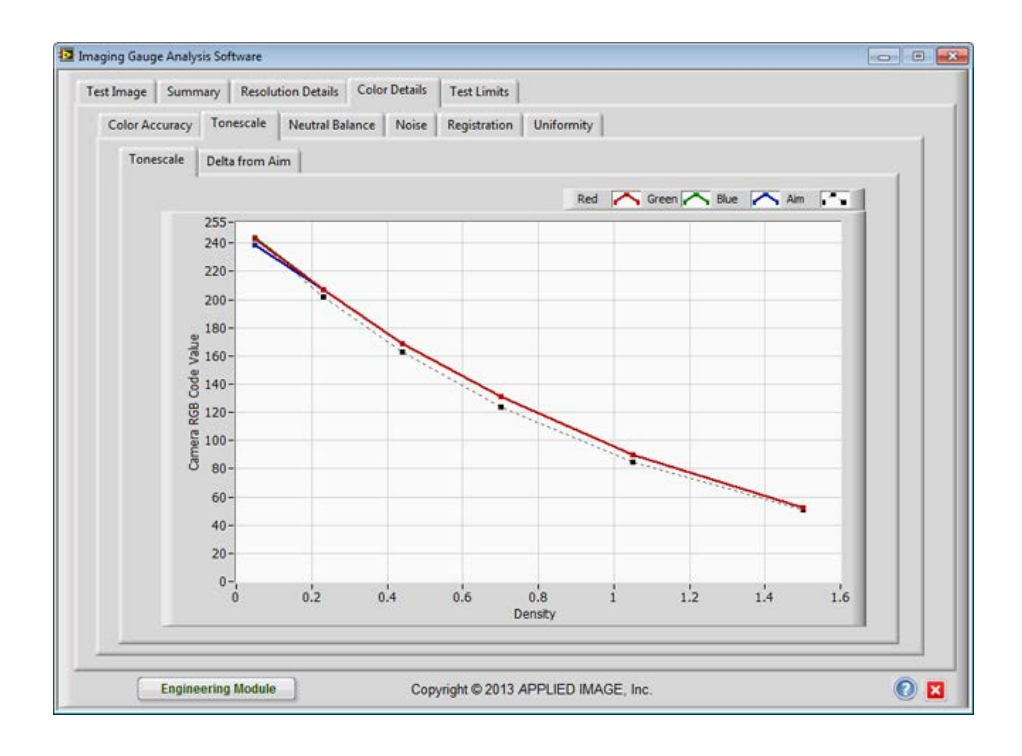

[29]

12. Return to the Test Image tab and change the test profile to Demo ProPhoto.ini.

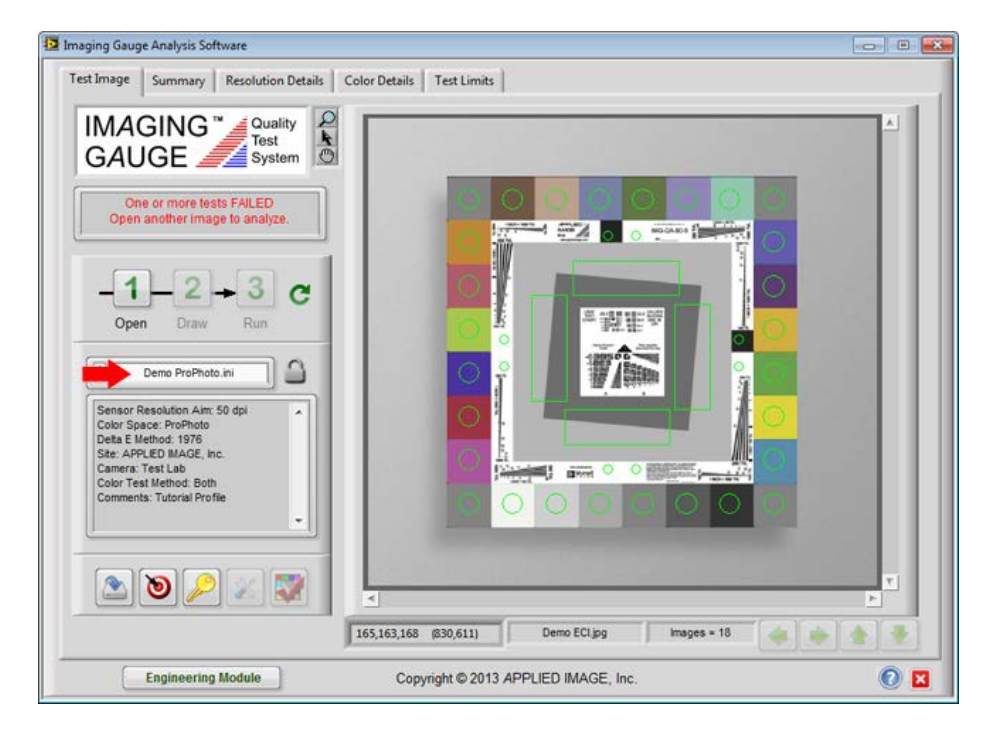

13. Select **Open** and re-run the **Demo ProPhoto.jpg** image. Note the low **Delta E** levels and agreement with the **Tonescale Aim** curve.

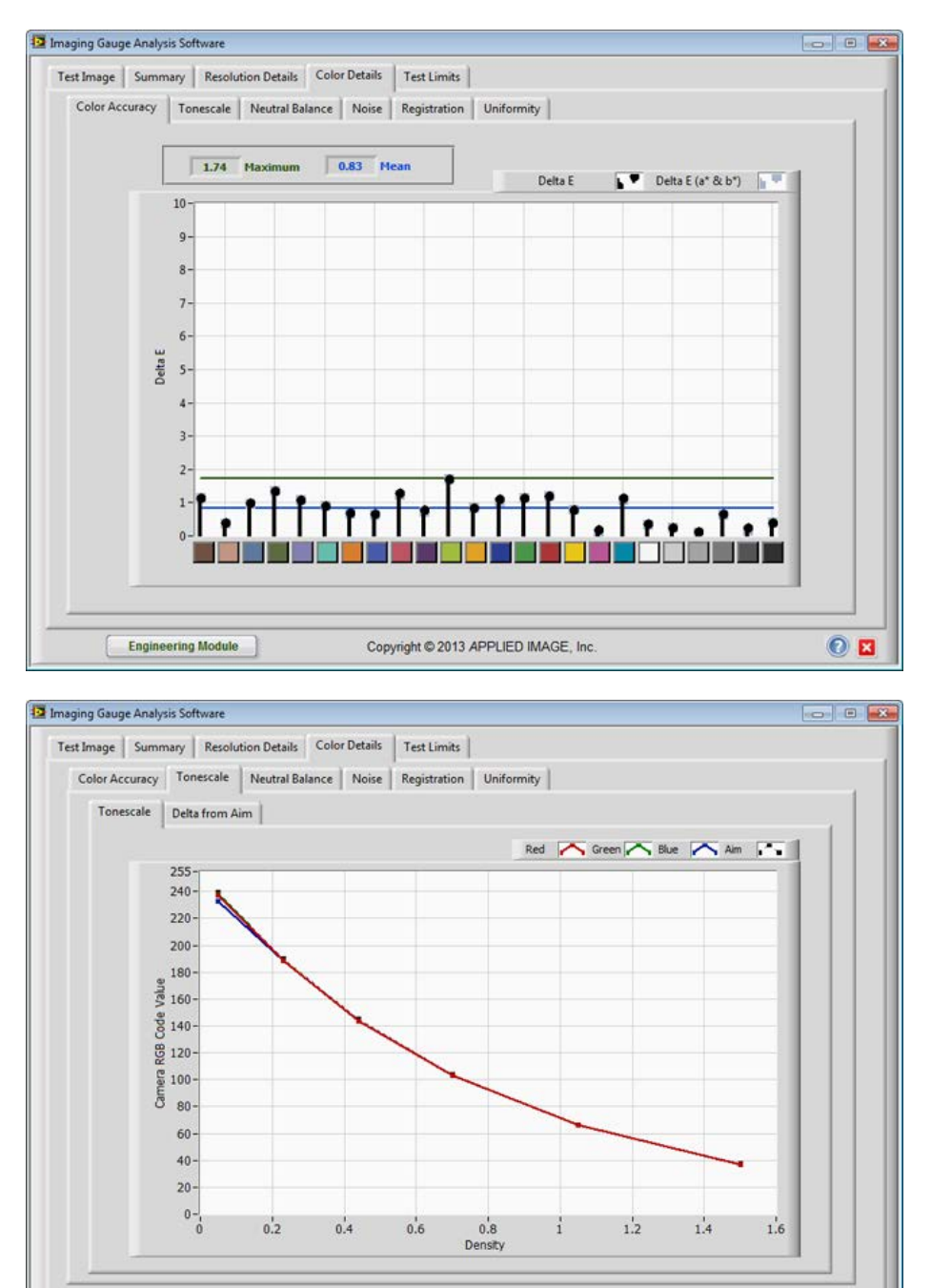

14. Run the other Demo color space images with their profiles to observe their performance.

Engineering Module

End of Color Space Tutorial

Copyright © 2013 APPLIED IMAGE, Inc.

0 🛛

Tutorial 5: Create Test Specification Profile Tutorial

1. Select "Demo Profile.ini" from the Profile Drop-Down list.

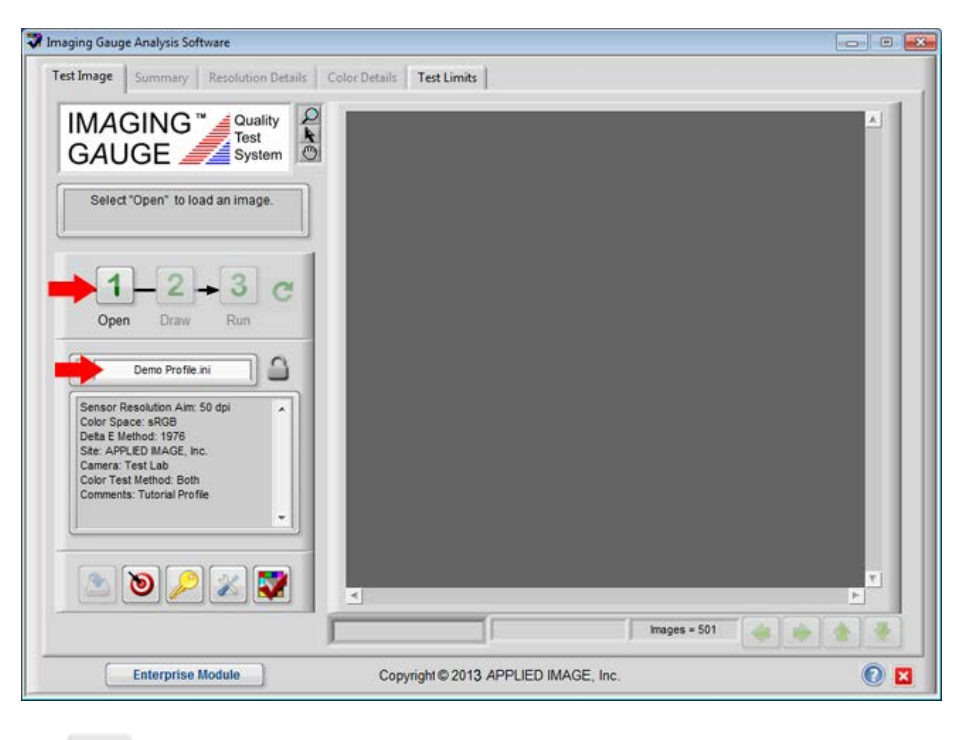

- 2. Select **Open t** to load a test image.
- 3. Select "Demo Position.jpg" from the dialog box.

| 🔛 Select an imag                                  | ×                                                                                                    |
|---------------------------------------------------|----------------------------------------------------------------------------------------------------|
| Look in:                                          | 🕌 Tutorial Images 🔹 🗸 🎯 🏂 📂 🖽 🗸                                                                                                    |
| Recent Places<br>Desktop<br>Libraries<br>Computer | archive Demo AdobeRGB.jpg Resolution A.tif<br>Demo Brightness.jpg Resolution B 180.tif<br>Demo Color Accuracy.jpg Resolution B 200.tif<br>Demo Functional Resolution.jpg Resolution B CW.tif<br>Demo Noise.jpg Resolution B.tif<br>Demo Noise.jpg<br>Demo Noise.jpg<br>Demo Registration.jpg JPEG<br>Demo Sensor Resolution.jpg BPENG<br>Demo SRGB.jpg St Noise St Noise<br>Demo Registration.jpg St Noise St Noise<br>Demo Registration.jpg St Noise St Noise<br>Demo Registration.jpg St Noise St Noise<br>Demo Registration.jpg St Noise St Noise<br>Demo Registration.jpg St Noise St Noise<br>Demo Registration.jpg St Noise St Noise<br>Demo Registration.jpg St Noise St Noise<br>Demo Registration.jpg St Noise St Noise St Noi |
| Network                                           |                                                                                                    |
|                                                   | le name: Demo Position.jpg                                                                                                    |
|                                                   | les of type: Custom Filter (",jog," bmp;" tif;" png) ▼ Cancel                                                                                                    |

4. Press and hold the mouse from the upper left corner to the lower right corner of the target as shown.

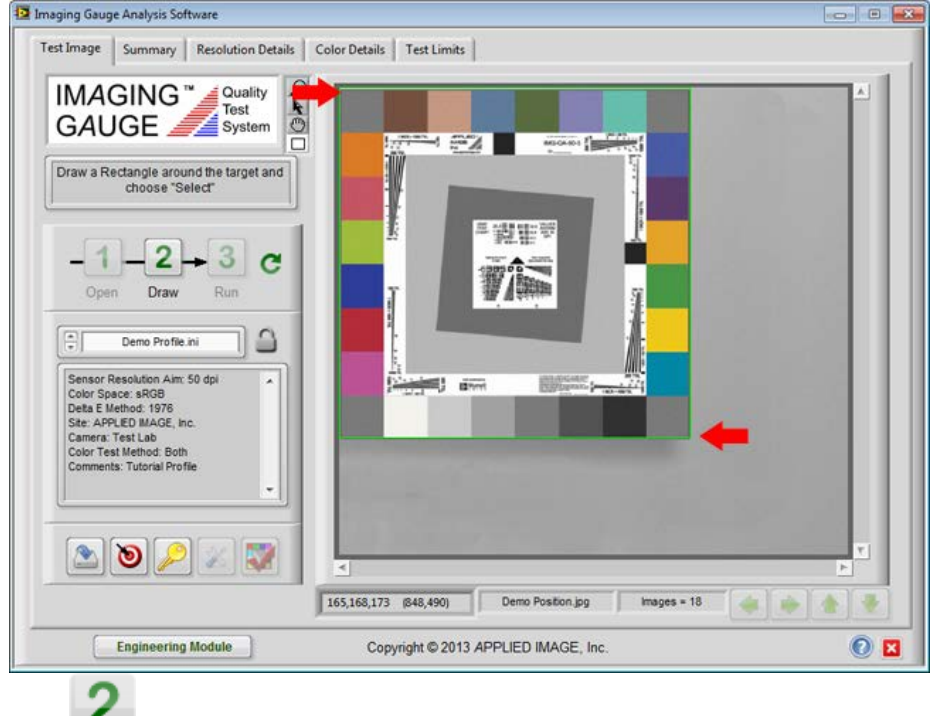

5. Choose Draw for continue.

6. Select **Run 3** when all regions are positioned properly.

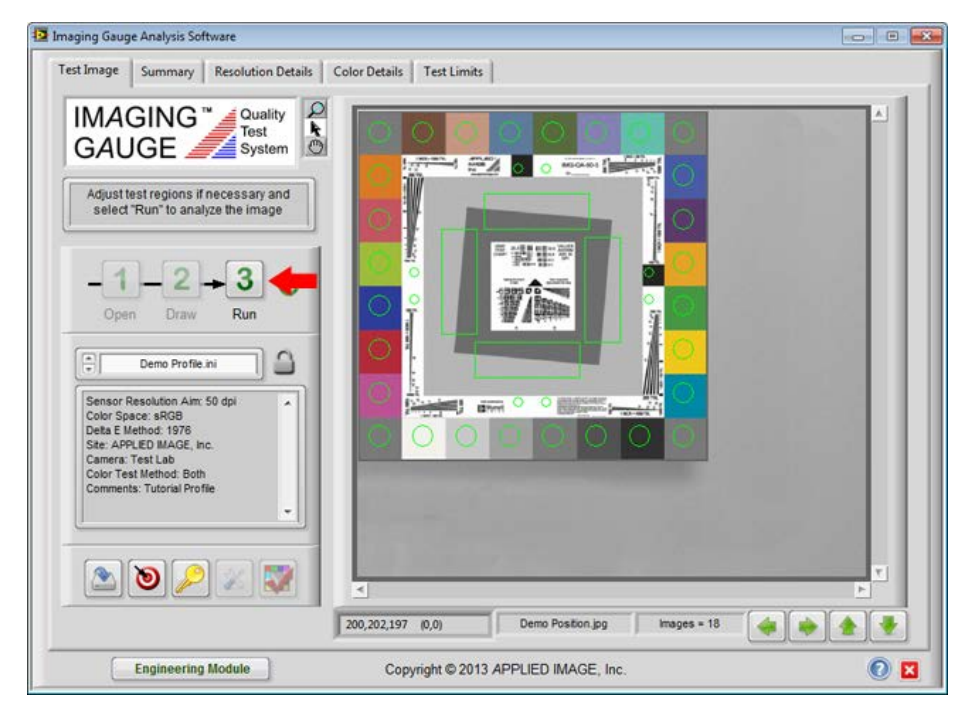

| [J | 31 |
|----|----|
| ιJ | J  |

| Test Image Summary | Resolution Details Color Details Test L                                                                                                    | imits                                                                                                |                                          |          |
|--------------------|----------------------------------------------------------------------------------------------------|----------------------------------------------------------------------------------------------------|------------------------------------------|----------|
|                    | Target Position       Horizontal Position, %       Vertical Position, %       Color Accuracy       Tonescate       Noise       Noise       Noise       Noise       Noise       Uniformity | Pass / Fail 2 Lower Lind<br>FAIL 40.0<br>PASS<br>PASS<br>PASS<br>PASS<br>PASS<br>PASS<br>PASS<br>PAS | Value Upper Limit 34.4 50.0<br>37.4 60.0 | <u>v</u> |
| Engineerin         | g Module Copyright ©                                                                                                    | 2013 APPLIED IMAGE, In                                                                               | 1C.                                      | 0        |

7. Select the **Summary** tab and note that the failed position values are below the lower limit (40%).

8. Select the Test Limits tab. Change the lower limits for both Horizontal and Vertical positions to 20%.

| Profile In | formation Color Accuracy F              | Resolution Uniformity                                       | Registration Noise Tone  | iscale Neutral Balance  |
|------------|-----------------------------------------|-------------------------------------------------------------|--------------------------|-------------------------|
|            | Active Profile Name                     |                                                             | Target Location in the ( | Camera Field-of-View    |
|            | Demo Profile.ini                        | 0                                                           |                          |                         |
|            | Profile Information                     |                                                             | (0,0)                    | Vartical St of Height   |
|            | Site APPLIED MAGE, I                    | nc.                                                         |                          |                         |
|            | Camera Test Lab                         |                                                             | Horizontal % of          | Width                   |
|            | Comments Tutorial Profile               |                                                             |                          |                         |
|            | Description:                            |                                                             | Horizon                  | ntal (20) (60)          |
|            | processing. Text fields can be let      | results files to assist data<br>It blank or used as needed. |                          | Minumum % Maximum %     |
|            | Target Location is specified to en      | sure that the target is                                     | J<br>Color Test Method   |                         |
|            | If location is not critical, enter 0 to | 100%.                                                       | O Color Profiles         | 🔿 Tonescale Only 💿 Both |
|            | 2                                       | Save Limits 🛛 👍 L                                           | .oad Limits Save         | as Default              |
|            | Engineering Module                      | Copyright © 2                                               | 013 APPLIED IMAGE, Inc.  |                         |

| 📴 Enter a filenan | ne for the new limi                                                                                                    | ts file                                                                |           |   | <b>×</b>                |
|-------------------|----------------------------------------------------------------------------------------------------|------------------------------------------------------------------------|-----------|---|-------------------------|
| Save in:          | ) setup profiles                                                                                                    | •                                                                      | G 🤌 📂 🛄 - |   |                         |
| Recent Places     | archive<br>Demo Adobel<br>Demo Eclinii<br>Demo Profile<br>Demo ProPho<br>MIST Level J.ii<br>NIST Level J.ii<br>NIST Level J.ii<br>NIST Level J.ii<br>Setup Tutorial<br>Tutorial 1.ini<br>Tutorial 2.ini | RGB.ini<br>ini<br>ito.ini<br>ni<br>ni<br>ni<br>ni<br>i <u></u><br>iini |           |   |                         |
| Network           | File <u>n</u> ame:<br>Save as <u>type</u> :                                                                                                    | Position OK.ini<br>Limits File (*.ini)                                 |           | • | Save Limits File Cancel |

10. Enter the file name: Position OK.ini and select the Save Limits File button.

11. Select the **Test Image** tab. Note that the new profile is selected in the drop-down menu.

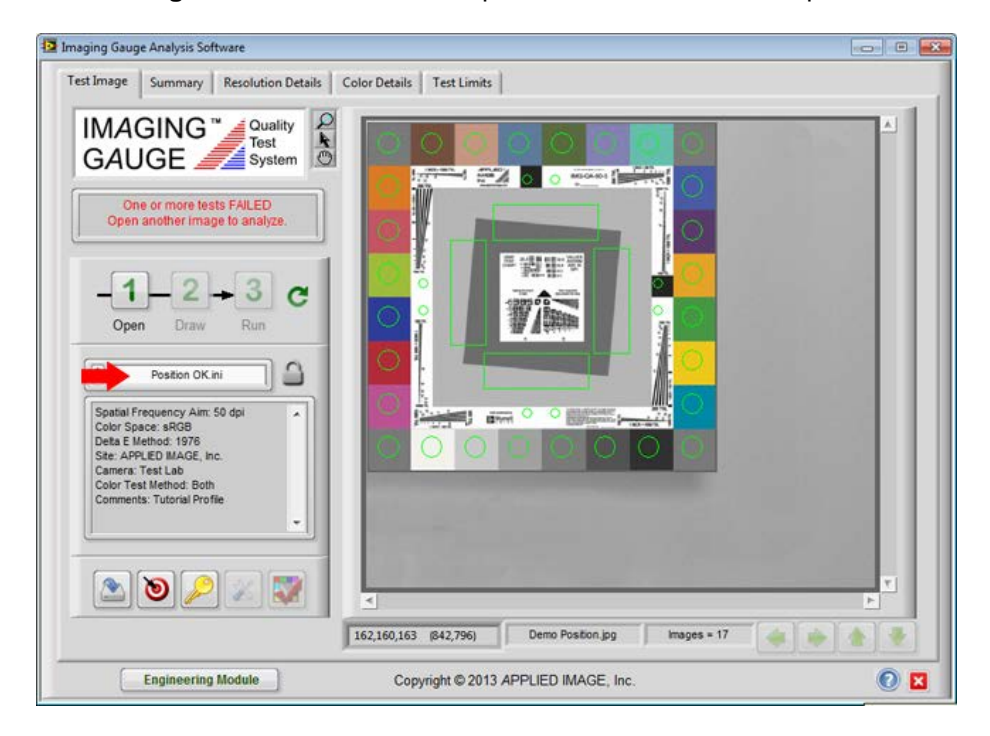

| Look in:       Tutotial images       Image: Computer State State                                  | 12. Select Ope | en 1                                                         | button a                                                                                                    | nd re-run the                                                                                                    | "Demo                                        | Position.jp                                                                                         | <b>og"</b> image.                                          |  |
|----------------------------------------------------------------------------------------------------|----------------|--------------------------------------------------------------|----------------------------------------------------------------------------------------------------|----------------------------------------------------------------------------------------------------|----------------------------------------------|----------------------------------------------------------------------------------------------------|------------------------------------------------------------|--|
| image: space with the second space with the second space with the secon |                | Look in:                                                     | \mu Tutorial Ima                                                                                                    | ages                                                                                                    | - 0                                          | 🏂 📂 🛄 <del>-</del>                                                                                  |                                                            |  |
| Network                                                                                                    |                | Recent Places<br>Desktop<br>Libraries<br>Computer<br>Network | archive<br>Demo Add<br>Demo Add<br>Demo Brig<br>Demo CCL<br>Demo Fun<br>Demo Nas<br>Demo Nas<br>Demo Nas<br>Demo Posi<br>Demo Posi<br>Demo Posi<br>Demo Rog<br>Demo Sen<br>Demo Sen<br>Demo Sen<br>Demo Nas | beRGB.jpg<br>htness.jpg<br>yr Accuracy.jpg<br>jpg<br>ctional Resolution.jpg<br>ge.jpg<br>tral Balance.jpg<br>iej.pg<br>tion.jpg<br>istration.jpg<br>sor Resolution.jpg<br>B.jpg<br>formity.jpg<br>ur | Demo<br>Resolu<br>Resolu<br>Resolu<br>Resolu | Tonescale.jpg<br>trion A.tif<br>trion B 180.tif<br>drion B CCW.tif<br>trion B CW.tif<br>trion B.tif | Demo Position.jpg<br>JPEG<br>871 x 800<br>32-bit RGB image |  |

[35]

13. Note that the image now passes the requirements of the new profile.

| Imaging Gauge Analysis Software                                                                                                    |                                                            |    |
|----------------------------------------------------------------------------------------------------|------------------------------------------------------------|----|
| Test Image Summary Resolution Details                                                                                                    | Color Details Test Limits                                  |    |
| All tests PASSED<br>Open another image to analyze.                                                                                                    |                                                            | A. |
| Spatial Frequency Aim: 50 dpl<br>Color Space: sRGB<br>Deta E Method: 1976<br>Ste: APPLED MAGE, Inc.<br>Camera: Test Lab<br>Color Test Method: Both<br>Commenta: Tutorial Profile |                                                            |    |
|                                                                                                    | 166,171,165 (812,497) Demo Postion.jpg Images = 16 (4) (9) | P  |
| Engineering Module                                                                                                    | Copyright © 2013 APPLIED IMAGE, Inc.                       | 0  |

| Test Image Summar | y Resolution Details Color Details                                                                                                    | Test Limits                                                                                                    |                                                                                           |  |
|-------------------|----------------------------------------------------------------------------------------------------|----------------------------------------------------------------------------------------------------|-------------------------------------------------------------------------------------------|--|
|                   | Measurement Target Position Horizontal Position, % Vertical Position, % Resolution Color Accuracy Color Accuracy Tonescale Noise Neutral Balance Resolution | Pass / Fail ?         Lower Lint           PASS         20.0           PASS         20.0           PASS         20.0           PASS         PASS           PASS         PASS           PASS         PASS           PASS         PASS           PASS         PASS           PASS         PASS           PASS         PASS           PASS         PASS           PASS         PASS | Value         Upper Limit         A           34.6         60.0         37.6         60.0 |  |
|                   | E Uniformity                                                                                                    | PASS                                                                                                    | [test123]                                                                                 |  |
|                   |                                                                                                    |                                                                                                    |                                                                                           |  |

14. Select the **Summary** tab and note that all categories have **PASSED** measurements.

End of Profile Editing Tutorial

| GAUG                                                              | F System                                          |                |                 |              |   | <u> </u> |
|-------------------------------------------------------------------|---------------------------------------------------|----------------|-----------------|--------------|---|----------|
| Select "Op                                                        | en" to load an image.                             |                |                 |              |   |          |
|                                                                   |                                                   |                |                 |              |   |          |
| -1-<br>Open                                                       | Draw Run                                          |                |                 |              |   |          |
|                                                                   | mo Profile.ini                                    |                |                 |              |   |          |
| Sensor Resolu<br>Color Space: s<br>Deta E Method                  | ation Aim: 50 dpi                                 |                |                 |              |   |          |
| Site: APPLIED<br>Camera: Test I<br>Color Test Met<br>Comments: Tu | MAGE, Inc.<br>Lab<br>thod: Both<br>torial Profile |                |                 |              |   |          |
|                                                                   | •                                                 |                |                 |              |   |          |
| ۲                                                                 |                                                   | <              |                 | _            | × | <b>T</b> |
|                                                                   |                                                   |                |                 | Images = 501 |   |          |
| Ent                                                               | terprise Module                                   | Copyright © 20 | 11 APPLIED IMAG | E, Inc.      |   | 0        |

1. Launch the Quick Setup application by selecting the **Profile Setup Tool** from the front panel **(20)**.

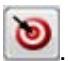

2. Enter the following information on the front panel.

**Site** = Metro Police Station Camera = Camera Model 1234 **Comments** = ID Processing

Note that the default Resolution Aim Value is 30 and the Delta E Limits from Maximum and Mean are 25 and 9, respectively.

| Quick Profile Wizard                                    |                                                                                                    |                              |                   |                                    |
|---------------------------------------------------------|----------------------------------------------------------------------------------------------------|------------------------------|-------------------|------------------------------------|
|                                                         | IMAGING <sup>™</sup> Quality<br>GAUGE System                                                                                                    | Quick Set                    | up Wiza           | rd                                 |
| System Info                                             | ormation                                                                                                    |                              |                   |                                    |
|                                                         |                                                                                                    |                              | Site Metro Pol    | ice Station                        |
| System Inform<br>configurations<br>the test results     | ation fields are available to organize multiple car<br>within an organization. These fields are saved v<br>s database as a means to sort and extract data                     | mera<br>within <b>g b</b> Ca | amera             | Model 1234                         |
| une teot reoutit                                        |                                                                                                    | Comr                         | ments ID Proces   | sing                               |
| Five scenarios<br>feature size the<br>satisfactorily re | s represent a size range of target features. Selec<br>at is closest to your application. Select a quality I<br>esolve the feature.                                            | t a<br>evel to               | Review<br>Samples | dpi 30                             |
| Color Accur                                             | acy Requirments                                                                                                    |                              |                   |                                    |
| Color inaccura<br>metric. Select<br>Mean Delta E.       | acies are presented to show their effect on the De<br>acceptable images to set limits for Maximum an<br>Select camera color space below.<br>IRGB O Adobe RGB O ProPhoto O ECI | d                            | Review<br>Samples | Delta E Limits<br>Max 25<br>Mean 9 |
| Copyright © 2013                                        | APPLIED IMAGE, Inc.                                                                                                    |                              | Save New Pro      | file 🕥 🛙                           |

| uick Profile Wizard                               |                                                                                                    |               | -                                     |
|---------------------------------------------------|----------------------------------------------------------------------------------------------------|---------------|---------------------------------------|
|                                                   | IMAGING <sup>™</sup> Quality<br>GAUGE System Quick                                                                                            | < Setup       | Wizard                                |
| -System Info                                      | rmation                                                                                                    |               |                                       |
|                                                   |                                                                                                    | Site          | Metro Police Station                  |
| System Inform<br>configurations                   | ation fields are available to organize multiple camera within an organization. These fields are saved within                                  | Camera        | Camera Model 1234                     |
| ure test results                                  | udabase as a means to soll and thirdd dala.                                                                                                   | Comments      | ID Processing                         |
| feature size the satisfactorily re                | at is closest to your application. Select a quality level                                                                                     | Samp          | dpi 30                                |
| Color inaccura<br>metric. Select<br>Mean Delta E. | cies are presented to show their effect on the Delta E<br>acceptable images to set limits for Maximum and<br>Select camera color space below. | Revision Samp | ew Delta E Limits<br>Max 25<br>Mean 9 |
| Copyright © 2013                                  | APPLIED IMAGE, Inc.                                                                                                    | 💽 Sa          | ve New Profile                        |

3. Select Review Samples in the Image Resolution Requirements section.

3. Review the five (5) **Application** types by selecting each radio button in the **Select Application** control. After reviewing the different application, select **ID Photos** to continue. Adjust the **Quality Level** from 50 dpi to 10 dpi by sliding the green pointer up and down through the scale. Select 50 dpi

when done reviewing the Quality Levels and select Return

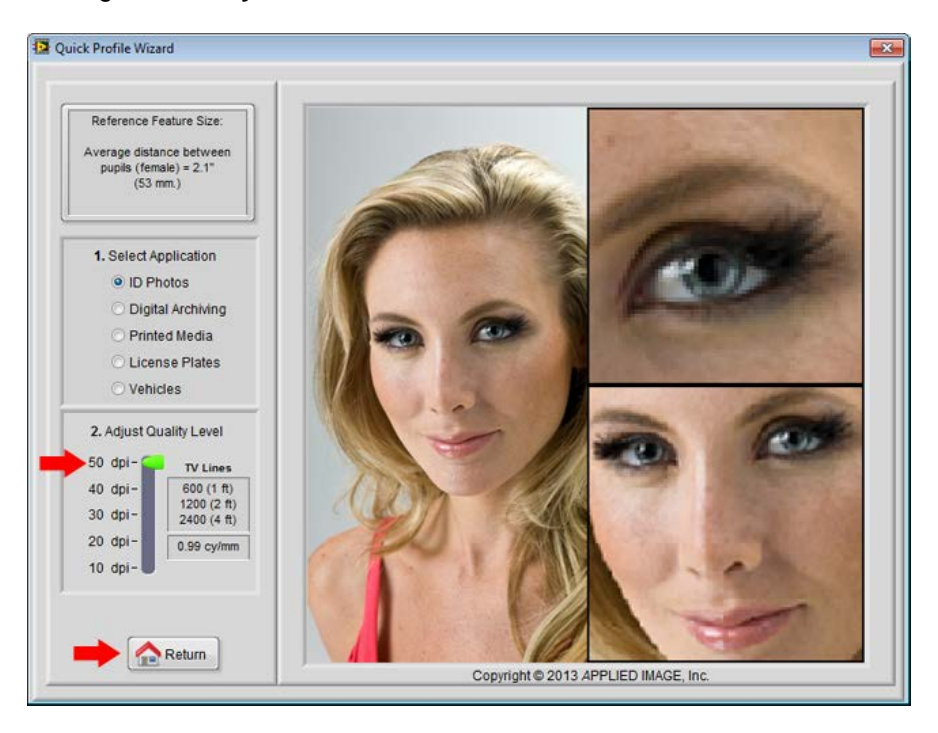

4. Note that the Resolution Aim Value has changed to 50 dpi. Select Review Samples

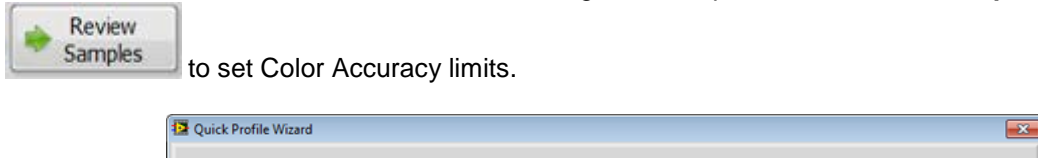

|                                                                         | IMAGING Cuality<br>GAUGE System                                                                                                    | Quick                      | Setup                      | Wizard              |                |
|-------------------------------------------------------------------------|----------------------------------------------------------------------------------------------------|----------------------------|----------------------------|---------------------|----------------|
| System Info                                                             | mation                                                                                                    |                            |                            |                     |                |
| System Informa<br>configurations<br>the test results                    | ation fields are available to organize multiple<br>within an organization. These fields are sav<br>database as a means to sort and extract da | camera<br>ed within<br>ta. | Site<br>Camera<br>Comments | Metro Police Statio | on             |
| Image Resolu<br>Five scenarios<br>feature size tha<br>satisfactorily re | ution Requirements<br>represent a size range of target features. St<br>t is closest to your application. Select a qua<br>solve the feature.   | elect a<br>lity level to   | 🔶 Revi<br>Samp             | ew<br>oles          | tion Aim Value |
| Color Accura                                                            | cy Requirments                                                                                                    |                            |                            | -Data Fi            | in the         |
| Color inaccurat<br>metric. Select a<br>Mean Delta E.                    | cies are presented to show their effect on the<br>acceptable images to set limits for Maximum<br>Select camera color space below.             | e Delta E<br>a and         | Revi<br>Sam                | ew bles Me          | an 9           |
| opyright © 2013                                                         | APPLIED IMAGE, Inc.                                                                                                    |                            | 💽 Sa                       | ve New Profile      | 0              |

5. Review the different **Application** types. Toggle the **Color Change** type for each **Application** and adjust the quality level for each combination. Select (1) **ID Photos**, (2) **Color Shift (Max)** and (3) **Max < 15** when done reviewing.

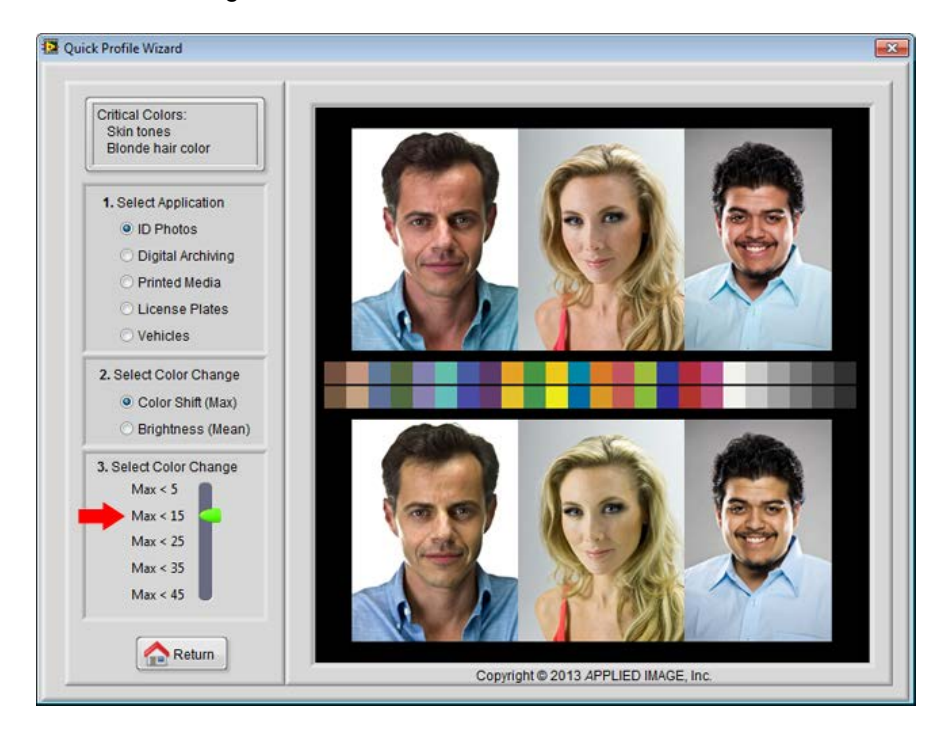

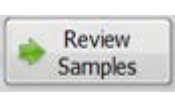

6. Select Brightness (Mean) and Mean < 6, then select Return

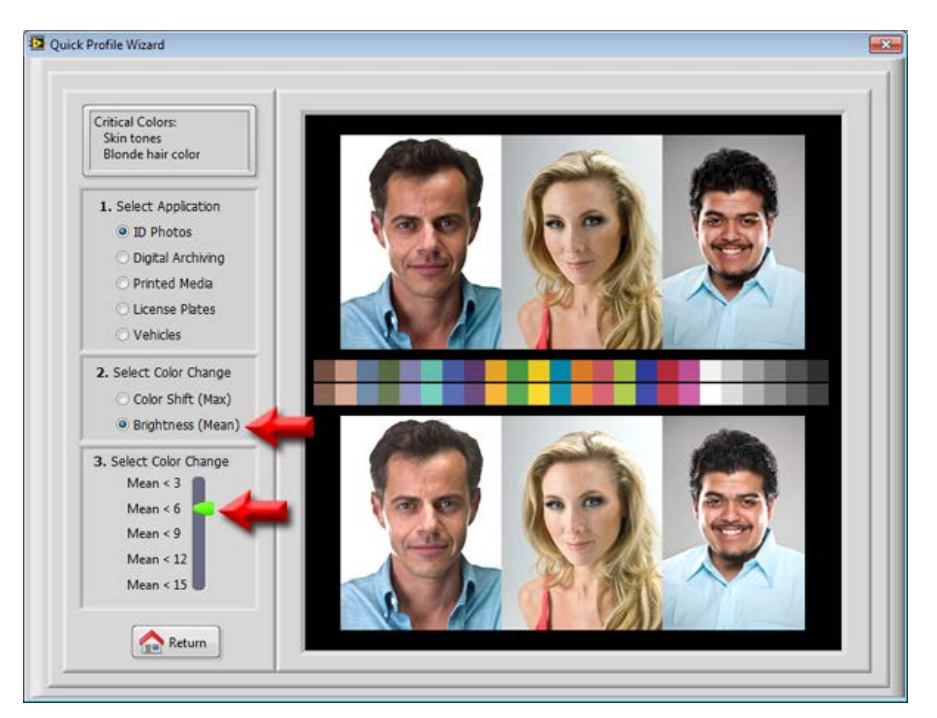

7. Note that the **Max** and **Mean** values have changed to 15 and 6, respectively, and that the **Color Space** is set to **Adobe RGB**.

| Quick Profile Wizard                                                                                                    | ×                          |
|----------------------------------------------------------------------------------------------------|----------------------------|
|                                                                                                    |                            |
|                                                                                                    | k Setup Wizard             |
| System Information                                                                                                    |                            |
|                                                                                                    | Site Metro Police Station  |
| System Information fields are available to organize multiple camera<br>configurations within an organization. These fields are saved within<br>the test results database as a means to sort and extract data. | Camera Model 1234          |
|                                                                                                    | Comments ID Processing     |
| Image Resolution Requirements                                                                                                    | Resolution Aim Value       |
| Five scenarios represent a size range of target reatures. Select a<br>feature size that is closest to your application. Select a quality level to<br>satisfactorily resolve the feature.                      | Review Samples dpi 50      |
| Color Accuracy Requirments                                                                                                    |                            |
| Color inaccuracies are presented to show their effect on the Delta E metric. Select acceptable images to set limits for Maximum and Mean Delta E. Select camera color space below.                            | Review<br>Samples          |
| Copyright © 2013 APPLIED IMAGE, Inc.                                                                                                    | Mean 6<br>Save New Profile |

Copyright © 2013 APPLIED IMAGE, Inc.

[40]

8. Select Save New Profile to create a new specifications profile.

| 🔁 Quick Profile Wizard                                                                                                    |                                                                                                    |                  |                |                    | <b>—</b>                 |
|----------------------------------------------------------------------------------------------------|----------------------------------------------------------------------------------------------------|------------------|----------------|--------------------|--------------------------|
|                                                                                                    | IMAGING <sup>™</sup> Quality<br>Test<br>GAUGE System                                                                                                    | Quick            | Setup          | Wizard             |                          |
| System Info                                                                                                    | rmation                                                                                                    |                  |                |                    |                          |
| System Informa<br>configurations<br>the test results                                                                                                    | ation fields are available to organize multiple ca<br>within an organization. These fields are saved<br>database as a means to sort and extract data.                      | amera<br>within  | Site<br>Camera | Metro Police State | on                       |
|                                                                                                    |                                                                                                    |                  | Comments       | ID Processing      |                          |
| Image Resolution Five scenarios feature size that satisfactorily response to the satisfactorily resolution of the satisfactorily resolution of the satisfactorily res | ution Requirements<br>represent a size range of target features. Sele<br>at is closest to your application. Select a quality<br>isolve the feature.                        | ct a<br>level to | Revie<br>Sampl | es Resolut         | tion Aim Value           |
| Color Accura                                                                                                    | acy Requirments                                                                                                    |                  |                |                    |                          |
| Color inaccura<br>metric. Select :<br>Mean Delta E.                                                                                                    | cies are presented to show their effect on the D<br>caceptable images to set limits for Maximum ar<br>Select camera color space below.<br>RGB   Adobe RGB   ProPhoto   ECI | velta E<br>nd    | Revie<br>Samp  | ew les Me          | imits<br>Max 15<br>ean 6 |
| Copyright © 2013                                                                                                    | APPLIED IMAGE, Inc.                                                                                                    | -                | Sav            | ve New Profile     |                          |

8. Enter the name "Tutorial Profile" in the File name field and select Save Limits File.

| 🛂 Enter a filenan                                             | ne for the new limi                                                                                                    | its file                                              |   |                        | ×    |
|---------------------------------------------------------------|----------------------------------------------------------------------------------------------------|-------------------------------------------------------|---|------------------------|------|
| Save in:                                                      | ) setup profiles                                                                                                    |                                                       | • | G 🦻 🖻 🖽 -              |      |
| Recent Places<br>Desktop<br>Libraries<br>Computer<br>Computer | archive<br>Demo Adobel<br>Demo Eclinio<br>Demo Profile<br>Demo ProPho<br>Mist Level J.i<br>NIST Level J.i<br>NIST Level J.i<br>Stup Tutoria<br>Stup Tutoria<br>Tutorial 1.ini | RGB.ini<br>ini<br>ni<br>ni<br>ni<br>ni<br>ni<br>l.ini |   |                        |      |
| Network                                                       | File <u>n</u> ame:<br>Save as <u>type</u> :                                                                                                    | Tutorial Profile<br>Limits File (*.ini)               |   | Save Limits     Cancel | File |

Note: The Enterprise Edition will display a window to save the file as text-based ASCII or encrypted. Select Text-based for this tutorial.

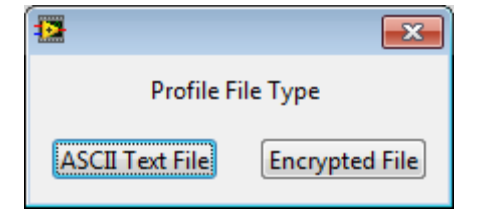

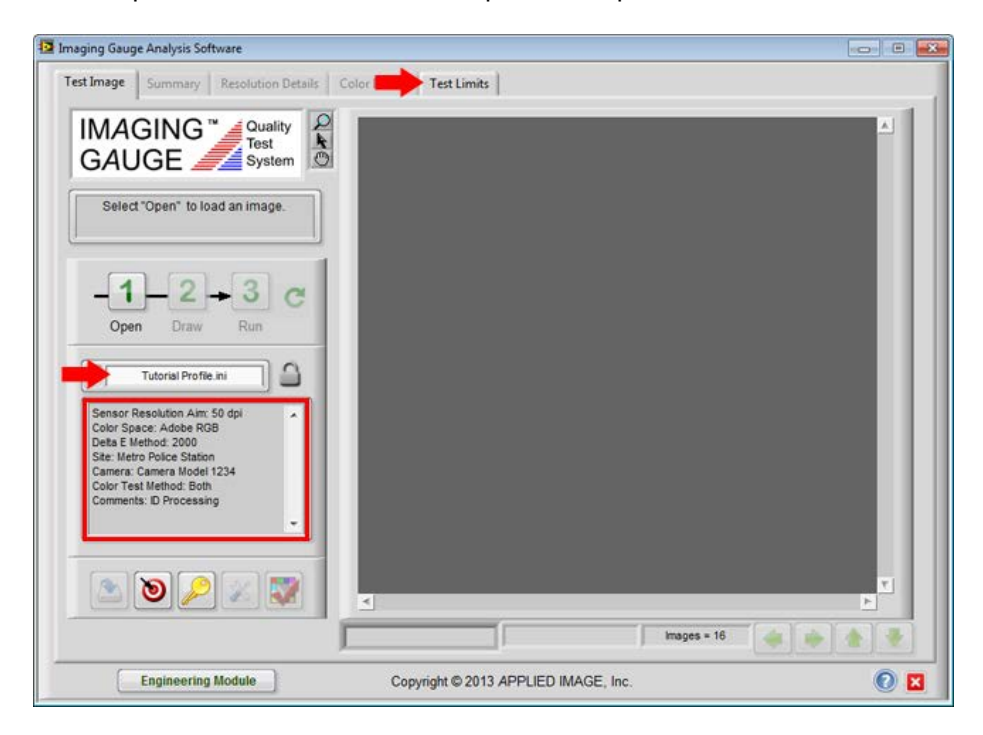

10. Note that the values entered in the **Setup Guide** have been exported to the **Imaging Gauge** front panel.

|              |                           |                                                | · ·                                 | in a second second second second second second second second second second second second second second second s | in the second second se |                  |                |                 | 5      |
|--------------|---------------------------|------------------------------------------------|-------------------------------------|----------------------------------------------------------------------------------------------------|----------------------------------------------------------------------------------------------------|------------------|----------------|-----------------|--------|
| Profile Info | mation                    | Color Accuracy                                 | Resolution                          | Uniformity                                                                                                    | Registration                                                                                                    | Noise To         | onescale   1   | leutral Balance |        |
|              | Active Pro                | file Name                                      |                                     |                                                                                                    | Targe                                                                                                    | et Location in t | the Camera Fie | ld-of-View      |        |
|              |                           | Tutorial Profile                               | ini                                 |                                                                                                    |                                                                                                    |                  |                |                 |        |
|              | Profile Inf               | ormation                                       |                                     | _                                                                                                    |                                                                                                    | (0,0)            |                | Variant N. of   | Haiaht |
|              |                           | Site Metro Police St                           | ation                               |                                                                                                    |                                                                                                    |                  |                | Vendear se or   | nega   |
|              |                           | and Commentation                               | 1004                                | 2                                                                                                    |                                                                                                    |                  |                |                 |        |
|              | Cam                       | era j Camera Model                             | 1234                                |                                                                                                    |                                                                                                    | Horizontal %     | of Width       | THE OWNER OF    |        |
|              | Comme                     | ID Processing                                  |                                     |                                                                                                    |                                                                                                    |                  |                |                 |        |
|              |                           |                                                |                                     |                                                                                                    |                                                                                                    | Hor              | izontal        | 4 100           |        |
|              | Description Profile Info  | on:<br><u>rmation</u> is saved in t            | he results files t                  | lo assist data                                                                                                  |                                                                                                    | Ver              | tical () 0     | 100             |        |
|              | processing                | <ol> <li>Text fields can be</li> </ol>         | left blank or us                    | ed as needed.                                                                                                   |                                                                                                    |                  | N              | inumum % Max    | imum % |
|              | Target Loc<br>correctly k | ation is specified to<br>ocated within the Fie | ensure that the<br>Id-of-View of th | target is<br>le camera.                                                                                         | Color                                                                                                    | Test Method      |                |                 |        |
|              | If location i             | s not critical, enter (                        | to 100%.                            |                                                                                                    | 0                                                                                                    | Color Profiles   | O To           | nescale Only    | Ø Both |
|              |                           |                                                |                                     |                                                                                                    | 1                                                                                                    |                  |                |                 |        |
|              |                           |                                                |                                     |                                                                                                    |                                                                                                    |                  |                |                 |        |
|              |                           |                                                |                                     |                                                                                                    |                                                                                                    |                  |                |                 |        |
|              |                           |                                                |                                     | 10                                                                                                    |                                                                                                    | 10               |                | -               |        |
|              |                           |                                                | Qava Limite                         |                                                                                                    | ad Limits                                                                                                    | A 8:             | ave as Defau   |                 |        |

9. Note that the new profile has been added to the profiles drop-menu. Select the Test Limits tab.

11. Note the Color Space and Delta E limits.

| Profile Information Colo                                                                                        | Accuracy Resolution Uniformi                                                                                                  | ty Registration Noise Tonescale Neutral Balance                                                                                                    |
|----------------------------------------------------------------------------------------------------|----------------------------------------------------------------------------------------------------|----------------------------------------------------------------------------------------------------|
| Description                                                                                                    |                                                                                                    | Specification                                                                                                    |
| Color                                                                                                    | Accuracy Regions                                                                                                    | Image: state state |
| CELab values and the ca<br>measured for all twenty-<br>calculated from all patche<br>of any single color patch. | ice an cours devergen the target<br>bured camera values. It is<br>our patches. The mean is<br>s. Maximum is the highest value | Des<br>ROB<br>Adobe ROB<br>D50<br>ProPhoto<br>Eci<br>Backing of any<br>single color patch<br>1994<br>2000<br>Maximum of any<br>single color patch<br>15<br>Maximum of the mean<br>of al color patches<br>6                                                                                                    |
|                                                                                                    | Save Limits                                                                                                    | Load Limits Save as Default                                                                                                    |

12. The **Minimum** and **Maximum Sensor Resolution** values are calculated using 10% of the aim **Sensor Resolution** selected in the Setup Guide (Aim = 50 dpi >> Minimum =45 dpi, Maximum = 55 dpi)

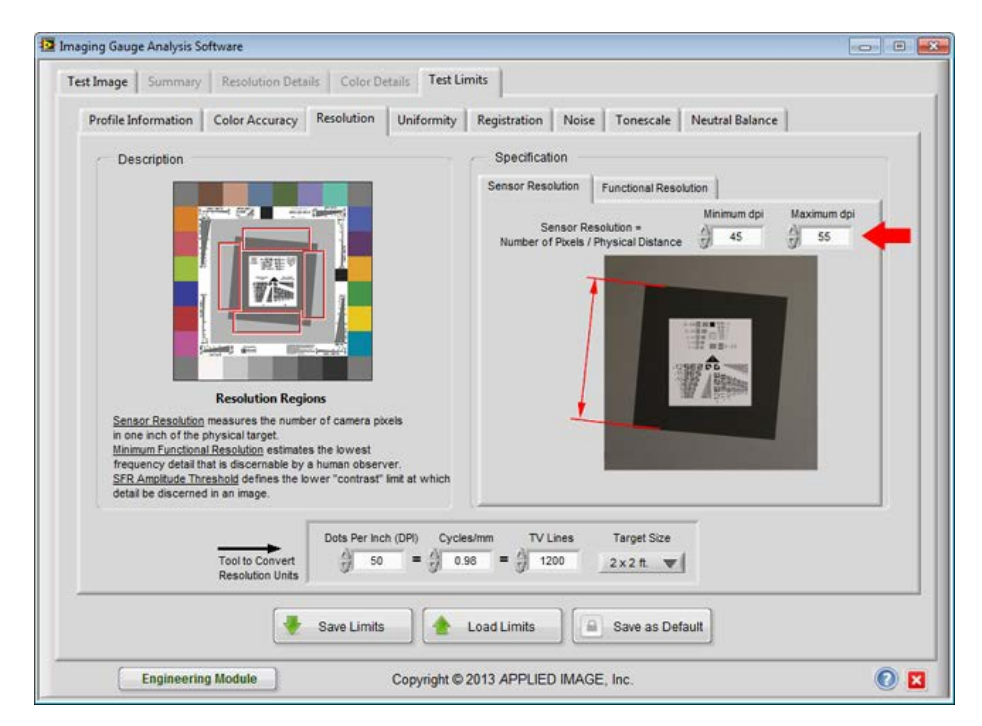

13. **Minimum Functional Resolution** is set at 20% less than the **Sensor Resolution**, i.e. 80% Optical Efficiency.

| naging Gauge Analysis Software                                                                                                    | 0 6                                                      |
|----------------------------------------------------------------------------------------------------|----------------------------------------------------------|
| Text Image   Summary   Resolution Details   Color Details                                                                                                    | TestLimits                                               |
| Profile Information Color Accuracy Resolution Unite                                                                                                    | ormity Registration Noise Tonescale Neutral Balance      |
| Description                                                                                                    | Specification<br>Sensor Resolution Functional Resolution |
| Ender the state of the state of th | ethch                                                    |
| Tool to Convert<br>Resolution Units                                                                                                    | Cycleshm TV Lines Target Size                            |
| 10                                                                                                    |                                                          |
| Save Limits                                                                                                    | Load Limits Save as Default                              |

14. Select the Test Image tab and select Open

to test an image.

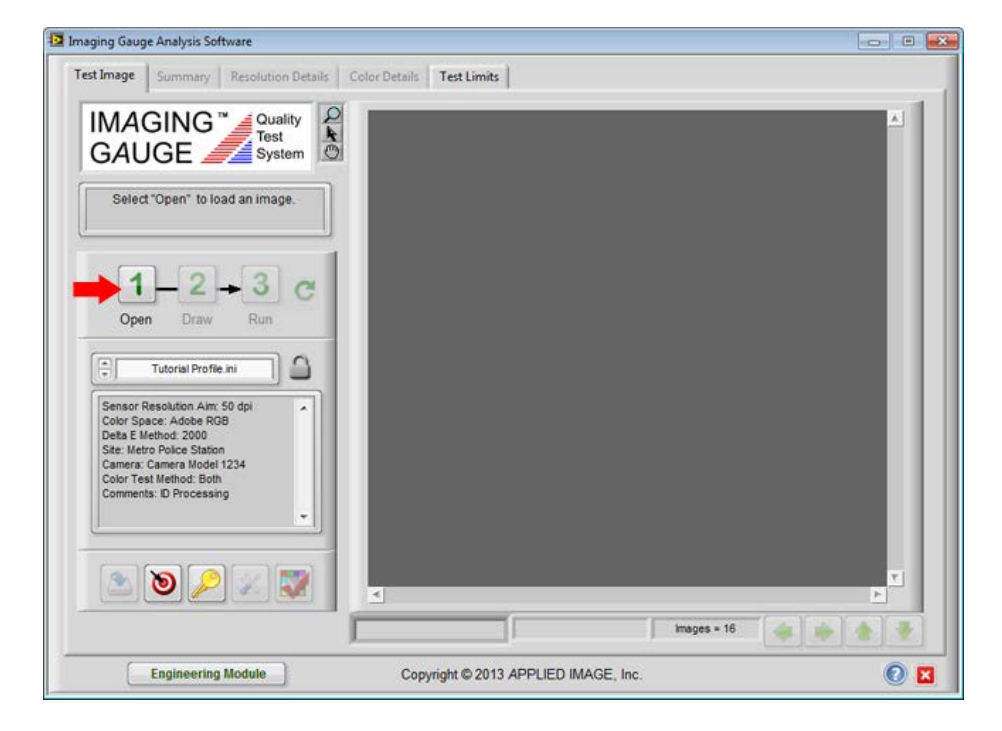

| Look in:     | Tutorial Images                                                                                                    |                                                      | G 🤌 📂 🖽 🛪                                                                                                    |                                                            |
|--------------|----------------------------------------------------------------------------------------------------|------------------------------------------------------|----------------------------------------------------------------------------------------------------|------------------------------------------------------------|
| ecent Places | archive<br>Demo AdobeRGB.jpq<br>Demo Brightness.jpg<br>Demo Color Accuracy.jp<br>Demo ECI.jpg<br>Demo Functional Resolu<br>Demo Neutral Balance.jp<br>Demo Noise.jpg<br>Demo ProPhoto.jpg<br>Demo Registration.jpg<br>Demo Registration.jpg<br>Demo Sensor Resolution<br>Demo SRGB.jpg<br>Demo SRGB.jpg | B De<br>Re<br>Re<br>Re<br>Re<br>Re<br>Re<br>Re<br>Re | moTonescale.jpg<br>solution A.tif<br>solution B 180.tif<br>solution B CCW.tif<br>solution B CCW.tif<br>solution B tif | Demo AdobeRGB.jpg<br>JPEG<br>871 x 800<br>32 bit RGB image |
| Network      | III File name: Demo Adot Files of type: Custom Filt                                                                                                    | eRGB.jpg +                                           | Select Image                                                                                                    |                                                            |

15. Select the Demo AdobeRGB.jpg and choose Select Image.

16. Draw a rectangular region around the target, then presselect Run 3.

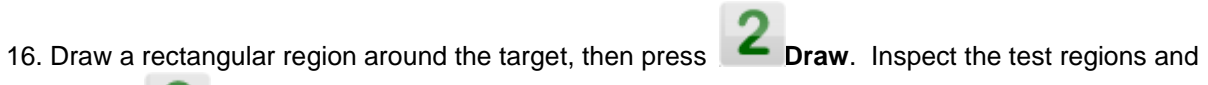

| 🔁 Imaging Gauge Analysis Software                                                                                                    |                                                                    |     |
|----------------------------------------------------------------------------------------------------|--------------------------------------------------------------------|-----|
| Test Image Summary Resolution Details<br>IMAGING Quality<br>GAUGE System<br>Adjust test regions if necessary and<br>select 'Run' to analyze the image<br>-1-0-0-3 C | Color Details Test Limits                                          |     |
| Tutorial Profile ini                                                                                                    |                                                                    |     |
| 2022                                                                                                    | 202,202,204 (14,382)         Demo AdobeRG8 (pg)         mages = 16 |     |
| Engineering Module                                                                                                    | Copyright © 2013 APPLIED IMAGE, Inc.                               | 0 🛛 |

17. Select the **Summary** tab and note that **Sensor Resolution** is in specification but the Functional Resolution is below the lower specification limit.

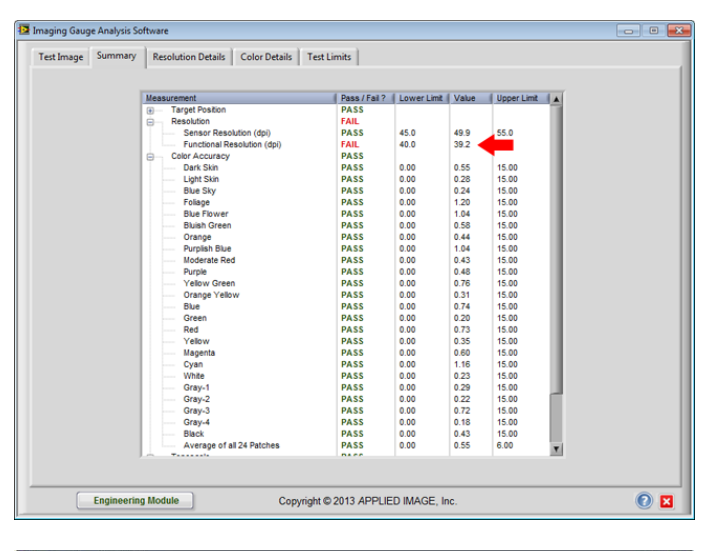

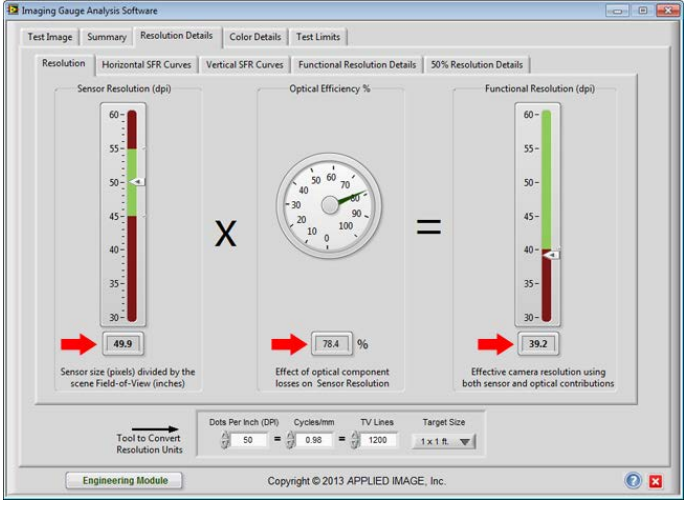

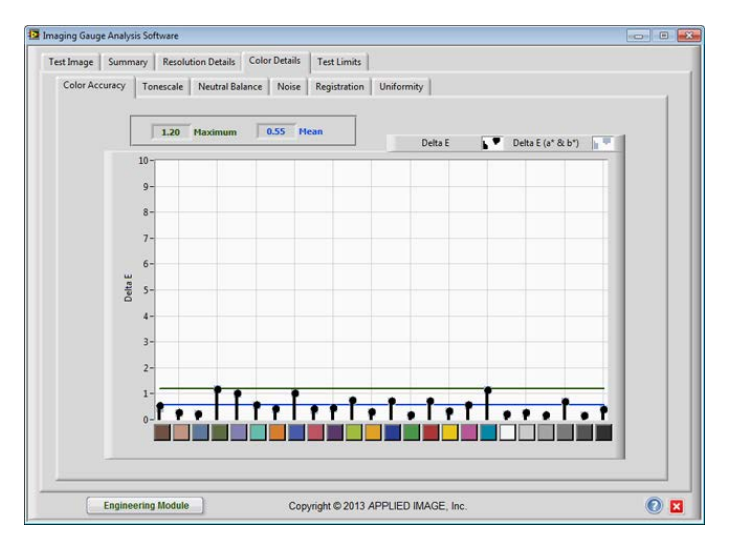

End of Quick Setup Tutorial

1. Select "Demo Profile.ini" from the Profile Drop-Down list.

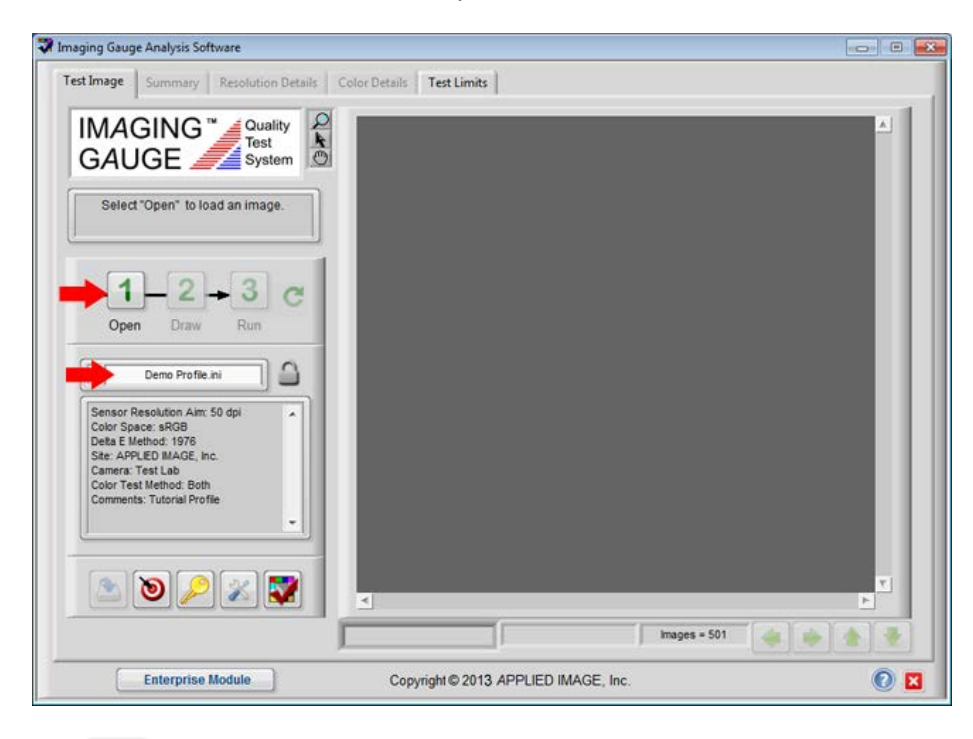

2. Select Open

and choose "Demo Image.jpg".

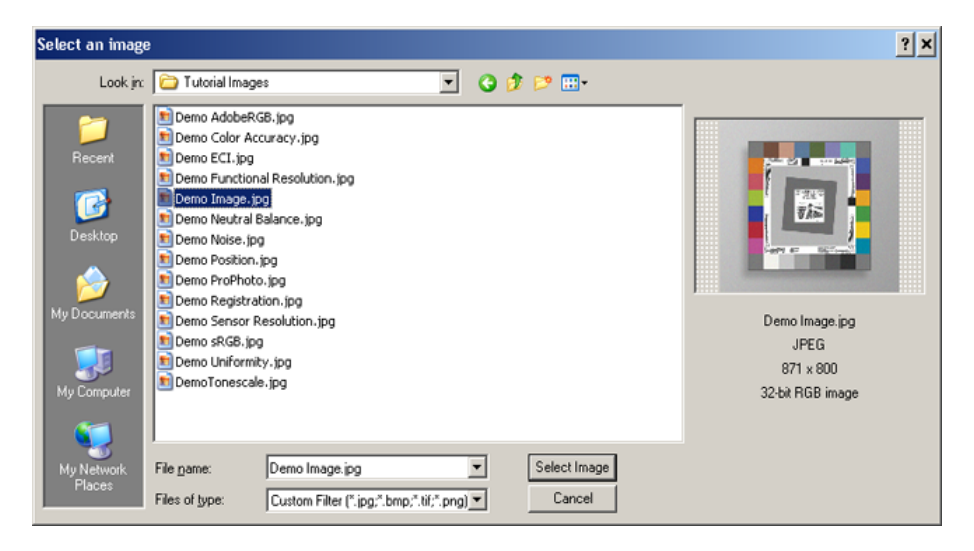

3. Press and hold the mouse from the upper left corner to the lower right corner of the target as shown.

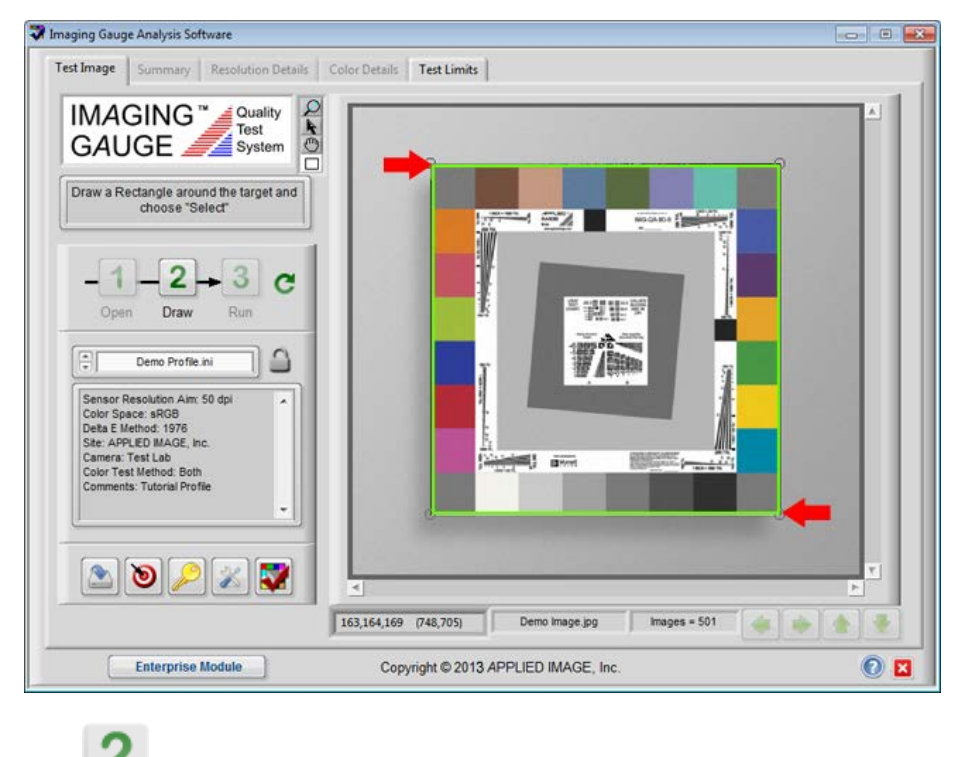

4. Choose **Draw** for continue.

5. Inspect the location of all inspections regions and use the adjustment buttons, if necessary.

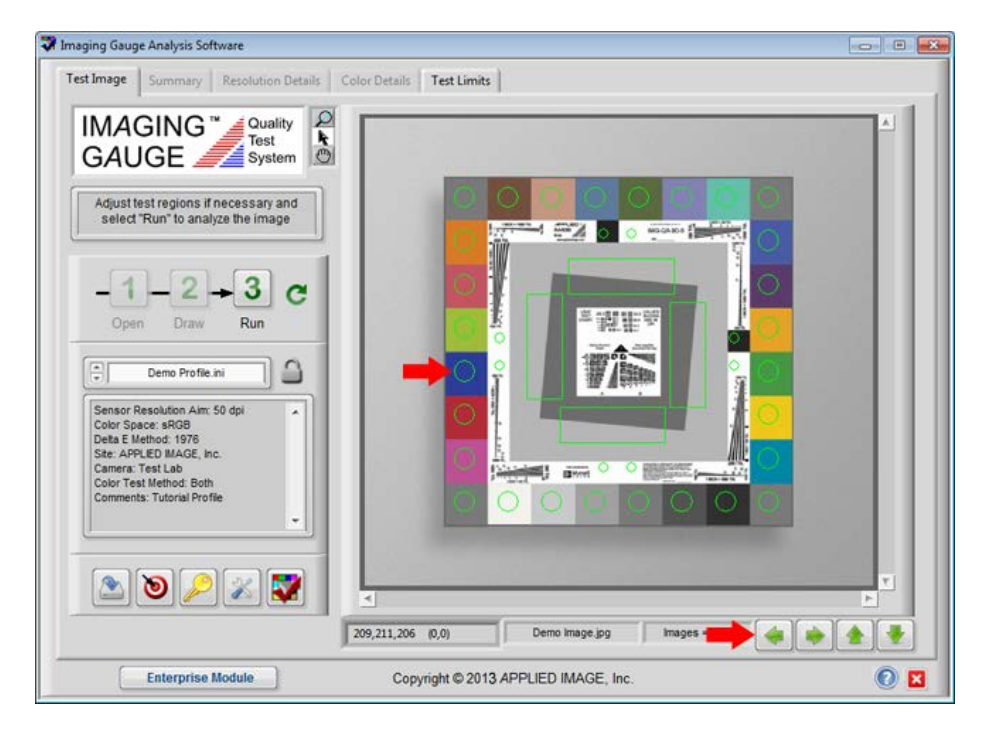

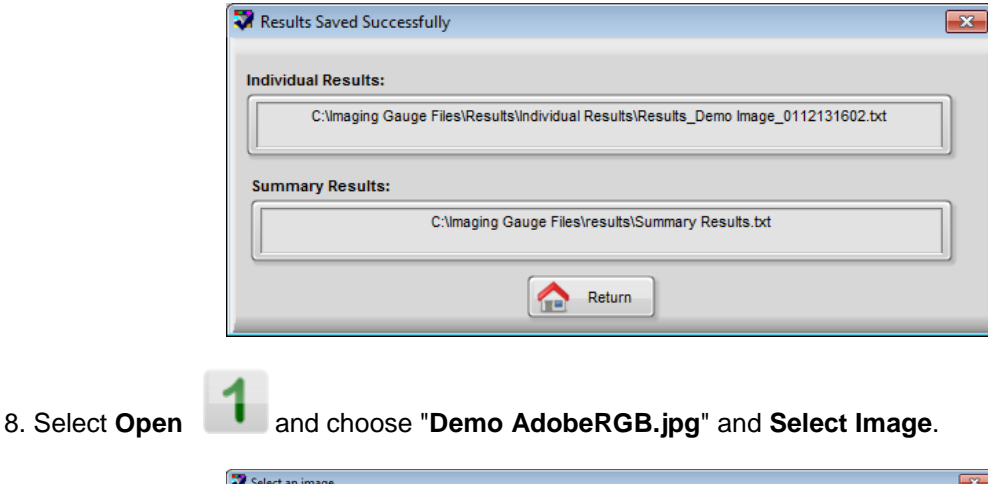

results file and the summary file. Select the "Return" button to continue.

3

6. Select the **Run** button

7. Select the "Save Data" button

💱 Select an image × Look in: 🁔 Tutorial Images - 🗿 🎓 📂 🛄archive Demo AdobeRGB.jpg Demo Brightness.jpg Demo Color Accuracy.jpg Demo ECLjpg Demo Functional Resolution.jpg Demo Functional Resolution.jpg 9 🗟 DemoTonescale.jpg Resolution A.tif Resolution B 180.tif Resolution B CCW.tif Resolution B CCW.tif Recent Places Demo Functional Resolutio Demo Image.jpg Demo Neutral Balance.jpg Demo Noise.jpg Resolution B.tif Desktop Demo Position.jpg Libraries Demo ProPhoto.jpg Demo AdobeRGB.jpg Demo Registration.jpg Demo Sensor Resolution.jpg Demo sRGB.jpg JPEG 871 x 800 Computer 32-bit RGB image 🗟 Demo Uniformity.jpg ٦ • Network File name: Demo AdobeRGB.jpg Select Image Files of type: Custom Filter (\*,jpg;\*,bmp;\*,tif;\*,png) 💌 Cancel

9. Repeat the process to analyze the image and select the **Save Data** button **Save Data** button **Save Data**

Select Return to

| Results Saved Successfully                                                             | × |
|----------------------------------------------------------------------------------------|---|
| Individual Results:                                                                    |   |
| C:\Imaging Gauge Files\Results\Individual Results\Results_Demo AdobeRGB_0112132022.txt |   |
| Summary Results:                                                                       | 2 |
| C:\Imaging Gauge Files\results\Summary Results.bxt                                     |   |
| Return                                                                                 |   |

Copyright © 2013 APPLIED IMAGE, Inc.

when all regions are positioned properly.

A dialog displays the name and location of the individual

[50]

10. Navigate to the installed location of the results folder, typically **C:\Imaging Gauge Files\Results**. Note the **Individual Results** sub-folder and the **Summary Results** file.

| Organize 💌   | Include in library 👻 | Share with  Burn  | New folder    |       | III • 🗐 🧯 |
|--------------|----------------------|-------------------|---------------|-------|-----------|
| lame         | ^                    | Date modified     | Туре          | Size  |           |
| Individual R | lesults              | 1/12/2013 9:20 PM | File folder   |       |           |
| Summary R    | esults.txt           | 1/12/2013 9:20 PM | Text Document | 13 KB |           |

11. Open the **Summary Results.txt** file into a spreadsheet editor such as Microsoft Excel®. Use the scroll bar to view all data saved for both files. Close the **Summary Results.txt** file. Note: this file is formatted as a spreadsheet and is difficult to read with a standard text editor such as Notepad.

| 1  | A                              | B                | С                  | D                         | E                        | F        | G                             | 1    |
|----|--------------------------------|------------------|--------------------|---------------------------|--------------------------|----------|-------------------------------|------|
| 1  | Image Name                     | Profile          | Date Time Analyzed | <b>Date Time Captured</b> | Site                     | Camera   | Comments                      | 10   |
| 2  | Demo Functional Resolution.jpg | Demo Profile.ini | 12/16/2012 11:04   | 12/6/2012 17:49           | APPLIED IMAGE, Inc.      | Test Lab | Tutorial Profile              |      |
| 3  | Demo Image.jpg                 | Monitor QC.dat   | 12/23/2012 16:50   | 12/6/2012 16:53           | Applied Image Inc.       | Lobby    | All Pass Profile              |      |
| 4  | Demo Functional Resolution.jpg | Monitor QC.dat   | 12/24/2012 10:00   | 12/6/2012 17:49           | Applied Image Inc.       | Lobby    | All Pass Profile              |      |
| 5  | Resolution A.tif               | Demo Profile.ini | 12/27/2012 20:25   | 12/3/2012 19:19           | APPLIED IMAGE, Inc.      | Test Lab | Tutorial Profile              |      |
| 6  | Demo Image.jpg                 | Demo Profile.ini | 12/30/2012 17:28   | 12/6/2012 16:53           | APPLIED IMAGE, Inc.      | Test Lab | Tutorial Profile              |      |
| 7  | Demo Image.jpg                 | NIST Level 3.ini | 1/6/2013 17:53     | 12/6/2012 16:53           | Municipal Police Station | Photo ID | NIST Level 3 ID Photo Standar | d    |
| 8  | Demo Position.jpg              | Monitor QC.dat   | 1/6/2013 18:28     | 12/6/2012 17:45           | Applied Image Inc.       | Lobby    | All Pass Profile              |      |
| 9  | Demo Image.jpg                 | Demo Profile.ini | 1/8/2013 20:36     | 12/6/2012 16:53           | APPLIED IMAGE, Inc.      | Test Lab | Tutorial Profile              |      |
| 10 | Demo AdobeRGB.jpg              | Demo Profile.ini | 1/8/2013 20:41     | 12/6/2012 17:57           | APPLIED IMAGE, Inc.      | Test Lab | Tutorial Profile              |      |
| 11 | Demo Functional Resolution.jpg | Demo Profile.dat | 1/12/2013 8:53     | 12/6/2012 17:49           | APPLIED IMAGE, Inc.      | Test Lab | Tutorial Profile              |      |
| 12 | Demo Image.jpg                 | Demo Profile.ini | 1/12/2013 21:16    | 12/6/2012 16:53           | APPLIED IMAGE, Inc.      | Test Lab | Tutorial Profile              |      |
| 13 | Demo AdobeRGB.jpg              | Demo Profile.ini | 1/12/2013 21:20    | 12/6/2012 17:57           | APPLIED IMAGE, Inc.      | Test Lab | Tutorial Profile              |      |
| 4  | Summary Results                |                  |                    |                           |                          |          |                               | III. |

12 Open the Individual Results sub-folder and note the two files saved for the images processed.

| Organize 👻 Include in library 👻 Sha  | re with 💌 🛛 Burn  | New folder           |        |                 |
|--------------------------------------|-------------------|----------------------|--------|-----------------|
| Name                                 | Date modified     | Туре                 | Size   | Change your vie |
| Results_Demo AdobeRGB_0112132022.txt | 1/12/2013 9:20 PM | Text Document        | 13 KB  |                 |
| Results_Demo Image_0112131602.txt    | 1/12/2013 9:16 PM | Text Document        | 13 KB  |                 |
| Results_Demo AdobeRGB_0108134155.txt | 1/8/2013 8:41 PM  | Text Document        | 13 KB  |                 |
| Results Template.xls                 | 1/8/2013 12:30 PM | Microsoft Excel 97-2 | 275 KB |                 |
| temp.txt                             | 8/16/2011 5:43 AM | Text Document        | 0 KB   |                 |

13. Open either file into a standard text editor such as Notepad or into a spreadsheet program such as Excel®. Scroll down the file and note that the data is identical to the data saved in the Summary Results file with additional CIELab data and the SFR data. Close the individual results file.

| Results_Demo AdobeRGB_0112132022.txt - Notepad                                                                                                    |   |
|----------------------------------------------------------------------------------------------------|---|
| <u>Eile Edit Format View Help</u>                                                                                                    |   |
| Tmage Name = Demo AdobeRGE.jpg       profile = Demo Profile.ini       pate Time Analyzed = 1/12/2013 9:20:22 PM       Date Time Captured = 12/6/2013 9:57:40 PM       Site = APPLIED IMAGE, Inc.       Camera = Test Lab       Comments = Tutorial Profile       Resolution Aim (dpi) = 50       Discernment Limit = 0.10       Target Size = 1 ft. x 1 ft.       Delta E Version = RGB       Sittion = PASS | E |
| Color Accuracy = FAIL<br>Tonescale = PASS<br>Noise = PASS                                                                                                    |   |
| Neutral Balance = PASS<br>Registration = PASS<br>Uniformity = [PASS<br>[Target Position as percent of Field-of-View]                                                                                                    |   |
| Horizontal Position % = 50.1<br>Vertical Position % = 49.9<br>[Color Accuracy Delta E values]<br>Delta E Max = 13.18<br>Delta E Maan = 5.75                                                                                                    |   |
| Delta E Dark Skin =         4.94           Delta E Lipht Skin =         5.09           Delta E Blue Sky =         3.20           Delta E Foltage =         4.91           Delta E Blue Shower =         0.59           Delta E Bluish Green =         10.20           Delta E orange =         12.15           Delta E Urplish Blue =         2.14                                                           |   |
| Delta E Moderate Red = 10.98                                                                                                    | * |

|      | Results_Demo AdobeRGB_0112132022.txt          | _ Ξ Σ               | 3 |
|------|-----------------------------------------------|---------------------|---|
|      | А                                             | В                   |   |
| 1    | Image Name =                                  | Demo AdobeRGB.jpg   |   |
| 2    | Profile =                                     | Demo Profile.ini    |   |
| 3    | Date Time Analyzed =                          | 1/12/2013 21:20     |   |
| 4    | Date Time Captured =                          | 12/6/2012 17:57     |   |
| 5    | Site =                                        | APPLIED IMAGE, Inc. |   |
| 6    | Camera =                                      | Test Lab            |   |
| 7    | Comments =                                    | Tutorial Profile    |   |
| 8    | Resolution Aim (dpi) =                        | 50                  |   |
| 9    | Discernment Limit =                           | 0.1                 |   |
| 10   | Target Size =                                 | 1 ft. x 1 ft.       |   |
| 11   | Delta E Version =                             | 1976                |   |
| 12   | Color Space =                                 | sRGB                |   |
| 13   | [Summary Results]                             |                     |   |
| 14   | Position =                                    | PASS                |   |
| 15   | Resolution =                                  | PASS                |   |
| 16   | Color Accuracy =                              | FAIL                |   |
| 17   | Tonescale =                                   | PASS                |   |
| 18   | Noise =                                       | PASS                |   |
| 19   | Neutral Balance =                             | PASS                |   |
| 20   | Registration =                                | PASS                |   |
| 21   | Uniformity =                                  | PASS                |   |
| 22   | [Target Position as percent of Field-of-View] |                     |   |
| 23   | Horizontal Position % =                       | 50.1                |   |
| 24   | Vertical Position % =                         | 49.9                |   |
| 25   | [Color Accuracy Delta E values]               |                     |   |
| 26   | Delta E Max =                                 | 13.18               | - |
| 14 4 | Results_Demo AdobeRGB_011213                  |                     | : |

14. If Excel is available, reopen the results file into Excel.

15. Select all data and copy it to the clipboard.

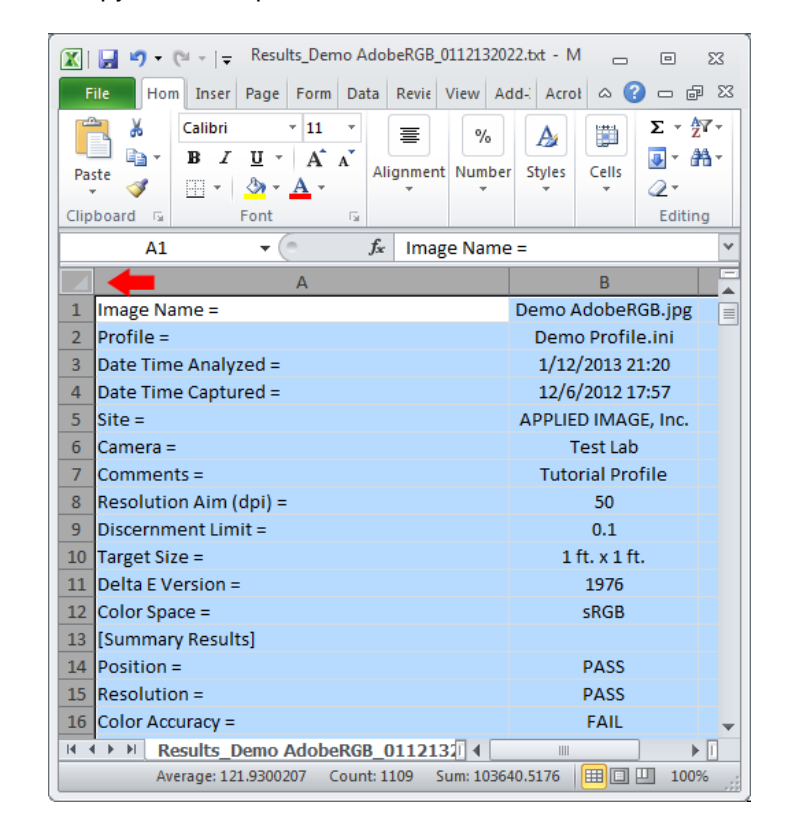

16. Open the **Results Template.xls** file. Select all cells in the *data* tab and paste the entire data set from the test file into the *data* workbook page.

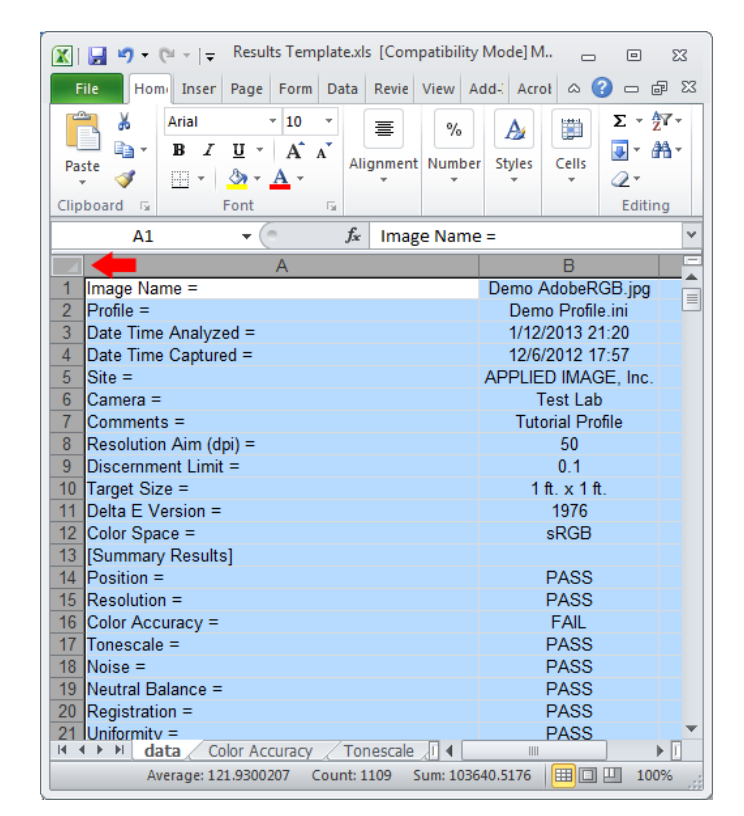

17. Select the **Color Accuracy** tab and note the Delta E values are identical to those in the User Interface of the main program.

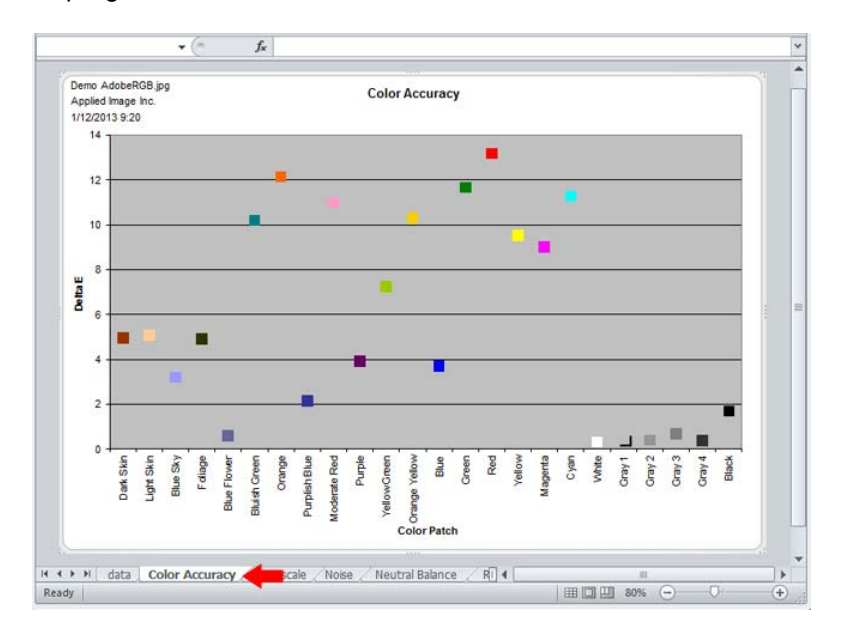

18. Save the file using a new name and close the template file without re-saving.

### **End of Results Tutorial**

#### Tutorial 8: Managing the Account

There are three main functions of the Account Manager interface: Activating the software, Adding Images Actuations and De-Activating the software. These functions are demonstrated sequentially in this tutorial. The tutorial assumes a new installation of the software.

1. Select **Account Information**. Note the same Account Management interface is used for all three software editions. The Deployment Edition is used in this tutorial.

2. Select the Purchase Software Key Online button.

| Account Information                                |                                                          |  |  |  |  |  |  |
|----------------------------------------------------|----------------------------------------------------------|--|--|--|--|--|--|
| Imaging Gauge <sup>™</sup> Account Management      |                                                          |  |  |  |  |  |  |
| Curr                                               | rent Status                                              |  |  |  |  |  |  |
| Internet Software License                          | Image Count Software Edition                             |  |  |  |  |  |  |
| Connected Not Activated                            | Images = 25                                              |  |  |  |  |  |  |
| Computer Registration Number                       | Use Proxy Server                                         |  |  |  |  |  |  |
|                                                    |                                                          |  |  |  |  |  |  |
| Durchase                                           | Draduat Kaua                                             |  |  |  |  |  |  |
| Purchase                                           | Product Keys                                             |  |  |  |  |  |  |
| Purchase Software Key Online                       | Purchase Image Keys Online                               |  |  |  |  |  |  |
| Activate IIs                                       | ing Product Keys                                         |  |  |  |  |  |  |
| Software                                           | Images                                                   |  |  |  |  |  |  |
|                                                    |                                                          |  |  |  |  |  |  |
| Activate Deactivate                                | Activate                                                 |  |  |  |  |  |  |
|                                                    |                                                          |  |  |  |  |  |  |
|                                                    |                                                          |  |  |  |  |  |  |
| Sales Information: APF<br>Phone: 585.482.0300 x216 | PLIED 1653 East Main Street<br>Rochester, New York 14609 |  |  |  |  |  |  |
| FAX: 585.288.5989                                  | Phone: 585.482.0300<br>Website: www.Appliedimage.com     |  |  |  |  |  |  |
|                                                    |                                                          |  |  |  |  |  |  |
| Copyright © 201                                    | 3 APPLIED IMAGE, Inc. 🕐 🔀                                |  |  |  |  |  |  |

3. Select the **Add** button to purchase an Activation Key for the software. This can be skipped if you already have an activation key.

| Scales                                            | World leader for over 25 years<br>of Imaging Calibration Standards<br>and Custom Imaged<br>Bectro-Optical Components                                                                                                    | APPLIED<br>IMAGE<br>Inc.                                                                                                    | 1653 East Main Street<br>Rochester, NY 14609<br>voice: 1.585.482.030<br>fax no: 1.585.288.598 |
|---------------------------------------------------|----------------------------------------------------------------------------------------------------|----------------------------------------------------------------------------------------------------|-----------------------------------------------------------------------------------------------|
| SUCCESSION AND AND AND AND AND AND AND AND AND AN | <ul> <li>Peployment Edition: [IMG-SOFT]<br/>in field or production environments</li> <li>Engineering Edition: [IMG-SOFT]<br/>functionality for engineering and lal</li> <li>Enterprise Edition: [IMG-SOFT-E<br/>capability of the Engineering Edition<br/>Deployment Edition.</li> </ul> | Keyword<br>-RND] is designed for non-technic<br>-RND] provides complete technica<br>be nvironments.<br>ENT] is full featured to provide all<br>n as well as interface capability wi | al operators<br>Il<br>analysis<br>th the                                                      |
| Producta Specification Table                      | Part No. Buy<br>IMG-SOFT-DEP Add<br>IMG-SOFT-RND Add<br>IMG-SOFT-ENT Add                                                                                                    |                                                                                                    |                                                                                               |

| Account Information                           | ×                                             |  |  |  |  |  |  |  |
|-----------------------------------------------|-----------------------------------------------|--|--|--|--|--|--|--|
| Imaging Gauge <sup>™</sup> Account Manage     | ement                                         |  |  |  |  |  |  |  |
| Current Status                                |                                               |  |  |  |  |  |  |  |
| Internet Software License Image Count         | Software Edition                              |  |  |  |  |  |  |  |
| Connected Not Activated Images = 25           | Deployment                                    |  |  |  |  |  |  |  |
| Computer Registration Number Use Proxy Server |                                               |  |  |  |  |  |  |  |
|                                               |                                               |  |  |  |  |  |  |  |
| Purchase Product Keys                         |                                               |  |  |  |  |  |  |  |
| J                                             |                                               |  |  |  |  |  |  |  |
| Purchase Software Key Online Purchase         | Image Keys Online                             |  |  |  |  |  |  |  |
| Activate Using Product Keys                   |                                               |  |  |  |  |  |  |  |
| Software Im-                                  | ages                                          |  |  |  |  |  |  |  |
| 12345678-XXXXXX                               |                                               |  |  |  |  |  |  |  |
| Activate Activate Act                         | tivate                                        |  |  |  |  |  |  |  |
|                                               |                                               |  |  |  |  |  |  |  |
| Sales Information:                            | Fast Main Street                              |  |  |  |  |  |  |  |
| Phone: 585.482.0300 x216                      | lester, New York 14609                        |  |  |  |  |  |  |  |
| Imaging-Gauge@AppliedImage.com                | e: 565.482.0300<br>site: www.AppliedImage.com |  |  |  |  |  |  |  |
| Copyright © 2013 APPLIED IMAGE, Inc.          |                                               |  |  |  |  |  |  |  |

4. Enter the Activation Key that was sent when the software was purchased. Select Activate

- 5. Note the following changes:
  - Software License changes from "Not Activated" to "Fully Activated"
  - Computer Registration Number is assigned
  - Deactivate button is enabled
  - Activate button for Image Keys is enabled

| Recount Information   |                            |                     |                              | x |  |  |  |  |  |
|-----------------------|----------------------------|---------------------|------------------------------|---|--|--|--|--|--|
| Im                    | aging Gauge <sup>™</sup> / | Account Mana        | igement                      |   |  |  |  |  |  |
|                       | Current Status             |                     |                              |   |  |  |  |  |  |
| Internet              | Software License           | Image Count         | Software Edition             |   |  |  |  |  |  |
| Connected             | Fully Activated 🚄          | Images = 25         | Deployment                   |   |  |  |  |  |  |
| Computer Re           | gistration Number          | Use Proxy Server    |                              |   |  |  |  |  |  |
| 12345-678912          | 3-45678-912345 🛛 🗲         | -                   |                              |   |  |  |  |  |  |
|                       | Durchaso                   | Product Kows        |                              |   |  |  |  |  |  |
|                       | Purchase                   | Product Keys        |                              |   |  |  |  |  |  |
| Purchase              | Software Key Online        | Purcha              | se Image Keys Online         |   |  |  |  |  |  |
|                       |                            |                     |                              |   |  |  |  |  |  |
| S                     | Activate Usi               | ing Product Keys    | Images                       |   |  |  |  |  |  |
| 123456                | 78-XXXXXX                  |                     | -                            |   |  |  |  |  |  |
| Activate              | Deactivate                 | 4                   | Activate                     |   |  |  |  |  |  |
|                       |                            | <b>—</b> <u>—</u>   |                              |   |  |  |  |  |  |
|                       |                            |                     |                              |   |  |  |  |  |  |
| Sales<br>Phone: 585.4 | Information: APF           |                     | 653 East Main Street         |   |  |  |  |  |  |
| FAX:                  | 585.288.5989               |                     | hone: 585.482.0300           |   |  |  |  |  |  |
| maging-Gauge@App      | lealmage.com InC           | v                   | vebsite: www.Appliedimage.co | m |  |  |  |  |  |
|                       | Copyright © 201            | 3 APPLIED IMAGE, II | ıc. 🕐                        | × |  |  |  |  |  |

| and information                                                                        |                                                                |                               |                                                                                                    |
|----------------------------------------------------------------------------------------|----------------------------------------------------------------|-------------------------------|----------------------------------------------------------------------------------------------------|
| Ima                                                                                    | aging Gauge™,                                                  | Account Manage                | ement                                                                                               |
|                                                                                        | Curr                                                           | ent Status                    |                                                                                                    |
| Internet                                                                               | Software License                                               | Image Count                   | Software Edition                                                                                    |
| Connected                                                                              | Fully Activated                                                | Images = 25                   | Deployment                                                                                          |
| Computer Reg                                                                           | jistration Number                                              | Use Proxy Server              |                                                                                                    |
| 12010 010012                                                                           | 5 10010 012010                                                 |                               |                                                                                                    |
| Purchase                                                                               | Software Key Online                                            | Purchase                      | Image Keys Online                                                                                   |
|                                                                                        | Activate Us                                                    | ing Product Keys              | ages                                                                                                |
| So                                                                                     | itware                                                         |                               |                                                                                                    |
| So<br>123456                                                                           | 78-XXXXXX                                                      |                               |                                                                                                    |
| So<br>123456<br>Activate                                                               | 78-XXXXXX Deactivate                                           | Act                           | ivate                                                                                               |
| So<br>1234567<br>Activate<br>Sales I<br>Phone: 585.44<br>FAX: 5<br>Imaging-Gauge@Appli | nformation: APF<br>12.0300 x216<br>185.288.5989<br>edimage.com | PLIED 1653<br>SE Phon<br>Webs | ivate<br>East Main Street<br>ester, New York 14609<br>e: 585.482.0300<br>site: www.AppliedImage.com |

7. Select **Add** to purchase an activation key for images. Note: image activations are also included as part of annual subscriptions. This step can be skipped if you already have image activation keys.

| fat hen fperetes Joob Help                 |                                                                      |                                                                                           | -                                                                                    | 10.10.000       | 1027124                             |
|--------------------------------------------|----------------------------------------------------------------------|-------------------------------------------------------------------------------------------|--------------------------------------------------------------------------------------|-----------------|-------------------------------------|
| (WEEL) Author Login (#) Applied Image Mail |                                                                      |                                                                                           | 8.0.0                                                                                | in . Entre Pare | y . Tgols .                         |
|                                            | Works leader for<br>of imaging Califer<br>and Califer<br>Becho-Ophod | over 25 jeses<br>onur 25 jeses<br>durin Standonds<br>ni Skolged<br>Camponents             | APPLI<br>IMAGE<br>Inc.                                                               |                 | Fact March 1999<br>1 1997 1997 1997 |
| Didich Cashilles Celach Deckod I           | Cert Terms and Condition                                             | a Celais                                                                                  |                                                                                      | Keyword         | 1.6                                 |
| APPLIED'                                   |                                                                      |                                                                                           |                                                                                      |                 |                                     |
|                                            | and a second                                                         | and the second second                                                                     |                                                                                      |                 |                                     |
| MAGE                                       |                                                                      | Description:                                                                              |                                                                                      |                 |                                     |
| Inc                                        |                                                                      | Description:<br>IMG-KEV-29<br>IMG-KEV-50                                                  | Mr. 250 image actuations<br>Mr. 500 image actuations                                 |                 |                                     |
| Image Actuations                           |                                                                      | Description:<br>IMG-KEY-29<br>IMG-KEY-50<br>IMG-KEY-10                                    | Nr. 210 image actuations<br>Nr. 500 image actuations<br>NN: 1000 image actuation     |                 |                                     |
| Image Actuations                           |                                                                      | Description:<br>DAG-KEY-29<br>DAG-KEY-30<br>DAG-KEY-30                                    | Mr. 210 image actuations<br>Mr. 500 image actuations<br>NMR: 1000 image actuation    |                 |                                     |
| MAGE<br>Inc<br>Image Actuations            | Perso                                                                | Description:<br>IMG-KEY-25<br>IMG-KEY-36<br>IMG-KEY-36                                    | Mr: 250 image actuations<br>Mr: 500 image actuations<br>NMR: 1000 strage actuation   |                 |                                     |
| Image Actuations                           | PeriNe<br>Dido KEY-210                                               | Description:<br>IMG-KEY-59<br>IMG-KEY-59<br>IMG-KEY-59<br>IMG-KEY-59<br>IMS<br>IMS<br>IMS | Mr. 210 enlage actuations<br>Mr. 500 unlage actuations<br>NMR: 1000 strage actuation | 8               |                                     |
| Image Actuations                           | EntXa<br>DIG KEY-219<br>DIG KEY-300                                  | Description:<br>DMG-KEY-24<br>IMG-KEY-34<br>IMG-KEY-34<br>Buy<br>Add<br>Add               | Mr. 210 image actuations<br>Mr. 500 image actuations<br>MMR: 1000 image actuation    | 8               |                                     |

6. Select the Pu

8. Enter the Activation Key to add images and select **Activate**. Note that the Image Count increases from 25 to 525.

| 🖓 Account Information                                                                                 |                                                                                                    |  |  |  |  |  |
|----------------------------------------------------------------------------------------------------|----------------------------------------------------------------------------------------------------|--|--|--|--|--|
| Imaging Gauge <sup>™</sup> /                                                                          | Account Management                                                                                                    |  |  |  |  |  |
| Curr                                                                                                  | ent Status                                                                                                    |  |  |  |  |  |
| Internet Software License                                                                             | Image Count Software Edition                                                                                                    |  |  |  |  |  |
| Connected Fully Activated                                                                             | Images = 25 Deployment                                                                                                    |  |  |  |  |  |
| Computer Registration Number                                                                          | Use Proxy Server                                                                                                    |  |  |  |  |  |
| 12345-6789123-45678-912345                                                                            |                                                                                                    |  |  |  |  |  |
| Purchase Product Keys                                                                                 |                                                                                                    |  |  |  |  |  |
| Activate Usi                                                                                          | ing Product Keys                                                                                                    |  |  |  |  |  |
| Software                                                                                              |                                                                                                    |  |  |  |  |  |
| 123430/18-7777                                                                                        | 96703432-ABCDEF                                                                                                    |  |  |  |  |  |
| Activate Deactivate                                                                                   | Activate                                                                                                    |  |  |  |  |  |
|                                                                                                    |                                                                                                    |  |  |  |  |  |
| Sales Information:<br>Phone: 585,482,0300 x216<br>FAX: 585,288,5808<br>Imaging-Gauge@AppliedImage.com | PLIED       1653 East Main Street         Rochester, New York 14609       Phone: 585.482.0300         Website: www.AppliedImage.com |  |  |  |  |  |
| Copyright © 2013                                                                                      | 3 APPLIED IMAGE, Inc.                                                                                                    |  |  |  |  |  |

9. To deactivate the software license for use on another computer, select **Deactivate**. Note following changes:

- Software License changes from "Fully Activated" to "Not Activated"
- Activate button for software is enabled

| Account Information                                     |  |  |  |  |
|---------------------------------------------------------|--|--|--|--|
| Imaging Gauge <sup>™</sup> Account Management           |  |  |  |  |
| Current Status                                          |  |  |  |  |
| Internet Software License Image Count Software Edition  |  |  |  |  |
| Connected Not Activated                                 |  |  |  |  |
| Computer Registration Number Use Proxy Server           |  |  |  |  |
| 12345-6789123-45678-912345                              |  |  |  |  |
|                                                         |  |  |  |  |
| Purchase Product Keys                                   |  |  |  |  |
| Purchase Software Key Online Purchase Image Keys Online |  |  |  |  |
|                                                         |  |  |  |  |
| Activate Using Product Keys                             |  |  |  |  |
| 12345678-XXXXX 98765432-ABCDEF                          |  |  |  |  |
| Activate Deactivate Activate                            |  |  |  |  |
|                                                         |  |  |  |  |
|                                                         |  |  |  |  |
| Sales Information: APPLIED 1653 East Main Street        |  |  |  |  |
|                                                         |  |  |  |  |
| inaging-bauge@Appliedinage.com                          |  |  |  |  |
| Copyright © 2013 APPLIED IMAGE, Inc.                    |  |  |  |  |

| Account Information                                           |                                                                        |                           |                                                                                                    |
|---------------------------------------------------------------|------------------------------------------------------------------------|---------------------------|----------------------------------------------------------------------------------------------------|
| Ima                                                           | aging Gauge <sup>™</sup> /                                             | Account Manag             | gement                                                                                             |
| (                                                             | Curr                                                                   | rent Status               |                                                                                                    |
| Internet                                                      | Software License                                                       | Image Count               | Software Edition                                                                                   |
| Connected                                                     | Fully Activated                                                        | Images = 525              | Deployment                                                                                         |
| Computer Registration Number                                  |                                                                        | Use Proxy Server          |                                                                                                    |
| 12345-6789123                                                 | -45678-912345                                                          |                           |                                                                                                    |
| Purchase S                                                    | Software Key Online                                                    | Purchase                  | e Image Keys Online                                                                                |
| Sof                                                           | Activate Us                                                            | ing Product Keys          | mages                                                                                              |
| 12345678-XXXXXX                                               |                                                                        | 98765432-ABCDEF           |                                                                                                    |
| Activate Deactivate                                           |                                                                        | Activate                  |                                                                                                    |
| Sales In<br>Phone: 585.482<br>FAX: 58<br>Imaging-Gauge@Applie | formation: APF<br>2.0300 x216 IMA<br>35.288.5989 IMA<br>dImage.com Inc | PLIED 168<br>GE Pho<br>We | 33 East Main Street<br>chester, New York 14609<br>one: 585.482.0300<br>bsite: www.AppliedImage.com |
|                                                               |                                                                        |                           |                                                                                                    |

10. Select Activate to re-activate to software and continue to operate.

End of Account Management Tutorial

Company Information for APPLIED IMAGE, Inc.

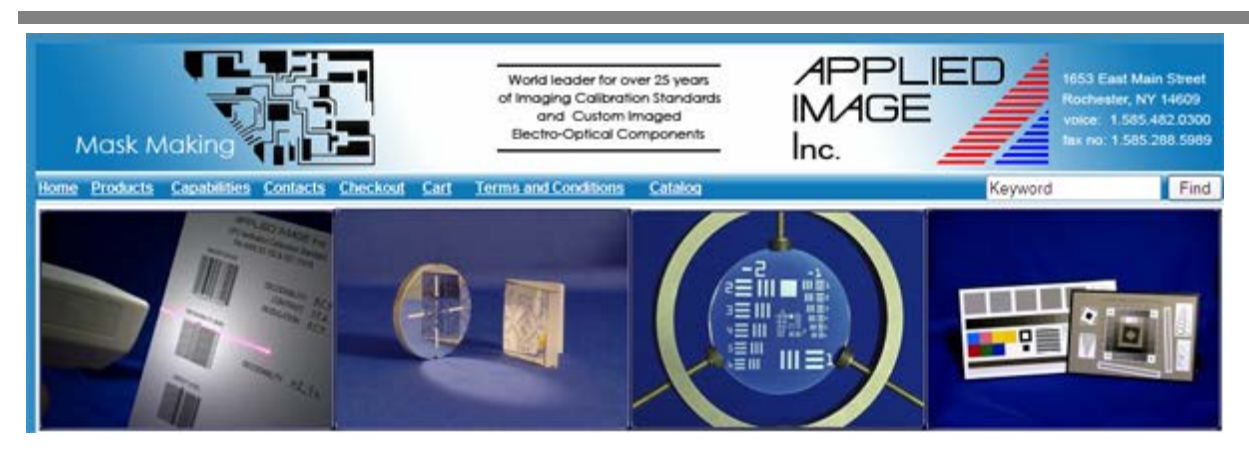

APPLIED IMAGE is a world leader in the field of Custom Opto-Imaged components and Standard Calibration tools. We achieved this distinction because of our wide range of unique capabilities, many years of experience, and our quality assurance & control processes.

At APPLIED IMAGE, quality is assured at each stage of the production process from design & engineering through final production. This commitment to engineering excellence, combined with controlled environmental facilities, NIST traceable standards, and a highly qualified staff assures you that our products will meet or exceed your original specifications. And we've gone the extra step, using ISO Certification guidelines and National Laboratory Calibration Standards, to assure that our systems are in compliance with your unique needs.

Phone: 585-482-0300 x216 **FAX:** 585-288-5989 **Website**: <u>www.AppliedImage.com</u>

**Company Headquarters:** APPLIED IMAGE, Inc. 1653 East Main Street Rochester, New York 14609